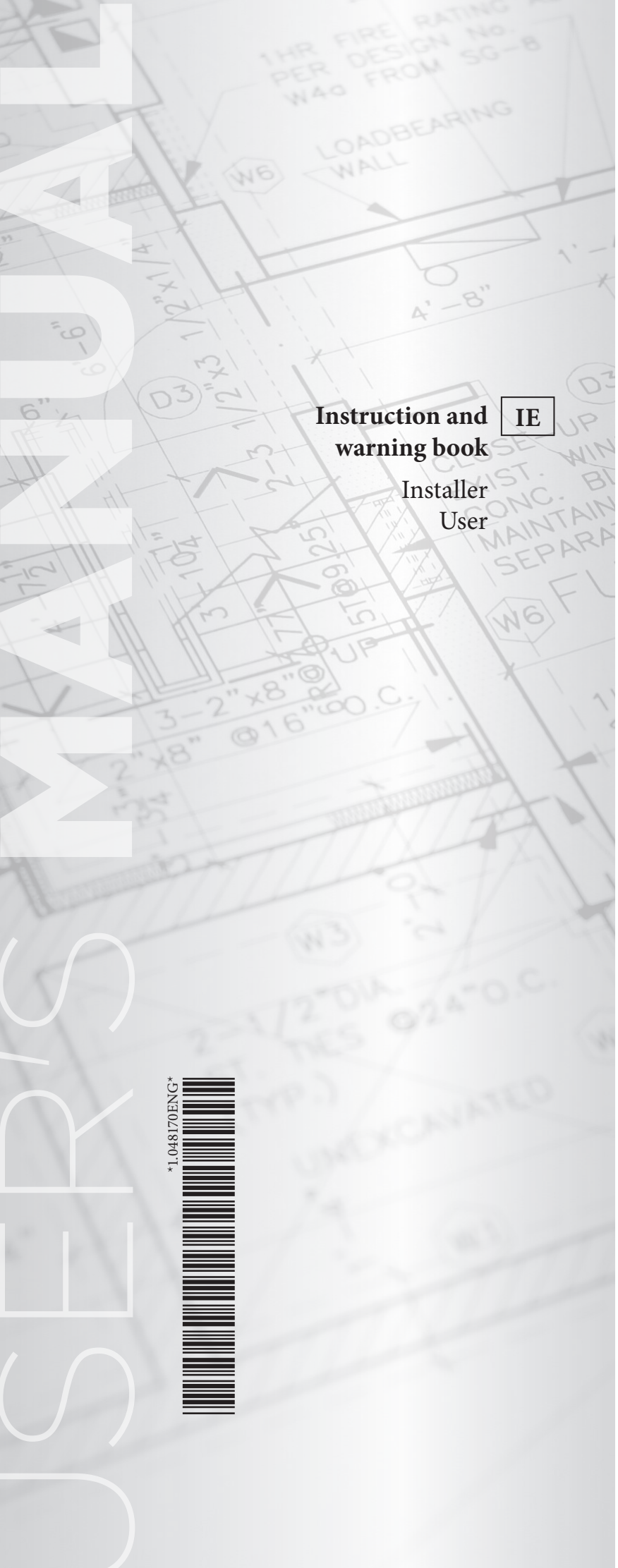

# COD. 3.034119

# VICTRIX PRO V2 CASCADE AND ZONE REGULATOR KIT

#### Dear Client,

Our compliments for having chosen a top-quality product, able to assure well-being and safety for a long period of time. As an customer you can also count on a qualified after-sales service, prepared and updated to guarantee constant efficiency of your products.

Read the following pages carefully: you will be able to draw useful suggestions regarding the correct use of the device, the respect of which, will confirm your satisfaction for the product.

For any interventions or routine maintenance contact Authorised Centres: these have original spare parts and boast of specific preparation directly from the manufacturer.

#### General recommendations

All products are protected with suitable transport packaging.

*The material must be stored in a dry place protected from the weather.* 

This instruction manual provides technical information for installing the kit. As for the other issues related to kit installation (e.g. safety in the workplace, environmental protection, accident prevention), it is necessary to comply with the provisions specified in the regulations in force and with the principles of good practice.

*Improper installation or assembly of the appliance and/or components, accessories, kits and devices can cause unexpected problems for people, animals and objects. Read the instructions provided with the product carefully to ensure proper installation.* 

Installation and maintenance must be performed in compliance with the regulations in force, according to the manufacturer's instructions and by professionally qualified staff, meaning staff with specific technical skills in the plant sector, as envisioned by the law.

#### heatcon! system

Not all functions of the heatcon system! may be available, as it depends on your configurations. Plus the complete heatapp! system is not available (individual room control) because it is not provided by Immergas, while the heatapp! application is available (the heatapp! app requires a network connection; this may result in additional internet connection costs)

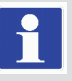

The manufacturer declines all liability due to printing or transcription errors, reserving the right to make any modifications to its technical and commercial documents without forewarning.

#### For further languages check www.immergas.com.

# INDEX

| 1                                                                                                    | List of abbreviations                                                                                                    | 5                                                                                                    |
|----------------------------------------------------------------------------------------------------|----------------------------------------------------------------------------------------------------|----------------------------------------------------------------------------------------------------|
| 2                                                                                                    | Safety                                                                                                    | 6                                                                                                    |
| 2.1                                                                                                    | General Information                                                                                                    | 6                                                                                                    |
| 2.2                                                                                                    | Structure of the warning instructions                                                                                                    | 6                                                                                                    |
| 2.3                                                                                                    | Safety instructions for operating                                                                                                    | 7                                                                                                    |
| 2.3.1                                                                                                    | Hazards due to water temperatures > 60 °C                                                                                                    | 7                                                                                                    |
| 2.4                                                                                                    | Warranty conditions                                                                                                    | 7                                                                                                    |
| 3                                                                                                    | System description                                                                                                    | 7                                                                                                    |
| 3.1                                                                                                    | General Information                                                                                                    | 7                                                                                                    |
| 3.2                                                                                                    | System expansion                                                                                                    | 8                                                                                                    |
| 3.3                                                                                                    | System overview                                                                                                    | 8                                                                                                    |
| 4                                                                                                    | Components.                                                                                                    | 9                                                                                                    |
| 4.1                                                                                                    | Heatcon! MMI 200                                                                                                    | 9                                                                                                    |
| 4.2                                                                                                    | Heatcon! EC 1351 pro                                                                                                    | 9                                                                                                    |
| 4.3                                                                                                    | Heatcon EM 100                                                                                                    | 0                                                                                                    |
| 4.4                                                                                                    | Heatcon! EM GBA 1                                                                                                    | 0                                                                                                    |
| 4.5                                                                                                    | Heatcon! RC 130 1                                                                                                    | 1                                                                                                    |
| 4.6                                                                                                    | Single room control heatapp!                                                                                                    | 1                                                                                                    |
| 5                                                                                                    | Operation.                                                                                                    | 2                                                                                                    |
| 5.1                                                                                                    | Heatcon! MMI (see Chap. 13)                                                                                                    | 2                                                                                                    |
| 5.1.1                                                                                                    | Basic display (see Par. 13.1)                                                                                                    | 2                                                                                                    |
| 5.1.2                                                                                                    | Menu navigation (see Par. 13.2)                                                                                                    | 2                                                                                                    |
| 5.1.3                                                                                                    | Menu overview (see Par. 13.3).                                                                                                    | 2                                                                                                    |
| 514                                                                                                    | Configuring the basic display (see Par 13.4)                                                                                                    | 2                                                                                                    |
| 515                                                                                                    | Speed button functions (see Par 13.5)                                                                                                    | 2                                                                                                    |
| 5151                                                                                                    | Emission Measurement                                                                                                    | 2                                                                                                    |
| 5152                                                                                                    | Manual mode                                                                                                    | 2                                                                                                    |
| 5153                                                                                                    | Operating modes and scenes (see Par 13.5.1)                                                                                                    | 2                                                                                                    |
| 5154                                                                                                    | Information level (see Par 13.5.2)                                                                                                    | 2                                                                                                    |
|                                                                                                    |                                                                                                    |                                                                                                    |
| 5155                                                                                                    | Timer programs (see Par 13.5.3)                                                                                                    | 2                                                                                                    |
| 5.1.5.5                                                                                                    | Timer programs (see Par. 13.5.2)                                                                                                    | 12                                                                                                    |
| 5.1.5.5<br>5.1.5.6<br>5.1.5.7                                                                                                    | Timer programs (see Par. 13.5.2)                                                                                                    | 12<br>12                                                                                                    |
| 5.1.5.5<br>5.1.5.6<br>5.1.5.7                                                                                                    | Timer programs (see Par. 13.5.2)                                                                                                    | 12<br>12<br>12                                                                                                    |
| 5.1.5.5<br>5.1.5.6<br>5.1.5.7<br>6<br>6                                                                                                    | Timer programs (see Par. 13.5.2)                                                                                                    | 12<br>12<br>12<br>13                                                                                                    |
| 5.1.5.5<br>5.1.5.6<br>5.1.5.7<br>6<br>6.1<br>6.2                                                                                                    | Timer programs (see Par. 13.5.2)         Timer programs (see Par. 13.5.3)         Comfort and economy temperature (see Par. 13.5.4)         Set-back temperature (see Par. 13.5.5)         Initial operation         Initial operation         Initial operation         Initial operation         Initial operation                                                                                                    | 12<br>12<br>12<br>13<br>13                                                                                                    |
| 5.1.5.5<br>5.1.5.6<br>5.1.5.7<br>6<br>6.1<br>6.2<br>6.2                                                                                                    | Timer programs (see Par. 13.5.2)       I         Comfort and economy temperature (see Par. 13.5.4)       I         Set-back temperature (see Par. 13.5.5)       I         Initial operation       I         Conditions and requirements       I         Initial operation using the setup wizard       I                                                                                                    | 12<br>12<br>12<br>13<br>13                                                                                                    |
| 5.1.5.5<br>5.1.5.6<br>5.1.5.7<br>6<br>6.1<br>6.2<br>6.2.1                                                                                                    | Timer programs (see Par. 13.5.2)       1         Comfort and economy temperature (see Par. 13.5.4)       1         Set-back temperature (see Par. 13.5.5)       1         Initial operation       1         Conditions and requirements       1         Initial operation using the setup wizard       1         Assignment of the inputs and outputs       1                                                                                                    | 12<br>12<br>12<br>13<br>13<br>13                                                                                                    |
| 5.1.5.5<br>5.1.5.6<br>5.1.5.7<br>6<br>6.1<br>6.2<br>6.2.1<br>6.2.1.1                                                                                                    | Timer programs (see Par. 13.5.2)       I         Comfort and economy temperature (see Par. 13.5.4)       I         Set-back temperature (see Par. 13.5.5)       I         Initial operation       I         Conditions and requirements       I         Initial operation using the setup wizard       I         Assignment of the inputs and outputs       I         Overview       I                                                                                                    | 12<br>12<br>12<br>13<br>13<br>13<br>13                                                                                                    |
| 5.1.5.5<br>5.1.5.6<br>5.1.5.7<br>6<br>6.1<br>6.2<br>6.2.1<br>6.2.1.1<br>6.2.1.2<br>6.2.1.2                                                                                                    | Timer programs (see Par. 13.5.2)       I         Comfort and economy temperature (see Par. 13.5.4)       I         Set-back temperature (see Par. 13.5.5)       I         Initial operation       I         Conditions and requirements       I         Initial operation using the setup wizard       I         Assignment of the inputs and outputs       I         Overview       I         Energy generator       I                                                                                                    | 12<br>12<br>12<br>13<br>13<br>13<br>13<br>13<br>13                                                                                                    |
| 5.1.5.5<br>5.1.5.6<br>5.1.5.7<br>6<br>6.1<br>6.2<br>6.2.1<br>6.2.1.1<br>6.2.1.2<br>6.2.1.3                                                                                                    | Timer programs (see Par. 13.5.2)       1         Comfort and economy temperature (see Par. 13.5.4)       1         Set-back temperature (see Par. 13.5.5)       1         Initial operation       1         Conditions and requirements       1         Initial operation using the setup wizard       1         Assignment of the inputs and outputs       1         Overview       1         Energy generator       1         Inergy generator       1         Intergy generator       1         Intergy generator       1                                                                                                    | 12<br>12<br>12<br>12<br>13<br>13<br>13<br>13<br>13<br>13<br>14                                                                                                    |
| 5.1.5.5<br>5.1.5.6<br>5.1.5.7<br>6<br>6.1<br>6.2<br>6.2.1<br>6.2.1.1<br>6.2.1.2<br>6.2.1.3<br>6.2.1.4                                                                                                    | Timer programs (see Par. 13.5.2)       1         Comfort and economy temperature (see Par. 13.5.4)       1         Set-back temperature (see Par. 13.5.5)       1         Initial operation       1         Conditions and requirements       1         Initial operation using the setup wizard       1         Assignment of the inputs and outputs       1         Overview       1         Energy generator 2       1         Heating buffer       1                                                                                                    | 12<br>12<br>12<br>13<br>13<br>13<br>13<br>13<br>14<br>14                                                                                                    |
| 5.1.5.5<br>5.1.5.6<br>5.1.5.7<br>6<br>6.1<br>6.2<br>6.2.1<br>6.2.1.1<br>6.2.1.2<br>6.2.1.3<br>6.2.1.4<br>6.2.1.5                                                                                                    | Timer programs (see Par. 13.5.2)       1         Comfort and economy temperature (see Par. 13.5.4)       1         Set-back temperature (see Par. 13.5.5)       1         Initial operation       1         Conditions and requirements       1         Initial operation using the setup wizard       1         Assignment of the inputs and outputs       1         Overview       1         Energy generator       1         Heating buffer       1         Hot water       1                                                                                                    | 12<br>12<br>12<br>13<br>13<br>13<br>13<br>13<br>13<br>14<br>14<br>14                                                                                                    |
| 5.1.5.5<br>5.1.5.6<br>5.1.5.7<br>6<br>6.1<br>6.2<br>6.2.1<br>6.2.1.1<br>6.2.1.2<br>6.2.1.3<br>6.2.1.4<br>6.2.1.5<br>6.2.1.6<br>6.2.1.6                                                                                                    | Timer programs (see Par. 13.5.2)       1         Comfort and economy temperature (see Par. 13.5.4)       1         Set-back temperature (see Par. 13.5.5)       1         Initial operation       1         Conditions and requirements       1         Initial operation using the setup wizard       1         Assignment of the inputs and outputs       1         Overview       1         Energy generator       1         Heating buffer       1         Hot water       1         Differencial       1         Differencial       1                                                                                                    | 12<br>12<br>12<br>13<br>13<br>13<br>13<br>13<br>14<br>14<br>14                                                                                                    |
| 5.1.5.5<br>5.1.5.6<br>5.1.5.7<br>6<br>6.1<br>6.2<br>6.2.1.1<br>6.2.1.2<br>6.2.1.3<br>6.2.1.4<br>6.2.1.5<br>6.2.1.5<br>6.2.1.6<br>6.2.1.7<br>6.2.1.6                                                                                          | Timer programs (see Par. 13.5.2)       I         Comfort and economy temperature (see Par. 13.5.4)       I         Set-back temperature (see Par. 13.5.5)       I         Initial operation       I         Conditions and requirements       I         Initial operation using the setup wizard       I         Assignment of the inputs and outputs       I         Overview       I         Energy generator       I         Heating buffer       I         Hot water       I         Differencial 1       I         Seture winserd in besteer LMMU       I                                                                                                    | 12<br>12<br>12<br>13<br>13<br>13<br>13<br>13<br>13<br>14<br>14<br>14                                                                                                    |
| 5.1.5.5<br>5.1.5.6<br>5.1.5.7<br>6<br>6.1<br>6.2<br>6.2.1.1<br>6.2.1.2<br>6.2.1.3<br>6.2.1.4<br>6.2.1.5<br>6.2.1.6<br>6.2.1.7<br>6.2.2<br>6.2.1.6                                                                                            | Timer programs (see Par. 13.5.2)       1         Comfort and economy temperature (see Par. 13.5.4)       1         Set-back temperature (see Par. 13.5.5)       1         Initial operation       1         Conditions and requirements       1         Initial operation using the setup wizard       1         Assignment of the inputs and outputs       1         Overview       1         Energy generator       1         Heating buffer       1         Heating circuit 1n       1         Differencial 1       1         Setup wizard in heatcon! MMI.       1         Setup wizard in heatcon! MMI.       1                                                                                                    | 12<br>12<br>12<br>13<br>13<br>13<br>13<br>13<br>14<br>14<br>14<br>14                                                                                                    |
| 5.1.5.5<br>5.1.5.6<br>5.1.5.7<br>6<br>6.1<br>6.2<br>6.2.1<br>6.2.1.1<br>6.2.1.2<br>6.2.1.3<br>6.2.1.4<br>6.2.1.5<br>6.2.1.6<br>6.2.1.7<br>6.2.2<br>6.2.3                                                                                     | Timer programs (see Par. 13.5.2)       I         Comfort and economy temperature (see Par. 13.5.4)       I         Set-back temperature (see Par. 13.5.5)       I         Initial operation       I         Conditions and requirements       I         Initial operation using the setup wizard       I         Assignment of the inputs and outputs       I         Overview       I         Energy generator       I         Heating buffer       I         Hot water       I         Differencial 1       I         Setup wizard in heatcon! MMI       I         Setup wizard in the WEB browser on a PC/laptop       I                                                                                                    | 12<br>12<br>12<br>13<br>13<br>13<br>13<br>13<br>13<br>14<br>14<br>14<br>14<br>14                                                                                                    |
| 5.1.5.5<br>5.1.5.6<br>5.1.5.7<br>6<br>6.1<br>6.2<br>6.2.1<br>6.2.1.1<br>6.2.1.2<br>6.2.1.3<br>6.2.1.4<br>6.2.1.5<br>6.2.1.6<br>6.2.1.7<br>6.2.2<br>6.2.3                                                                                     | Timer programs (see Par. 13.5.2)       1         Comfort and economy temperature (see Par. 13.5.4)       1         Set-back temperature (see Par. 13.5.5)       1         Initial operation       1         Conditions and requirements       1         Initial operation using the setup wizard       1         Assignment of the inputs and outputs       1         Overview       1         Energy generator       1         Heating buffer       1         Hot water       1         Differencial 1       1         Setup wizard in heatcon! MMI       1         Setup wizard in the WEB browser on a PC/laptop       1         Performing the initial extern       1                                                                                                    | 12<br>12<br>12<br>13<br>13<br>13<br>13<br>13<br>13<br>13<br>13<br>14<br>14<br>14<br>14<br>14<br>14                                                                                                    |
| 5.1.5.5<br>5.1.5.6<br>5.1.5.7<br>6<br>6.1<br>6.2<br>6.2.1<br>6.2.1.1<br>6.2.1.2<br>6.2.1.3<br>6.2.1.4<br>6.2.1.5<br>6.2.1.6<br>6.2.1.7<br>6.2.2<br>6.2.3<br>1<br>6.2.3                                                                       | Timer programs (see Par. 13.5.2)       1         Comfort and economy temperature (see Par. 13.5.4)       1         Set-back temperature (see Par. 13.5.5)       1         Initial operation       1         Conditions and requirements       1         Initial operation using the setup wizard       1         Assignment of the inputs and outputs       1         Overview       1         Energy generator       1         Heating buffer       1         Hot water       1         Differencial 1       1         Setup wizard in heatcon! MMI       1         Setup wizard in the WEB browser on a PC/laptop       1         Performing the initial setup       1                                                                                                    | 12<br>12<br>12<br>13<br>13<br>13<br>13<br>13<br>13<br>14<br>14<br>14<br>14<br>14<br>14<br>15                                                                                                    |
| 5.1.5.5<br>5.1.5.6<br>5.1.5.7<br>6<br>6.1<br>6.2<br>6.2.1<br>6.2.1.1<br>6.2.1.2<br>6.2.1.3<br>6.2.1.4<br>6.2.1.5<br>6.2.1.6<br>6.2.1.7<br>6.2.2<br>6.2.3<br>6.2.3.1<br>6.2.3.2                                                               | Timer programs (see Par. 13.5.2)       I         Comfort and economy temperature (see Par. 13.5.4)       I         Set-back temperature (see Par. 13.5.5)       I         Initial operation       I         Conditions and requirements       I         Initial operation using the setup wizard       I         Assignment of the inputs and outputs       I         Overview       I         Energy generator       I         Heating buffer       I         Hot water       I         Differencial 1       I         Setup wizard in heatcon! MMI       I         Setup wizard in the WEB browser on a PC/laptop       I         (e.g. Mozilla Firefox, Google Chrome or similar)       I         Performing the initial setup       I         I       I         I       I         I       I         I       I         I       I         I       I         I       I         I       I         I       I         I       I         I       I         I       I         I       I         I       I                                                                                                    | 12<br>12<br>12<br>13<br>13<br>13<br>13<br>13<br>13<br>13<br>14<br>14<br>14<br>14<br>14<br>14<br>15                                                                                                    |
| 5.1.5.5<br>5.1.5.6<br>5.1.5.7<br>6<br>6.1<br>6.2<br>6.2.1.1<br>6.2.1.2<br>6.2.1.3<br>6.2.1.4<br>6.2.1.5<br>6.2.1.6<br>6.2.1.7<br>6.2.2<br>6.2.3<br>6.2.3.1<br>6.2.3.2<br>6.2.3.2<br>6.2.3.1                                                  | Timer programs (see Par. 13.5.2)       I         Comfort and economy temperature (see Par. 13.5.4)       I         Set-back temperature (see Par. 13.5.5)       I         Initial operation       I         Conditions and requirements       I         Initial operation using the setup wizard       I         Assignment of the inputs and outputs       I         Overview       I         Energy generator       I         Heating buffer       I         Hot water       I         Differencial 1       I         Setup wizard in heatcon! MMI.       I         Setup wizard in the WEB browser on a PC/laptop       I         (e.g. Mozilla Firefox, Google Chrome or similar)       I         Performing the initial setup.       I         I       I         I       I         I       I         I       I         I       I         I       I         I       I         I       I         I       I         I       I         I       I         I       I         I       I         I       I                                                                                                    | 12<br>12<br>12<br>12<br>13<br>13<br>13<br>13<br>13<br>13<br>14<br>14<br>14<br>14<br>14<br>14<br>15<br>16<br>17<br>19                                                                                                    |
| 5.1.5.5<br>5.1.5.6<br>5.1.5.7<br>6<br>6.1<br>6.2<br>6.2.1.1<br>6.2.1.2<br>6.2.1.3<br>6.2.1.4<br>6.2.1.5<br>6.2.1.6<br>6.2.1.7<br>6.2.2<br>6.2.3<br>6.2.3.1<br>6.2.3.2<br>6.3<br>6.3.1<br>6.4                                                 | Timer programs (see Par. 13.5.2)       I         Comfort and economy temperature (see Par. 13.5.4)       I         Set-back temperature (see Par. 13.5.5)       I         Initial operation       I         Conditions and requirements       I         Initial operation using the setup wizard       I         Assignment of the inputs and outputs       I         Overview       I         Energy generator       I         Heating buffer       I         Hot water       I         Differencial 1       I         Setup wizard in heatcon! MMI.       I         Setup wizard in the WEB browser on a PC/laptop       I         (e.g. Mozilla Firefox, Google Chrome or similar)       I         Performing the initial setup.       I         Installation Updates via USB Stick       I                                                                                                    | 12<br>12<br>12<br>12<br>13<br>13<br>13<br>13<br>13<br>13<br>14<br>14<br>14<br>14<br>14<br>14<br>15<br>16<br>17<br>19<br>19                                                                                                    |
| 5.1.5.5<br>5.1.5.6<br>5.1.5.7<br>6<br>6.1<br>6.2<br>6.2.1.1<br>6.2.1.2<br>6.2.1.3<br>6.2.1.4<br>6.2.1.5<br>6.2.1.6<br>6.2.1.7<br>6.2.2<br>6.2.3<br>6.2.3.1<br>6.2.3.2<br>6.3<br>6.3.1<br>6.4<br>6.2                                          | Timer programs (see Par. 13.5.2)Timer programs (see Par. 13.5.3)Comfort and economy temperature (see Par. 13.5.4)Set-back temperature (see Par. 13.5.5)Initial operationConditions and requirementsInitial operation using the setup wizardInitial operation using the setup wizardAssignment of the inputs and outputsOverviewIEnergy generatorIHeating bufferHeating circuit 1nIDifferencial 1Setup wizard in heatcon! MMISetup wizard in the WEB browser on a PC/laptop(e.g. Mozilla Firefox, Google Chrome or similar)IPerforming the initial setupIInstallation Updates via USB StickIAccess data lost - Forgotten passwordIIIIIIIIIIIIIIIIIIIIIIIIIIIIIIIIIIIIIIIIIIIIIIIIIII                                                                                                    | 12         12         12         12         12         13         13         13         13         14         14         14         14         14         14         14         14         14         14         14         14         14         14         14         14         14         15         16         17         19         19         20         20                                                                                                    |
| 5.1.5.5<br>5.1.5.6<br>5.1.5.7<br>6<br>6.1<br>6.2<br>6.2.1<br>6.2.1.1<br>6.2.1.2<br>6.2.1.3<br>6.2.1.4<br>6.2.1.5<br>6.2.1.4<br>6.2.1.5<br>6.2.1.6<br>6.2.1.7<br>6.2.2<br>6.2.3<br>6.2.3.1<br>6.2.3.2<br>6.3.3<br>6.3.1<br>6.4<br>6.5<br>7    | Timer programs (see Par. 13.5.2)Timer programs (see Par. 13.5.3)Comfort and economy temperature (see Par. 13.5.4)Set-back temperature (see Par. 13.5.5)Initial operationConditions and requirementsInitial operation using the setup wizardInitial operation using the setup wizardAssignment of the inputs and outputsOverviewIEnergy generatorIHeating bufferHot waterIDifferencial 1Setup wizard in heatcon! MMISetup wizard in the WEB browser on a PC/laptop(e.g. Mozilla Firefox, Google Chrome or similar)IPerforming the initial setupIInstallation Updates via USB StickIAccess data lost - Forgotten passwordISeture "manufacture"ISeture "manufacture"IInstallation Updates via USB StickIISeture "manufacture"IIInstallation IIIIIIIIIIIIIIIIIIIIIIIIIIIIIIIIII <tr< td=""><td>12         12         12         12         12         13         13         13         14         14         14         14         14         14         14         14         14         14         14         14         14         14         14         14         14         14         14         14         14         14         14         14         14         15         16         17         19         20         20         20           20     </td></tr<>                                                                                                    | 12         12         12         12         12         13         13         13         14         14         14         14         14         14         14         14         14         14         14         14         14         14         14         14         14         14         14         14         14         14         14         14         14         15         16         17         19         20         20         20           20                                                                                                    |
| 5.1.5.5<br>5.1.5.6<br>5.1.5.7<br>6<br>6.1<br>6.2<br>6.2.1<br>6.2.1.1<br>6.2.1.2<br>6.2.1.3<br>6.2.1.4<br>6.2.1.5<br>6.2.1.5<br>6.2.1.6<br>6.2.1.7<br>6.2.2<br>6.2.3<br>6.2.3.1<br>6.2.3.2<br>6.3<br>6.3.1<br>6.4<br>6.5<br>7                 | Timer programs (see Par. 13.5.2)Timer programs (see Par. 13.5.3)Comfort and economy temperature (see Par. 13.5.4)Set-back temperature (see Par. 13.5.5)Initial operationConditions and requirementsInitial operation using the setup wizardInitial operation using the setup wizardAssignment of the inputs and outputsOverviewIEnergy generatorIHeating bufferIHot waterIDifferencial 1Setup wizard in heatcon! MMIISetup wizard in the WEB browser on a PC/laptop(e.g. Mozilla Firefox, Google Chrome or similar)IPerforming the initial setupIInstallation Updates via USB StickIAccess data lost - Forgotten passwordISystem" menu fromPC(1 enter                                                                                                    | 12         12         12         12         12         13         13         13         14         14         14         14         14         14         14         14         14         14         14         14         14         14         14         14         14         14         14         14         14         14         14         14         14         14         15         16         17         19         19         20         20         20         20          20          21          220          22          23          24          25          26          27          28            |
| 5.1.5.5<br>5.1.5.6<br>5.1.5.7<br>6<br>6.1<br>6.2<br>6.2.1<br>6.2.1.2<br>6.2.1.3<br>6.2.1.2<br>6.2.1.3<br>6.2.1.4<br>6.2.1.5<br>6.2.1.6<br>6.2.1.7<br>6.2.2<br>6.2.3<br>6.2.3.1<br>6.2.3.2<br>6.3<br>6.3.1<br>6.4<br>6.5<br>7                 | Timer programs (see Par. 13.5.2)Timer programs (see Par. 13.5.3)Comfort and economy temperature (see Par. 13.5.4)Set-back temperature (see Par. 13.5.5)Initial operationConditions and requirementsInitial operation using the setup wizardInitial operation using the setup wizardAssignment of the inputs and outputsOverviewIEnergy generatorIHeating bufferHeating bufferIHot waterIDifferencial 1Setup wizard in heatcon! MMIISetup wizard in the WEB browser on a PC/laptop(e.g. Mozilla Firefox, Google Chrome or similar)IPerforming the initial setupIInstallation Updates via USB StickAccess data lost - Forgotten passwordPC/LaptopPC/LaptopPC/LaptopPortorePortoreProgotten password functionPortorePortorePortorePortorePortorePortorePortorePortorePortorePortorePortorePortorePortorePortorePortorePortorePortorePortorePortorePortorePortorePortorePortorePortorePortorePortorePortorePortorePortorePortore <td>12         12         12         12         12         13         13         13         13         14         14         14         14         14         14         14         14         14         14         14         14         14         14         14         14         14         14         14         14         14         14         14         14         14         15         16         17         19         20         23           23     </td> | 12         12         12         12         12         13         13         13         13         14         14         14         14         14         14         14         14         14         14         14         14         14         14         14         14         14         14         14         14         14         14         14         14         14         15         16         17         19         20         23           23                                                                                                    |
| 5.1.5.5<br>5.1.5.6<br>5.1.5.7<br>6<br>6.1<br>6.2<br>6.2.1<br>6.2.1.1<br>6.2.1.2<br>6.2.1.3<br>6.2.1.4<br>6.2.1.5<br>6.2.1.6<br>6.2.1.7<br>6.2.2<br>6.2.3<br>6.2.3.1<br>6.2.3.2<br>6.3<br>6.3.1<br>6.4<br>6.5<br>7                            | Timer programs (see Par. 13.5.2)Timer programs (see Par. 13.5.3)Comfort and economy temperature (see Par. 13.5.4)Set-back temperature (see Par. 13.5.5)Initial operationConditions and requirementsInitial operation using the setup wizardInitial operation using the setup wizardAssignment of the inputs and outputsOverviewIEnergy generatorIHeating bufferHot waterIHeating circuit 1nIDifferencial 1Setup wizard in heatcon! MMIISetup wizard in the WEB browser on a PC/laptop(e.g. Mozilla Firefox, Google Chrome or similar)IPerforming the initial setupIInstallation Updates via USB StickIAccess data lost - Forgotten passwordIPC/LaptopINy systemIIIIIIIIIIIIIIIIIIIIIIIIIIIIIIIIIIIIIIIIII                                                                                                    | 12         12         12         12         12         12         13         13         13         13         13         13         13         14         14         14         14         14         14         14         14         14         14         14         14         14         14         14         14         14         14         14         14         14         14         14         14         15         16         179         20         23         23         23          24          14          14          15          16         179         20         23         33          14    |
| 5.1.5.5<br>5.1.5.6<br>5.1.5.7<br>6<br>6.1<br>6.2<br>6.2.1.1<br>6.2.1.2<br>6.2.1.3<br>6.2.1.4<br>6.2.1.5<br>6.2.1.6<br>6.2.1.7<br>6.2.1.6<br>6.2.1.7<br>6.2.2<br>6.2.3<br>6.2.3.1<br>6.2.3.2<br>6.3.1<br>6.4<br>6.5<br>7<br>7.1<br>7.2<br>7.2 | Timer programs (see Par. 13.5.2)Timer programs (see Par. 13.5.3)Comfort and economy temperature (see Par. 13.5.4)Set-back temperature (see Par. 13.5.5)Initial operationConditions and requirementsInitial operation using the setup wizardInitial operation using the setup wizardAssignment of the inputs and outputsOverviewIEnergy generatorIHeating bufferHeating circuit 1nIDifferencial 1Setup wizard in heatcon! MMISetup wizard in the WEB browser on a PC/laptop(e.g. Mozilla Firefox, Google Chrome or similar)IPerforming the initial setupIInstallation Updates via USB StickAccess data lost - Forgotten passwordPC/LaptopMy systemPertoring the analytic of the setupPerforming the introlProgotten password functionProgotten password functionPerforming the interperforming the passwordPerforming the password functionPerforming the password functionPerforming the password functionPerforming the password functionPerforming the password functionPerforming the password functionPerforming the password functionPerforming the password functionPerforming the password functionPerforming the password functionPerforming the password functionPerforming the password functionPerforming the password functionPerforming the password                                                                                                    | 12         12         12         12         12         12         13         13         13         13         13         13         13         14         14         14         14         14         14         14         14         14         14         14         14         14         14         14         14         14         14         14         14         14         14         14         14         14         14         15         16         17         19         20         23         23         23         23         23         23         23         23         23         23         23 |

| 7.4                    | News (Notifications)                                  |
|------------------------|-------------------------------------------------------|
| 7.5                    | Network                                               |
| 7.6                    | Date/ Time                                            |
| 7.7                    | Setup wizard                                          |
| 7.8                    | System management                                     |
| 7.9                    | Expert                                                |
| 7.10                   | Monitor                                               |
| 8                      | Parameter description                                 |
| 8.1                    | Calling the expert menu                               |
| 8.1.1                  | Heatcon MMI                                           |
| 8.1.2                  | heatapp! APP                                          |
| 8.1.3                  | PC user interface 26                                  |
| 8.2                    | heatcon! MMI 27                                       |
| 83                     | Menu – System 28                                      |
| 8.4                    | Menu – room group $1 - n$ 28                          |
| 0. <del>4</del><br>9.5 | Manu haating circuit 1 N                              |
| 0.J<br>9.6             | Manu Hot Water $(1)(2)$                               |
| 0.0                    | Menu Hosting huffer (1) (2) $37$                      |
| 0./                    | Menu - Heating builer (1) (2)                         |
| 8.8                    | Menu - Iotal now                                      |
| 8.9                    | Menu – cascade                                        |
| 8.10                   | Menu - energy generator                               |
| 8.11                   | Menu – Solar                                          |
| 8.12                   | Menu – Return flow                                    |
| 8.13                   | Menu – extras                                         |
| 8.14                   | Menu – difference                                     |
| 8.15                   | Fault message                                         |
| 8.16                   | Menu – configuration                                  |
| 8.16.1                 | Menu – Information                                    |
| 8.16.2                 | Menu – Function                                       |
| 8.16.3                 | Menu – Hardware                                       |
| 8.17                   | Menu – hydraulic 57                                   |
| 9                      | Troubleshooting                                       |
| 9.1                    | Display of fault messages                             |
| 9.2                    | Fault messages of connected burner control systems 58 |
| 9.3                    | Heatcon! Error code                                   |
| 9.4                    | Fault messages                                        |
| 10                     | Technical data                                        |
| 10.1                   | Switching times table                                 |
| 10.2                   | Cable lengths and cross-sections 69                   |
| 10.3                   | Resistance values for sensors of type KTY20 69        |
| 10.4                   | Resistance values for sensors of type PT1000 69       |
| 10.5                   | notes 70                                              |
| 11                     | FbV = learning 72                                     |
| 12                     | System description 73                                 |
| 12                     | System overview 73                                    |
| 12.1                   | Hestconl System 74                                    |
| 12.2                   | heatcon! MMI 200                                      |
| 12 1                   | Desig dignlary 75                                     |
| 13.1                   | Dasic display                                         |
| 13.2                   | Menu navigation                                       |
| 13.5                   | Vienu overview                                        |
| 13.4                   | Configuring basic display                             |
| 13.5                   | Speed button functions                                |
| 13.5.1                 | Operating modes and scenes                            |
| 13.5.2                 | Timer programs                                        |
| 13.5.3                 | Information level                                     |
| 13.5.4                 | Comfort and economy temperature79                     |
| 13.5.5                 | Setback temperature                                   |

INSTALLER

USER

| 13.5.6 | Hot water                                     |
|--------|-----------------------------------------------|
| 14     | Parameter description                         |
| 14.1   | MMI system menu                               |
| 14.2   | Menu - Hot water                              |
| 14.3   | Menu - Room group 1 n (Room 1 n)              |
| 15     | Heatcon! RC 130                               |
| 16     | Heatcon! Error codes                          |
| 17     | Switching times                               |
| 18     | Heatcon / heatapp system                      |
| 18.1   | Operation via app                             |
| 18.1.1 | Starting the app and logging on to the system |
| 18.2   | The "Home screen                              |
| 18.3   | Symbols in the rooms                          |
| 18.4   | Temperature setting by means of rotary wheel  |
| 18.4.1 | Use of scenes                                 |
| 18.4.2 | The "Settings" menu                           |
| 19     | Notes                                         |

# 1 LIST OF ABBREVIATIONS.

| A10VP   | Output 0-10V / PWM                                |
|---------|---------------------------------------------------|
| ABS     | Setback mode                                      |
| ADR     | Adress switch                                     |
| AF      | Outside sensor (OS)                               |
| AF2     | Outside sensor 2 (OS2)                            |
| AGF     | Exhaust gas sensor                                |
| ARS     | Normally open relay output (ONOR)                 |
| ARSP    | Normally open potential free relay output (ONOPR) |
| AT      | Outside temperature                               |
| BCP     | buffer charging pump                              |
| BDP     | buffer discharge pump                             |
| BDV     | buffer discharge valve                            |
| BE      | Operator /Owner                                   |
| BLZ     | GEN / burner runtime (BRC)                        |
| BR1     | Energy generator / burner stage 1                 |
| BR2 AUF | Energy generator / burner stage 2 ON              |
| BR2 ZU  | Energy generator / burner stage 2 OFF             |
| BRSP    | Burner block                                      |
| BULP    | Buffer load pump                                  |
| BUS     | System data bus                                   |
| BUSFS   | Solid fuel buffer sensor                          |
| BZ      | GEN / burner runtime (BRC)                        |
| CBS     | collector buffer sensor                           |
| CEST    | Central European Summer Time                      |
| CF      | Common flow                                       |
| CFS     | Collector flow sensor                             |
| CHP     | Feed pump                                         |
| CIP     | Circulation pump                                  |
| СР      | Condenser pump / HP main pump                     |
| CPS     | DHW circulation pump sensor                       |
| DHC     | Diverter valve heating circuit (heating/cooling)  |
| DHCP    | Dynamik Host Configuration Protocol               |
| DHW     | Hot water                                         |
| DHWDI   | Hot water diverter valve (DHWDI)                  |
| DIF1PF  | Dif1 Buffer sensor                                |
| DIF1SOP | DIF1 Solar pump                                   |
| DIF1VF  | DIF1 Flow sensor                                  |
| DIFF    | Differential control                              |
| DP      | delivery pump                                     |
| DVV     | Diverter valve                                    |
| E/A     | Input/Output I/O                                  |
| ECO     | Eco mode                                          |
| EEZ     | Energy generator                                  |
| EFI     | Sensor/pulse input (ISP)                          |
| EHWW    | Electric heater hot water                         |
| EI      | Pulse input                                       |
| ELF     | Discharge valve sensor heating buffer             |
| ELH     | DHW electrical heating element                    |
| EM      | Extension Module                                  |

| EO               | Opto-coupler input (IOC)                    |  |  |
|------------------|---------------------------------------------|--|--|
| FGS              | ExhOfft gas sensor                          |  |  |
| FKF              | Solid boiler sensor                         |  |  |
| FMI              | Fault message input                         |  |  |
| FPF              | Solid buffer sensor                         |  |  |
| FS               | Flow sensor (FS)                            |  |  |
| FSP              | Solid fuel pump                             |  |  |
| GB               | Device bus                                  |  |  |
| GBA              | Device bus adapter                          |  |  |
| GEN              | Energy generator (GEN)                      |  |  |
| h2B              | heatcon! 2-wire bus                         |  |  |
| HBD              | Hydraulic buffer discharge                  |  |  |
| HK               | Heating circuit (HC)                        |  |  |
| НСР              | heating circuit pump                        |  |  |
| HF               | Expert                                      |  |  |
| HK1 AUF          | Heating circuit 1 valve open (HC1 OPEN)     |  |  |
| HK1 P            | Heating circuit 1 Pump                      |  |  |
| HK1 ZU           | Heating circuit 1 valve closed (HC1 CLOSED) |  |  |
| HK2AUF           | Heating circuit 2 valve open (HC2 OPEN)     |  |  |
| HK2P             | Heating circuit 2 Pump                      |  |  |
| HK2ZU            | Heating circuit 2 valve closed (HC2 CLOSED) |  |  |
| HK3P             | Heating circuit 3 Pump                      |  |  |
| HP               | Heat buffer (HB)                            |  |  |
| HPE              | Hydraulic buffer discharge (HBD)            |  |  |
| HPP              | Heating buffer pump                         |  |  |
| HTM              | Heat quantity                               |  |  |
| IHDHW            | Electrical heating usage hot water          |  |  |
| I/O              | Input/Output                                |  |  |
| ККР              | Boiler circuit pump (BCP)                   |  |  |
| KSPF             | Collector buffer sensor                     |  |  |
| KVLF             | Collector flow sensor                       |  |  |
| LAN              | Lokal Area Network                          |  |  |
| MESZ             | Central European Summer Time (CEST)         |  |  |
| MMI              | Control unit with display                   |  |  |
| MOD              | Modulation                                  |  |  |
| OEM              | OEM manufcaturer                            |  |  |
| OHC              | Burner runtime                              |  |  |
| OS               | Outside sensor                              |  |  |
| Р                | Pump                                        |  |  |
| PEP              | Buffer storage loading pump                 |  |  |
| PEV              | Buffer storage unloading pump               |  |  |
| PER              | Parallel (H-GEN) GEN release                |  |  |
| PF               | Buffer storage sensor (BS)                  |  |  |
| PF1              | Buffer storage sensor (BS) 1                |  |  |
| PF2              | Buffer storage sensor (BS) 2                |  |  |
| PI<br>Controller | Proportional-integral controller            |  |  |
| PLP              | Buffer charge pump                          |  |  |
|                  |                                             |  |  |

INSTALLER

| PP       | Primary pump                          |  |  |
|----------|---------------------------------------|--|--|
| PWM      | Pulse width modulation                |  |  |
| PWF      | Parallel energy generator activation  |  |  |
| RC       | Room Control                          |  |  |
| RED      | Reduce mode                           |  |  |
| RF       | Room sensor (RS)                      |  |  |
| RLB      | Return flow limit                     |  |  |
| RLF      | Return sensor                         |  |  |
| RLH      | Return flow control/increase          |  |  |
| S        | Sensor                                |  |  |
| SBS      | solid fuel boiler sensor              |  |  |
| SBUS     | Solar collector buffer storage sensor |  |  |
| SCFS     | Storage charging flow sensor          |  |  |
| SCP      | Storage charging pump                 |  |  |
| SCV      | storage charging valve                |  |  |
| SF       | DHW sensor                            |  |  |
| SFP      | solid fuel pump                       |  |  |
| SLP      | Storage charging pump                 |  |  |
| SLV      | Solar charge valve                    |  |  |
| SLVF     | Solar charge valve sensor (SLVS)      |  |  |
| SoCFS    | Solar collector flow sensor           |  |  |
| SMA      | Fault signal output                   |  |  |
| SME      | Fault signal input                    |  |  |
| SOP      | Solar circuit pump                    |  |  |
| SoCFS    | Solar collector flow sensor           |  |  |
| SS       | Storage sensor                        |  |  |
| STB      | Safety temperature limiter            |  |  |
| SVL      | Sum flow                              |  |  |
| SVLF     | Sum flow sensor                       |  |  |
| UHK      | Diverter valve HC (heating/cooling)   |  |  |
| ULV      | Diverter valve                        |  |  |
| UWW      | Hot water diverter valve (DHWDI)      |  |  |
| VF (VLF) | Flow sensor (FS)                      |  |  |
| VF 1     | Flow sensor (FS) 1                    |  |  |
| VF2      | Flow sensor (FS) 2                    |  |  |
| WEZ      | Heat generator (oil/gas) (H-GEN)      |  |  |
| WF       | Heat generator sensor (boiler sensor) |  |  |
| WMZ      | Heat meter                            |  |  |
| WW       | Hot water                             |  |  |
| ZAF      | Forced drainage                       |  |  |
| ZKP      | Circulation pump                      |  |  |
| ZKPF     | Circulation pump sensor               |  |  |
| ZUP      | DHW circulation pump                  |  |  |

# 2 SAFETY.

# 2.1 GENERAL INFORMATION

Any person charged with working on the device or system, must have read and understood this manual, especially the chapter on "Safety".

Instruction may be necessary, dependent on the professional qualifications of the persons in question.

The relevant accident prevention regulations and other generally accepted safety regulations must be complied with.

# 2.2 STRUCTURE OF THE WARNING INSTRUCTIONS

Explanation of the warning instructions in this manual:

Brief description of the hazard. The signal indicates a directly threatening hazard or a possible hazard.

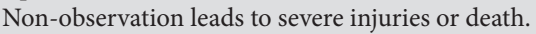

Brief description of the hazard. The signal indicates a possible hazard. Non-observation can result in slight or moderate injuries.

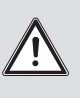

# Brief description.

The signal indicates possible property damage. Non-observation can lead to damage to the device or plant.

The signal indicates further information about the device or its use.

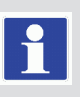

USER

6

# **NSTAULER**

USEI

# 2.3 SAFETY INSTRUCTIONS FOR OPERATING

# Danger due to live parts.

Some components are electrically live. Contact with live parts can result in an electric shock, burns or even death. Before working on the electrical system, observe the following points:

- Switch the system to a zero volts state.
- Secure to prevent switching back on.
- Check for zero volts state.

#### 2.3.1 Hazards due to water temperatures > 60 °C

During operation, there is a risk of scalding at all heating system hot water outlets in the following cases because of hot water temperatures > 60°C:

• Automatic anti-legionella system

If the automatic anti-legionella system is activated, the domestic hot water will automatically be heated up to a temperature of 65 °C in order to kill legionella bacteria in the hot water system on the selected day and at the selected time.

· Manual mode/ Emission measurement

In the manual mode / emission measurement mode the domestic hot water can be heated up to the maximum possible boiler temperature because the burner and all pumps are switched on and the valves will be completely opened.

Heating and domestic hot water are not temperature controlled in these modes. These modes are especially used by the emission measurement specialist or by the installer in case the controller is defective.

However, the high water temperatures can be avoided if the boiler thermostat is adjusted to a max. boiler temperature of 60 °C.

Observe the following points to prevent scalding:

- Inform all users of the danger.
- · Mix enough cold water or switch the domestic hot water loading pump off manually (if there is a switch at the pump).

# 2.4 WARRANTY CONDITIONS

Improper use, non-observation of these instructions, use of inadequately qualified personnel and independent changes exclude any liability on the part of the manufacturer for the resulting damage. The manufacturer's warranty becomes void.

Impairment of device function if incorrect spare parts are used!

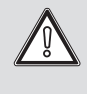

If unauthorised parts are used correct functioning is not assured. Use spare parts authorised by customer service.

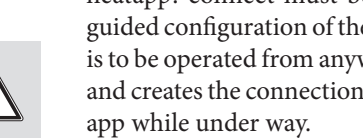

#### 3 SYSTEM DESCRIPTION.

# 3.1 GENERAL INFORMATION

The heatcon! system consists of the following components:

# heatcon! EC 1351 Pro

The heatcon controller! EC is the main control unit of the system and the boiler or cascade boilers.

# heatcon! MMI

The MMI is a control unit connected to the heatcon! EC 1351 Pro via BUS for operation of the entire system without an WEB browser.

If the initial system configuration is carried out via the MMI interface, the connection to the LAN network cannot be configured. The LAN network configuration can be carried out at a later time (refer to paragraph 6.2.3 Guided configuration in the WEB browser) without affecting what has already been set for the system.

# heatcon! RC 130

The RC 130 room thermostat (zone manager kit) can be used as a remote control unit for groups of rooms via the wired bus.

# heatcon! EM 100

The EM expansion module serves as an extension on the inputs and outputs of an EC-Base controller within the system.

# heatcon! GBA 100

The heatcon! GBA is used to connect multiple heatcons! EC 1351 Pro together, including heatcons! EM 100.

The GBA does not amplify the signal, but only serves to facilitate the connection of the components.

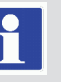

# Heatapp! app

The app is installed on mobile devices such as smartphones or tablets (iOS or Android) and is used to control heatcon! systems.

# Heatapp! connect (remote access)

heatapp! connect must be activated in the via WEB browserguided configuration of the heatcon! system, if the heating system is to be operated from anywhere. heatapp! connect is a web server and creates the connection when you access your heating with the

heatapp! connect does not save any data. All data, access data and passwords are stored at home in the heatcon! EC and are only accessible to authorised users after login. This concept offers maximum data security.

If you know the local IP address of the heatcon! EC 1351 Pro via the router to which it is connected, you can also use the WEB browser-guided configuration for the initial configuration of the system (plumbing system and boilers). If the initial setup is done via "heatapp! Installation kit for the installer" or "heatapp! installation stick for the installer" described below, the local IP address of the heatcon! EC 1351 Pro can be seen from the initial "NETWORK" screen (the heatcon! EC must be connected via cable to the local LAN network).

# Heatapp! Installation kit for the installer (Present in the "Tools kit for Remote management 2.0")

The heatcon system! can be configured via WEB browser using the heatapp installation kit! (initial configuration, subsequent configuration, or configuration change). It contains a heatapp! USB-LAN adapter and a LAN cable. The installation kit is used to connect the heatcon! EC and the heatapp! gateway (not supplied by Immergas) with the PC/laptop for initial configuration, so that the user interface can called in the WEB browser.

# ALTERNATIVE:

#### Heatapp! Installation stick for the installer (Present in the "Tools kit for Remote Management 2.0")

The heatcon system! WEB browser can be configured using the heatapp installation key! (initial configuration, subsequent configuration, or configuration change).

The heatapp! installation stick creates its own Wi-Fi network for connecting to the heatcon! EC and the heatapp! gateway, if present (not supplied by Immergas). The user interface can be viewed via the WEB browser of a laptop, tablet or smartphone.

The heatapp! installation stick must be removed after the configuration.

The installation can also be performed via network connection via LAN (home network), but cannot be performed via WLAN (home WiFi network), since the WiFi network must be configured locally during initial/subsequent system setup via WEB browser (see heatapp !WLAN Stick present in the Tools kit for Remote Management 2.0).

# 3.2 SYSTEM EXPANSION

The heatcon! system can be expanded with the following components:

- Up to 3 heatcon! EC 1351 Pro basic controllers.
- Up to 6 heatcon! EM 100 expansion modules (maximum of two expansion modules per heatcon! EC basic controller).
- 1 heatcon! EM GBA 100 expansion module for connecting multiple heatcons.
- heatcon! RC 130 room station at every heating circuit.

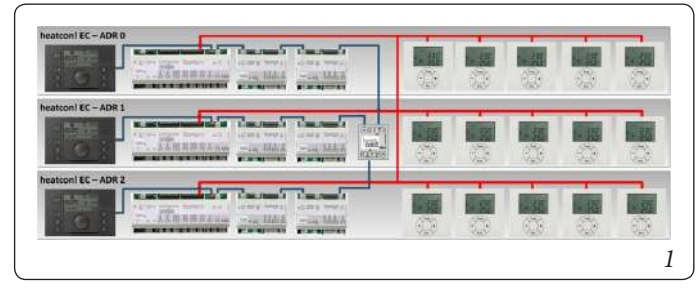

Addresses 0 ... 2 can be selected via the rotary coding switch on heatcon! EC.

Invalid addresses 3... 15 are interpreted as address setting 0!

| EC 1 | ADR 0 |
|------|-------|
| EC 2 | ADR 1 |
| EC 3 | ADR 2 |

#### 3.3 SYSTEM OVERVIEW

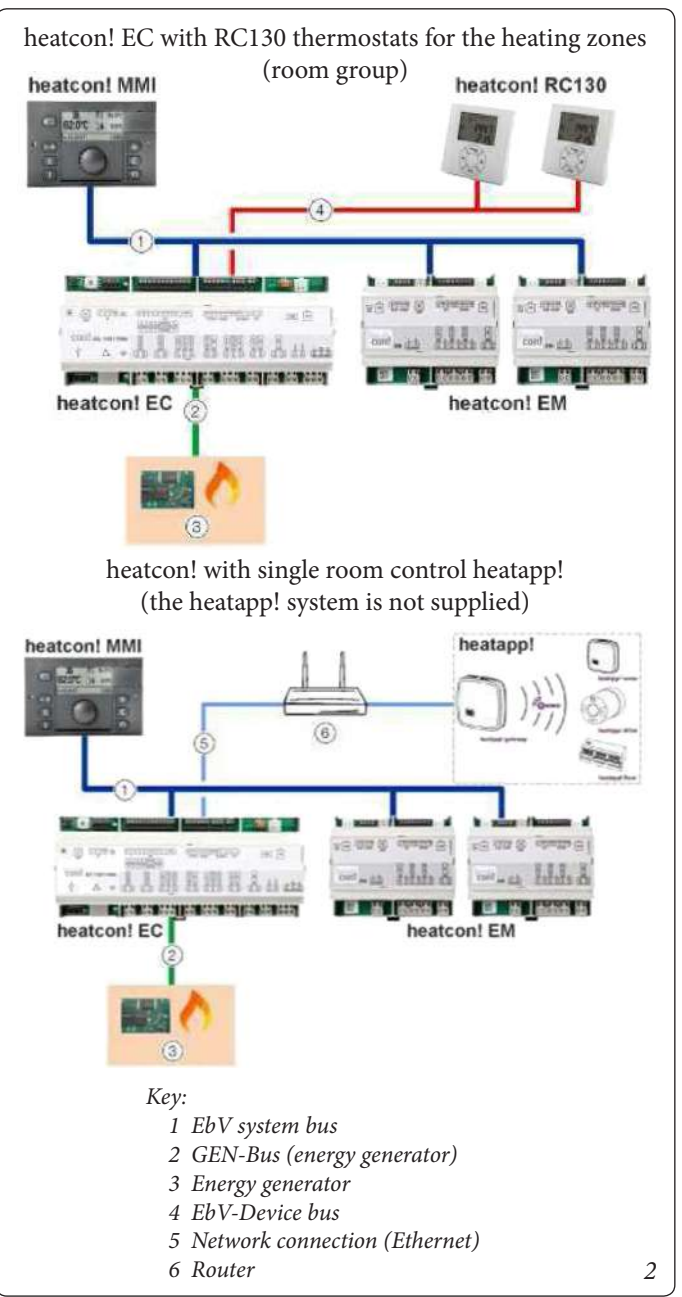

# 4 COMPONENTS.

# 4.1 HEATCON! MMI 200

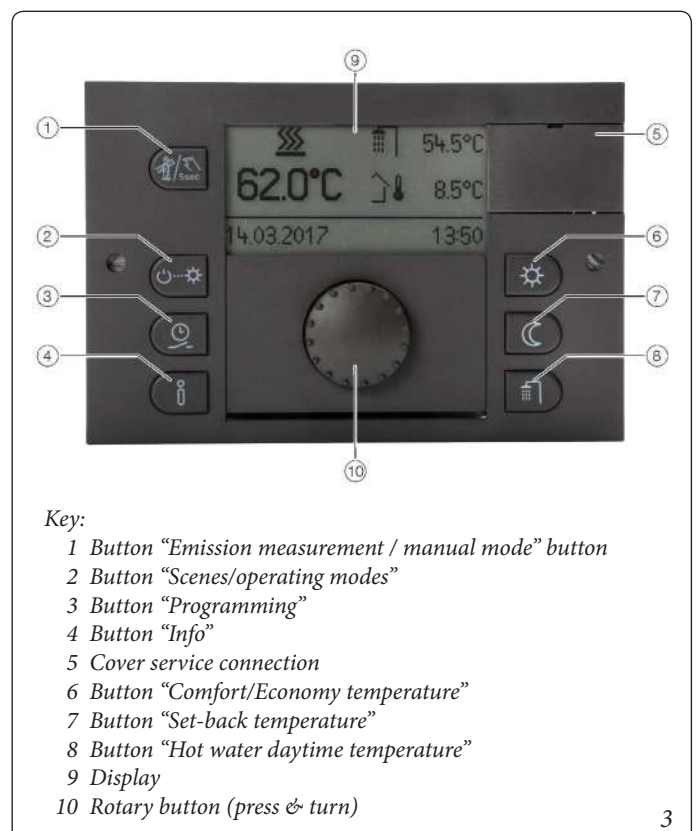

The heatcon! MMI is the control unit for the heatcon! System for operation without an WEB browser. The buttons are used to call the corresponding menus.

Navigation through the menus and setting of values is performed using the rotary knob. For more information on operation, see chapter "Operation".

At each heatcon! EC a heatcon! MMI can be connected. The assignment is made directly to the desired heatcon! EC.

| Connect to: | Adress of EC: | MMI-No: | Operation at: |
|-------------|---------------|---------|---------------|
| EC 1        | ADR 0         | MMI 1   | heatcon-0     |
| EC 2        | ADR 1         | MMI 2   | heatcon-1     |
| EC 3        | ADR 2         | MMI 3   | heatcon-2     |

Setup of the heatcon! MMIs must be carried out one after the other, as the address assignment in the bus system is automatic.

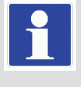

#### 4.2 HEATCON! EC 1351 PRO

The installation of the heatcon! EC is menu-driven. The inputs and outputs are preset as marked on the device. Free inputs and outputs can be used for other functions via advanced configuration (after Setup Wizard) (see also installation instructions and product documentation at *https://ebv-gmbh.eu/downloads*).

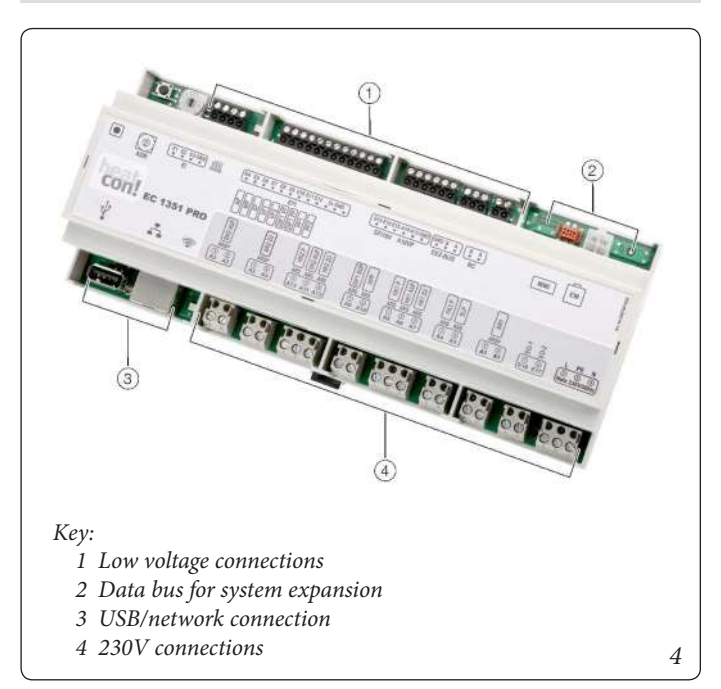

The *heatcon! EC* is the main control unit.

This is where all components (pumps, valves, sensors) of the heating system are connected and controlled. The energy generators are connected to the heatcon! EC (EEZ-BUS). The other heatcon! EC control options on the power generator are the classic potential-free relay contact or the 0-10V control.

For system expansion, further data bus connections are available. "USB/network connection" (Fig. 4) is to be used for initial configuration via WEB browser and for remote management.

"Data bus for system expansion" (Fig. 4) is to be used for connecting heatcon! EM 100.

# 4.3 HEATCON EM 100

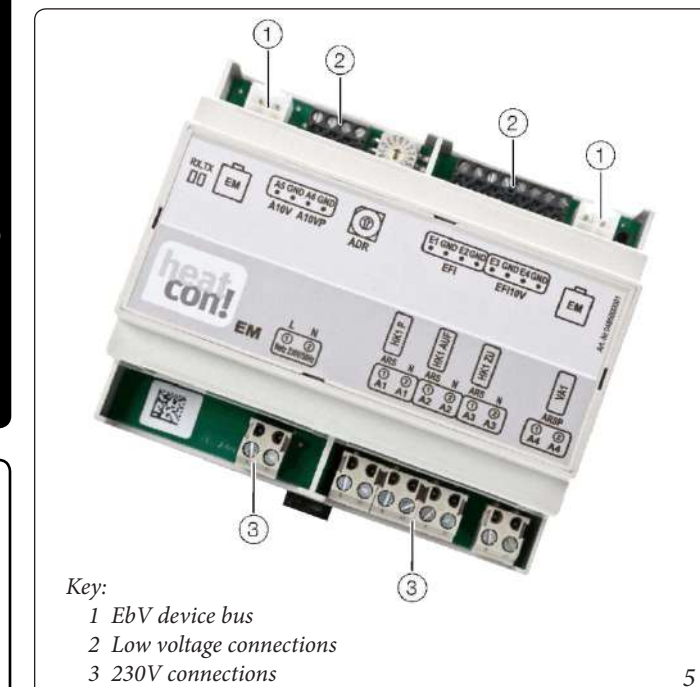

The *heatcon EM 100* is an expansion for the inputs and outputs of a heatcon! EC inside the system.

Here other components (pumps, valves, sensors) of the heating system are connected and controlled.

The *heatcon EM 100* is connected via the EbV-device bus with the heatcon! EC. Up to six *heatcon EM 100* can be connected to the heatcon!-System (maximum two expansion modules per heatcon! EC basic controller). Addresses 0 ... 5 can be used with the rotary coding switch on *heatcon EM 100*. This allows e.g. 6 additional heating circuits to be connected. A maximum of 15 heating circuits are possible in the system.

The addresses 6-15 are without function!

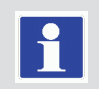

The address settings on heatcon EM 100 have the following default functions:

| Connect<br>to: | Adress of<br>EC: | EM-No.: | Adress<br>EM: | Function                                  |
|----------------|------------------|---------|---------------|-------------------------------------------|
| EC 1           | ADR 0            | EM-A    | ADR 0         | heating circuit<br>expansion 4 on<br>EC 1 |
| EC 1           | ADR 0            | EM-B    | ADR 1         | heating circuit<br>expansion 5 on<br>EC 1 |
| EC 2           | ADR 1            | EM-A    | ADR 2         | heating circuit<br>expansion 4 on<br>EC 2 |
| EC 2           | ADR 1            | EM-B    | ADR 3         | heating circuit<br>expansion 5 on<br>EC 2 |
| EC 3           | ADR 2            | EM-A    | ADR 4         | heating circuit<br>expansion 4 on<br>EC 3 |
| EC 3           | ADR 2            | EM-B    | ADR 5         | heating circuit<br>expansion 5 on<br>EC 3 |

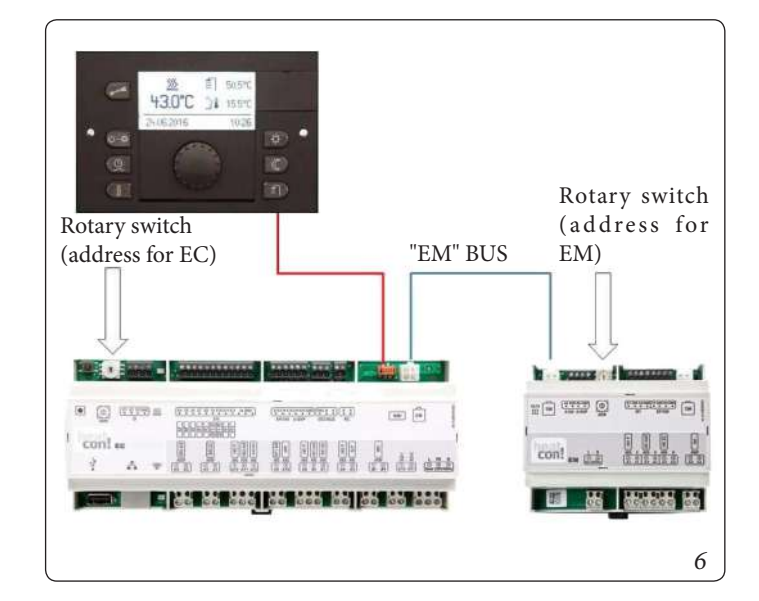

#### 4.4 HEATCON! EM GBA

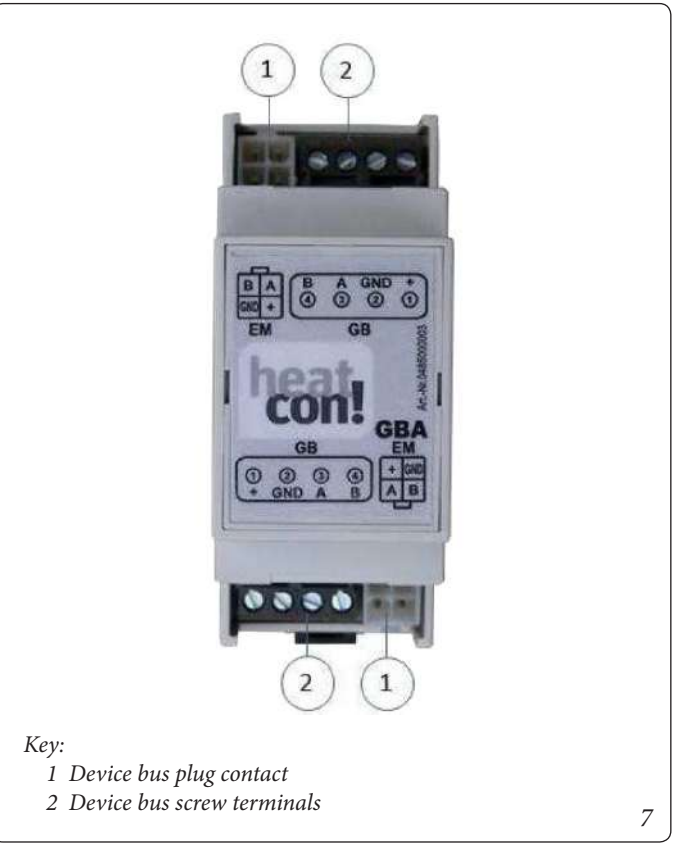

It is used to connect multiple heatcons! EC in cascade. This also applies if EM 100 expansions are present

#### 4.5 HEATCON! RC 130

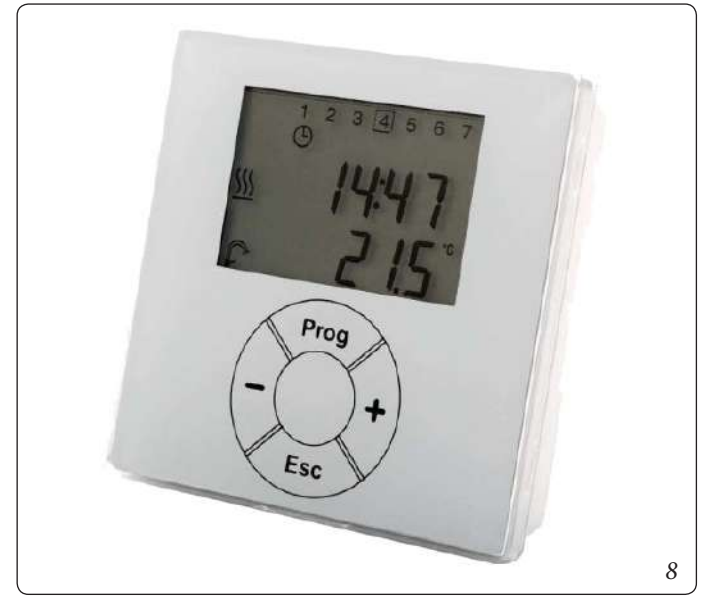

RC130 serves as a zone remote control (room group) with room temperature measuring for the heatcon! system. The temporary desired temperature can be set with the + or - button. RC 130 is integrated into the heatcon! system by addressing and assigned to a room group (1 of max. 5) or, with individual room control, a room (1 of max. 24 - not available since not supplied by Immergas).

The heatcon! RC130 is connected via a 2-wire "RC" BUS to the heatcon! EC.

Each room group in the system a heatcon! RC 130 can be assigned. Assignment of the RC130 to the active heating zones (room groups):

| Connect to: | Adress of EC: | RC130-No.: | Adress on<br>RC130: |
|-------------|---------------|------------|---------------------|
| EC 1        | ADR0          | 1          | EC01 RC01           |
| EC 1        | ADR0          | 2          | EC01 RC02           |
| EC 1        | ADR0          | 3          | EC01 RC03           |
| EC 1        | ADR0          | 4          | EC01 RC04           |
| EC 1        | ADR0          | 5          | EC01 RC05           |
| EC 2        | ADR1          | 6          | EC02 RC01           |
| EC 2        | ADR1          | 7          | EC02 RC02           |
| EC 2        | ADR1          | 8          | EC02 RC03           |
| EC 2        | ADR1          | 9          | EC02 RC04           |
| EC 2        | ADR1          | 10         | EC03 RC05           |
| EC 3        | ADR2          | 11         | EC03 RC01           |
| EC 3        | ADR2          | 12         | EC03 RC02           |
| EC 3        | ADR2          | 13         | EC03 RC03           |
| EC 3        | ADR2          | 14         | EC03 RC04           |
| EC 3        | ADR2          | 15         | EC03 RC05           |

#### 4.6 SINGLE ROOM CONTROL HEATAPP!

The heatapp system! it is not provided by Immergas, which is why it is not possible to control single rooms via the App, but it is only possible to control groups of rooms controlled by the heatcon! RC 130.

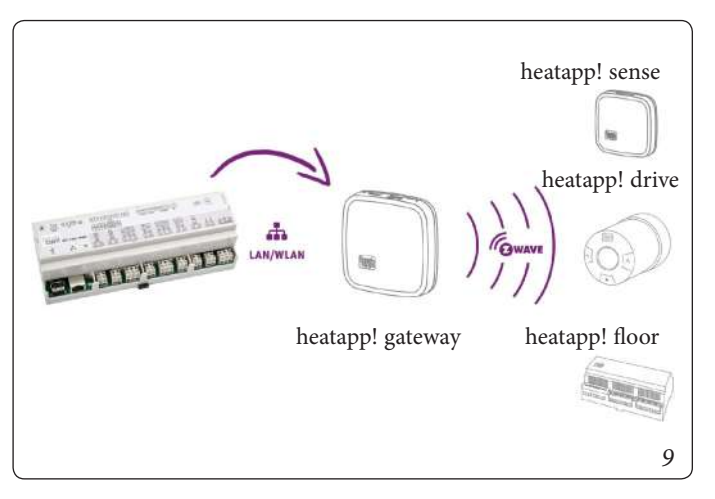

The *heatcon!* system can be expanded with the *heatapp!* system (figure 9) for wireless control of single rooms (up to 24 rooms). The system consists of the *heatapp! Gateway* which must be connected via LAN/WLAN to the *heatcon! EC*.

Operation is via a tablet or smartphone using the *heatapp! app*. For more information about the *heatapp!* system see *www.heatapp.de*.

#### 5 **OPERATION.**

# Heatcon! EC1351 PRO operation

Configuration and operation of the heatcon! EC PRO can take place in three ways:

- Configuration and operation via the control unit heatcon! MMI (in-situ).
- Configuration and operation via PC (in-situ).
- Configuration and operation via heatapp! App installed on a tablet or smartphone (it is not possible to carry out the first configuration through the App). Remote control and remote maintenance via the Internet is possible.

At home, the app accesses heatcon! EC PRO via the Wi-Fi connection of a tablet or smartphone. heatcon! EC PRO must be connected to the router and the Wi-Fi connection of the tablet or smartphone must be correctly configured.

Alternatively, access can also be made via secure connection, if *heatapp! connect* is activated.

5.1 HEATCON! MMI (see Chap. 13)

- 5.1.1 Basic display (see Par. 13.1)
- 5.1.2 Menu navigation (see Par. 13.2)
- 5.1.3 Menu overview (see Par. 13.3)
- 5.1.4 Configuring the basic display (see Par. 13.4)
- 5.1.5 Speed button functions (see Par. 13.5)

# 5.1.5.1 Emission Measurement

**Risk of scalding!** 

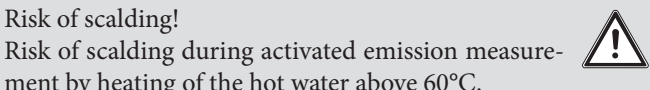

- ment by heating of the hot water above 60°C. • Only qualified personnel may activate the "Emission Measurement" function.
- · Before activating the "Emission Measurement" function, inform the users of the hot water system of the risk of scalding.
- When using hot water taps, mix in sufficient cold water.

If emission measurement is activated, the heat generator runs for 20 minutes at the maximum temperature limit set for the heat generator. The remaining time is displayed as it passes.

All heating circuits and DHW heating adjust their nominal value to the corresponding maximum temperature.

# Activating:

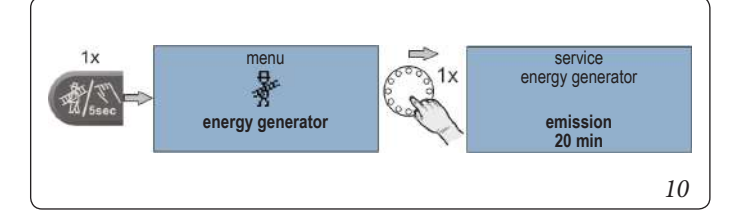

To activate emission measurement, press the Emission measurement/manual mode" button.

# **Deactivating:**

To deactivate emission measurement, press the Emission measurement/manual mode" button again.

# 5.1.5.2 Manual mode

If manual mode is activated, the required heat generator temperature is set manually with the rotary button according to the relevant heat demand (does not have any effect if operated as a heating circuit expansion).

All the pumps are active, while the available mixing valves are de-energized and can be actuated by hand if required for the heat demand.

# Activating:

- 1. To activate manual mode, press the "Emission measurement/ manual mode" button for 5 seconds and then release.
- 2. Set the desired temperature of the energy generator using the rotary wheel. The setpoint is adjustable between the minimum and maximum temperature of the energy generator.
- 3. If necessary, manually adjust the mixers present in the heating circuits.

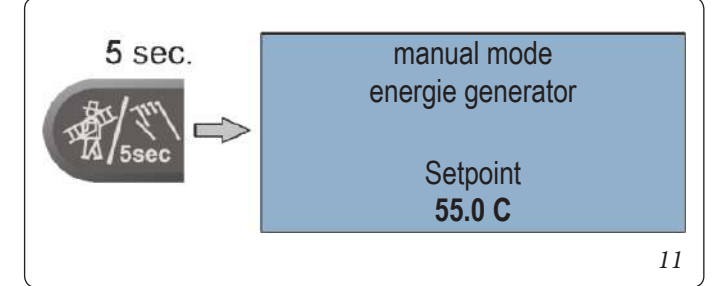

# **Deactivating:**

To deactivate manual mode measurement, briefly press the Emission measurement/manual mode button.

• The heat generator maximum temperature limit takes priority over the heat generator switching differential and deactivates the heat generator if it is exceeded

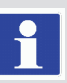

- The switching differential corresponds to the set switching differential for automatic control and is symmetrical to the setpoint temperature.
- With controllers that are operated purely as an expansion of the heating circuits, setting the temperature has no effect.
- The last value appears as a suggested value after the controller has adjusted to the heat generator temperature.
- 5.1.5.3 Operating modes and scenes (see Par. 13.5.1)
- 5.1.5.4 Information level (see Par. 13.5.2)
- 5.1.5.5 Timer programs (see Par. 13.5.3)
- 5.1.5.6 Comfort and economy temperature (see Par. 13.5.4)
- 5.1.5.7 Set-back temperature (see Par. 13.5.5)

# INSTALLER

# USER

# 6 INITIAL OPERATION.

# 6.1 CONDITIONS AND REQUIREMENTS

Prior to initial use of the controller, the following points must be fulfilled:

- The heating system must be made available in a fully complete state and filled with water to prevent damage to the pumps by dry running and to the energy generator by overheating.
- The controller must have been installed in compliance with the operating instructions.
- If an underfloor heating system is connected, then an additional limiting thermostat must be installed in the flow line downstream of the heating circuit pump to switch off the pump if the flow temperatures are too high.
- Prior to initial use of the controller all of the above requirements must be checked by a specialist.

# 6.2 INITIAL OPERATION USING THE SETUP WIZARD

The system setup wizard is available for the initial configuration of the *heatcon!* system:

- Setup wizard in *heatcon! MMI*, see chapter "6.2.2.".
- Guided configuration via WEB browser, see chapter 6.2.3.

During initial operation using the setup wizard, the assignment of the electrical inputs and outputs is performed according to the tables in the chapter. Assignment of the inputs and outputs".

| ~ | - |
|---|---|
| e |   |
| c |   |
| 3 |   |
| " |   |
|   |   |

# 6.2.1 Assignment of the inputs and outputs6.2.1.1 Overview

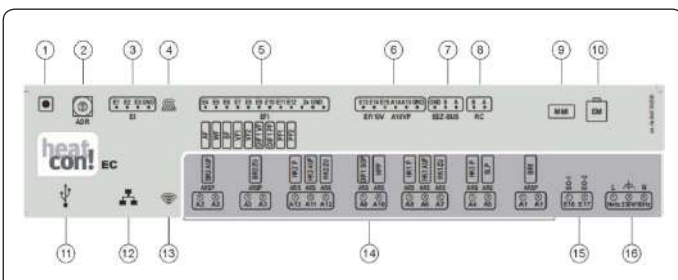

#### Key:

- 1 Push-button: not used
- 2 Address selector: to be used when using 2 or more heatcon! EC 1351 Pro
- 3 Digital inputs: pulse sensor input
- 4 "Control" LED: displays the status of the connected device and BUS communication
- 5 Temperature sensor inputs: Connect analog temperature sensors here
- 6 Analog Inputs / Analog Outputs (0-10V)
- 7 Bus for the energy generator: connect the appliance BUS here
- 8 H2B 2-wire bus for zone manager: connect the heatcon! zone manager(s) RC 130
- 9 Heatcon! MMI connection!: Connect the MMI 200 control interface here
- 10 System bus for heatcon! EM 100: connect heatcon! EM 100 expansions here
- 11 USB connection: to be used for connecting the components of the Tools kit for Remote Management 2.0 (initial / subsequent configuration alternative to using the MMI 200 interface, to connection via WEB browser), for backing up the configuration (a USB stick is required and internet connection), and for updating the heatcon! EC 1351 Pro firmware (FAT32 Linux USB stick required)
- 12 Network connection (Ethernet, RJ45): to be used for initial / subsequent configuration via WEB browser, for remote management and for updating the heatcon! EC 1351 Pro firmware
- 13 "Network" LED: displays the status of the internet connection
- 14 Outputs (230V AC): connect the circulators and valves here (ARS N.O. contact relay terminal – LINE; ARSP N.O. clean contact relay terminals)
- 15 Digital inputs (230V AC): input opto-isolator for operating hour counter
- 16 Power supply: 230 V  $\pm$ 10 %, 50 Hz

# 6.2.1.2 Energy generator

Standard connection assignment energy generator.

| Individual setting                                                                       | Configuration                                        | Connections                                                                                                    |
|------------------------------------------------------------------------------------------|------------------------------------------------------|----------------------------------------------------------------------------------------------------|
| Single-stage<br>burner                                                                   | Energy generator function ⇒<br>single-stage burner   | $\begin{array}{rl} A1 & \rightleftharpoons BR1 \\ E5 & \Leftrightarrow WF \end{array}$                                                 |
| Two-stage burner<br>(the configuration<br>cannot be used<br>with Immergas<br>appliances) | Energy generator function ⇔<br>two-stage burner      | $\begin{array}{rl} A1 & \Rightarrow BR1 \\ A2 & \Rightarrow BR2 \\ E5 & \Rightarrow WF \end{array}$                                    |
| Power Signal<br>on/off                                                                   | Energy generator function ⇔<br>modulating OFF/ON     | $\begin{array}{rl} A1 & \Rightarrow BR1 \\ A2 & \Rightarrow BR2 & AUF \\ A3 & \Rightarrow BR2 & ZU \\ E5 & \Rightarrow WF \end{array}$ |
| Control system<br>(OT/Bus)                                                               | Energy generator function ⇒<br>Control system        | EEZ-Bus A/B                                                                                                    |
| Temperature<br>signal 0-10V                                                              | Energy generator function ⇒<br>Actuator signal 0-10V | $\begin{array}{l} A1  \rightleftharpoons BR \\ A14 \ \rightleftharpoons A10VP \\ E5 \ \varTheta WF \end{array}$                        |
| Release contact                                                                          | Energy generator function ⇒<br>Switch contact        | A1 ⇔ BR                                                                                                    |
| Power signal<br>0-10V                                                                    | Energy generator function ⇔<br>Modulating 0-10V      | A1 $ ightarrow$ BR<br>A14 $ ightarrow$ A10VP<br>E5 $ ightarrow$ WF                                                                     |

# 6.2.1.3 Energy generator 2

Standard connection assignment energy generator.

| Individual setting                            | Configuration                                        | Connections                                                                                                    |  |
|-----------------------------------------------|------------------------------------------------------|----------------------------------------------------------------------------------------------------|--|
| Single-stage<br>burner                        | Energy generator function ⇒<br>single-stage burner   | $\begin{array}{ll} A2 & \Leftrightarrow BR1 \\ E13 & \Leftrightarrow WF \end{array}$                               |  |
| Control system<br>(OT/Bus)                    | Energy generator function ⇒<br>Control system        | EEZ-Bus A/B                                                                                                    |  |
| Temperatur<br>signal 0-10V                    | Energy generator function ⇒<br>Actuator signal 0-10V | A15 ⇔ A10VP                                                                                                    |  |
| Release contact                               | Energy generator function ⇒<br>Switch contact        | A2 ⇔ BR                                                                                                    |  |
| Power signal<br>0-10V                         | Energy generator function ⇒<br>Modulating 0-10V      | $\begin{array}{ll} A2 & \Leftrightarrow BR \\ A15 & \Leftrightarrow A10VP \\ E13 & \Leftrightarrow WF \end{array}$ |  |
| * A divertability according to EE71 accurancy |                                                      |                                                                                                    |  |

\*Adjustability according to EEZ1 occupancy

# 6.2.1.4 Heating buffer

Standard connection assignment heating buffer.

| Individual setting     | Configuration                                    | Connections                                                                       |
|------------------------|--------------------------------------------------|-----------------------------------------------------------------------------------|
| Loading control        | Heating buffer function ⇒ charging control       | $\begin{array}{l} A10 \Leftrightarrow HPP \\ E11 \Leftrightarrow PF1 \end{array}$ |
| Discharge<br>control 1 | Heating buffer function ⇒<br>Discharge control 1 | E11 ⇔ PF1                                                                         |
| Discharge<br>control 2 | Heating buffer function ⇒<br>Discharge control 2 | E11 ⇔ PF1                                                                         |

# 6.2.1.5 Hot water

Standard connection Hot water function.

| Individual setting                | idual<br>g Configuration                       |                                                                                               |  |
|-----------------------------------|------------------------------------------------|-----------------------------------------------------------------------------------------------|--|
| Storage charging pump             | Hot water function ⇔ DHW storage charging pump | $\begin{array}{ll} A5 & \rightleftharpoons & SLP \\ E6 & \rightleftharpoons & SF \end{array}$ |  |
| DHW circulation pump              | Hot water function ⇔ DHW circulation pump.     | $\begin{array}{ll} A5 & \rightleftharpoons ZKP \\ E6 & \rightleftharpoons SF \end{array}$     |  |
| Burner control<br>system (OT/Bus) | Hot water function ⇔ Control system            | EEZ-Bus A/B                                                                                   |  |
| Heating usage                     | Hot water function ⇔ Heating<br>usage          | $\begin{array}{ll} A5 & \rightleftharpoons & ELH \\ E6 & \Leftrightarrow & SF \end{array}$    |  |

# 6.2.1.6 Heating circuit 1...n

Standard connection assignment heating circuit 1.

| Individual setting | Configuration                         | Connections                                                                                                    |
|--------------------|---------------------------------------|----------------------------------------------------------------------------------------------------|
| Unmixed circuit    | Heating circuit 1 function<br>⇒ Pump  | A8 ⇔ HK1P                                                                                                    |
| Mixing circuit     | Heating circuit 1 function<br>⇒ Valve | $\begin{array}{rl} A8 & \Leftrightarrow HK1P \\ A6 & \Leftrightarrow HK1AUF \\ A7 & \Leftrightarrow HK1ZU \\ E7 & \Leftrightarrow VF1 \end{array}$ |

# 6.2.1.7 Differencial 1

Standard connection differential controller.

| Individual setting | Configuration                                                            | Connections                   |
|--------------------|--------------------------------------------------------------------------|-------------------------------|
| Solar              | Differential 1 function ⇒<br>Solar                                       | A9 ⇔ SOP                      |
|                    | Flow sensor: E9:EFI<br>DHW storage sensor: E10:EFI<br>Pump relay: A9:ARS | E9 ⇔ DIF1:VF<br>E10 ⇔ DIF1:PF |
| Solid fuel         | Differential 1 function ⇒<br>Solid fuel                                  | A9 ⇔ FSP                      |
|                    | Flow sensor: E9:EFI<br>DHW storage sensor: E10:EFI<br>Pump relay: A9:ARS | E9 ⇔ DIF1:VF<br>E10 ⇔ DIF1:PF |
| Differential       | Differential 1 function ⇒<br>Differential                                | A9 ⇔ DIF1P                    |
|                    | Flow sensor: E9:EFI<br>DHW storage sensor: E10:EFI<br>Pump relay: A9:ARS | E9 ⇔ DIF1:VF<br>E10 ⇔ DIF1:PF |

As standard, temperature sensor input E9 is configured as the connection for PT1000 temperature sensors.

# 6.2.2 Setup wizard in heatcon! MMI

The setup wizard of the heatcon! system guides you in seven steps through the basic settings of the system.

No access data are adjusted via *heatcon! MMI* nor are any network settings made.

If operation is subsequently to take place via the *hea-tapp!* App, the first setup must be carried out using a PC/laptop.

After switching on the power supply, the assignment of the MMI to the heatcon! EC starts. By default EC1 with address 0 is selected. After the assignment, the setup wizard starts automatically in heatcon! MMI.

Press the rotary button to start the configuration.

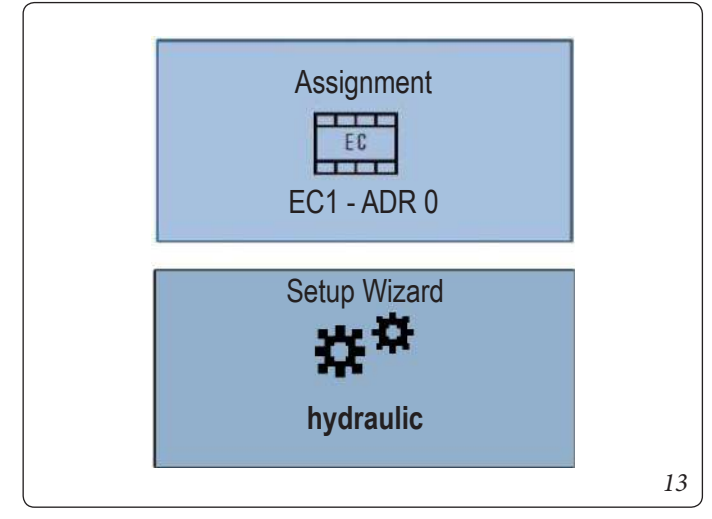

#### Step 1: Languages Setting options:

- DE = German
- GB = English
- FR = French
- IT = Italian
- NL = Dutsch
- PL = Polish
- ES = Spain
- TR = Turkish
- RU = Russian

# Step 2: Selection of the energy generator function-1

Select the energy generator function.

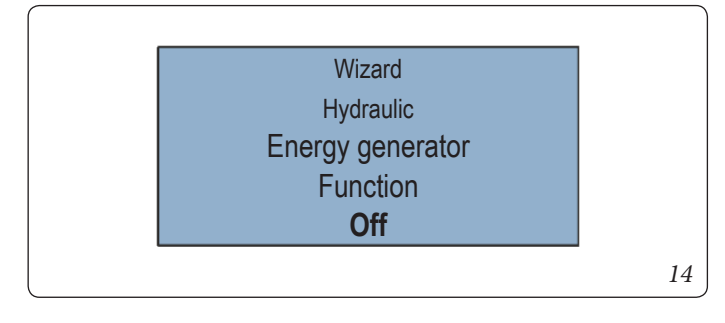

# Setting options:

# • Off

- Single-stage burner
- Two-stage burner (the configuration cannot be used with Immergas appliances)
- Modulation Off/On
- Control system
- Actuator signal 0-10V
- Switch contact
- Modulation 0-10V

# Step 3: Selection of the energy generator function-2

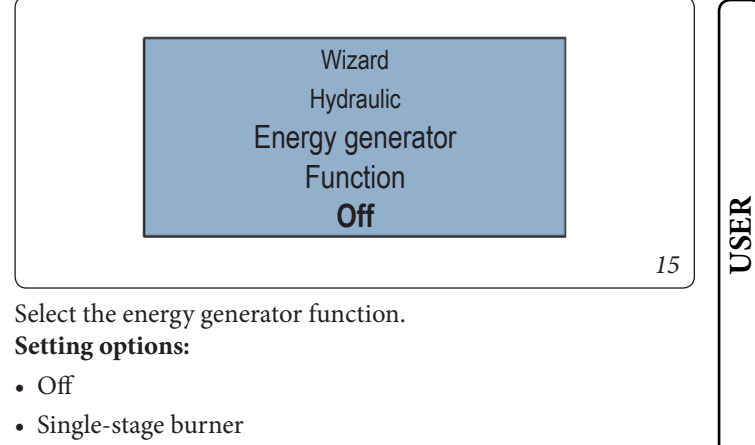

- Modulation Off/On
- Control system
- Actuator signal 0-10V
- Switch contact
- Modulation 0-10V

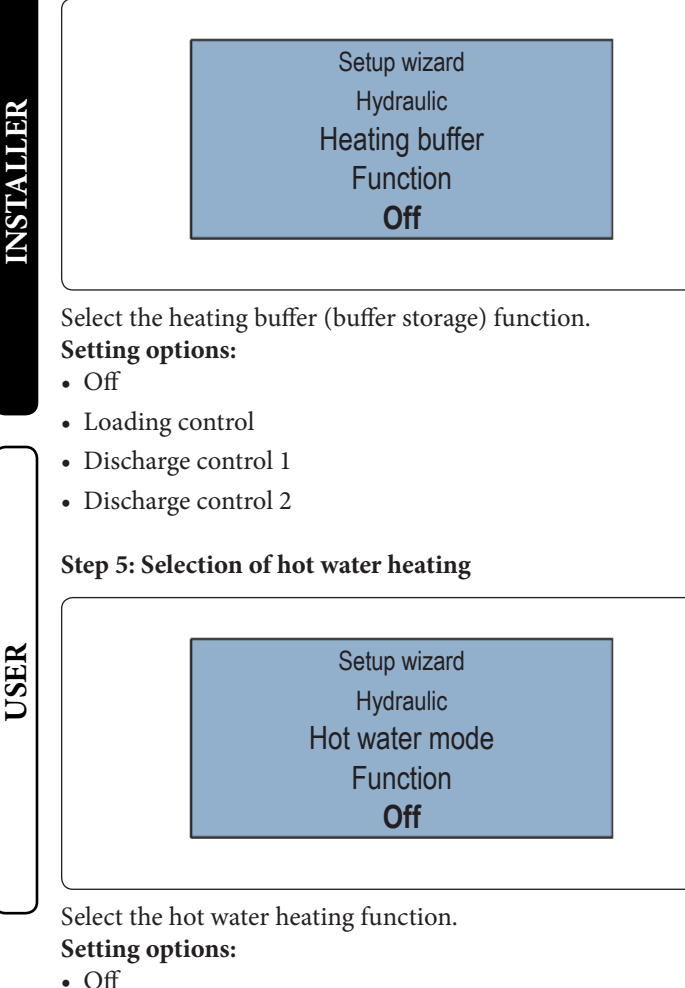

Step 4: Selection of the heating buffer function

- DHW storage charging pump
- DHW circulation pump
- Control system
- · Heating usage

# Step 6 to 8: Selection of the function for heating circuit 1...3

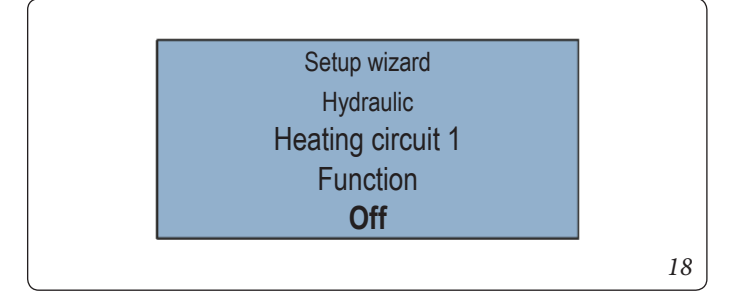

Select the function of heating circuits 1 ... n. Setting options:

- Off
- Unmixed circuit
- Mixing circuit (only for HC 1 + 2)

Only the actual hardware heating circuits are automatically displayed in the setup wizard.

For mixed heating circuits, configure heating circuits 1+2, heating circuit 3 can only be used as an unmixed circuit.

# Step 9: Selection of the function for differential control

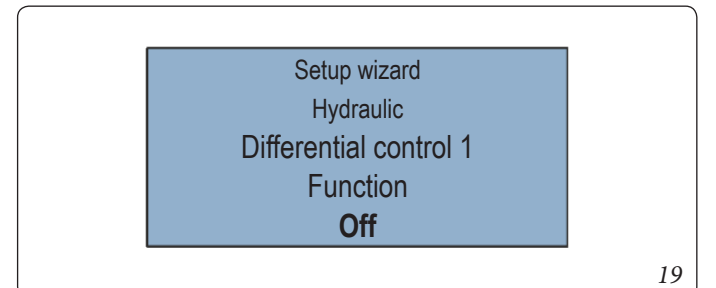

Select the differential control function. Setting options:

• Off

16

17

- Solar
- Solid fuel
- Differential

# Finished!

The initial setup of the *heatcon!* system is now complete. The system has created a room group for each configured heating circuit. All parameters and temperatures are set to the basic settings. The assignment of the electrical inputs and outputs corresponds to the tables in chapter"Conditions and requirements". Further configuration takes place via the menu of heatcon! MMI, see chapter"Menu overview".

#### 6.2.3 Setup wizard in the WEB browser on a PC/laptop (e.g. Mozilla Firefox, Google Chrome or similar)

Connecting the heatcon! EC 1351 Pro to the Ethernet network via the Rj45 socket (point 12 of figure 12), you can configure the system via the browser with the PC / Laptop, or the Smartphone / Tablet, rather than via MMI 200.

To do this you need to know the IP address of the heatcon! EC 1351 pro assigned by the router. Connect the PC / Laptop, or the Smartphone / Tablet, to the same Ethernet network where the heatcon! EC is connected. By entering the IP address of the heatcon! EC in the Browser the heatcon! guided configuration menu starts. To facilitate the initial configuration, or configurations subsequent to the initial one performed with the MMI200 interface, the "Tools kit for remote management 2.0" may be useful.

# 6.2.3.1 Performing the initial setup

The setup wizard of the heatcon! system guides you in seven steps through the basic settings of the system.

#### Step 1 - Login

• Login as an expert to heatcon! EC.

It is not necessary to login to the system for the initial configuration. The login is used for subsequent accesses.

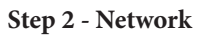

For the initial configuration of the system, but also for subsequent ones, an Internet connection is not necessary (it is sufficient to be connected to the home network).

Without an Internet connection it will be possible to connect to the heatcon! from smartphone or tablet only in the local network, but not when traveling or far from the system.

Furthermore, without an internet connection it is not possible to download updates for heatcon! EC 1351 pro.

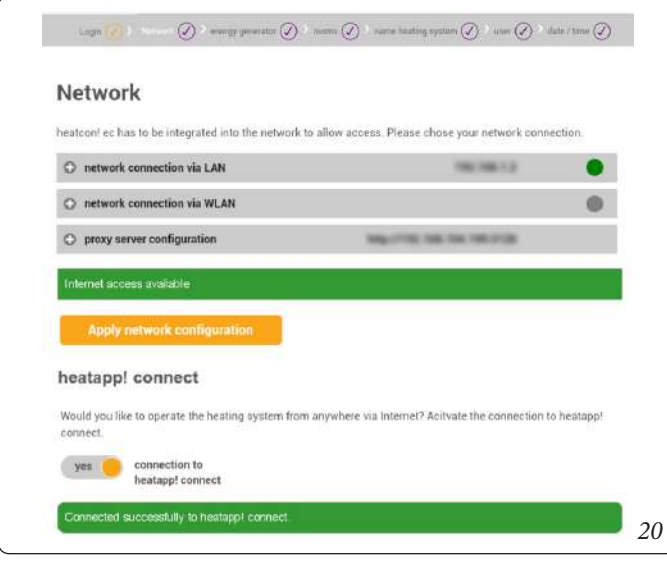

# Creating a network connection

- A LAN connection via DHCP is recommended (automatic setup of an Internet connection)
- LAN connection with manual settings (optional)
- Setup of a proxy connection (optional)

After an Internet connection has been created, the heatcon! system checks if an update is available.

• If a system update is available, an installation request appears. If the update is not installed, an initial setup cannot be performed.

This step is omitted if no Internet connection is available.

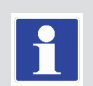

• Connection to heatapp! connect for remote control of the heatcon! system. heatapp! connect is required so that the system can subsequently be operated via the app from any location. At the end of the initial setup, you can access the heatcon system! in the following ways:

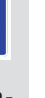

- heatapp! connect disabled (default), you can access the heatcon! only via the local network from the APP (heatapp! app) and from the browser
- heatapp! connect enabled, as in the previous case, but the APP can also be accessed from outside the local network.

The heatapp system! it is also accessible via WEB browser from the local network, but not via the "User" profile.

From the APP ("Administrator" or "Expert" profile) and from the Browser you have many common functions. From the APP it is not possible to carry out the first configuration of the NETWORK, complete monitoring is not available, the temperatures of the "group of rooms" can be set,

available, the temperatures of the "group of rooms" can be set, while from the Browser it is not possible to set the temperatures of the "group of rooms", but complete monitoring and the first NETWORK configuration can be performed.

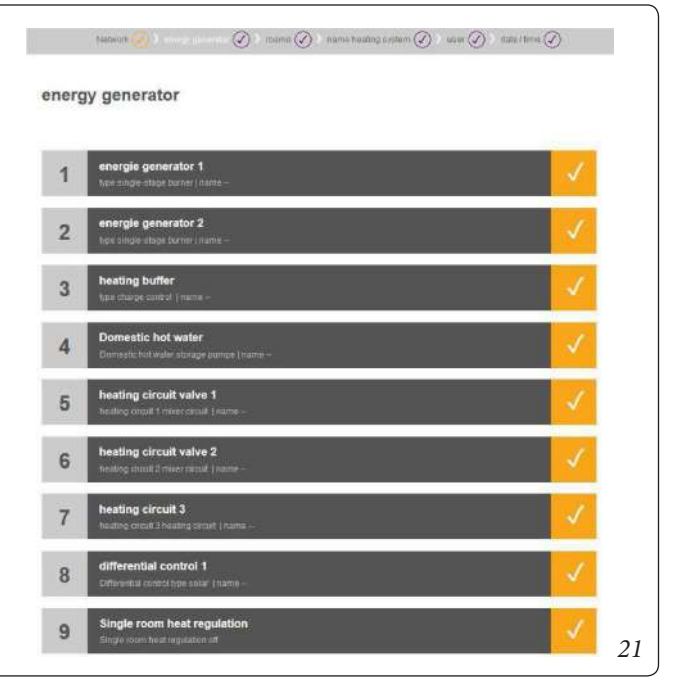

# Step 3 - Hydraulics

The *heatcon!* system offers series of configuration models, the hydraulic schemes of which can be selected at this point. The other menu selections change depending on which selection is made on this page.

All available heating circuits are automatically displayed in the setup wizards.

• Configure the parameters according to the requirements of the heating system.

#### Selection of single room control

• Select whether the connection to the single room control *hea-tapp!* is available.

Immergas does not provide the heatapp system! to control single rooms, so always set this option "off".

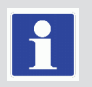

#### Step 4 room groups and rooms

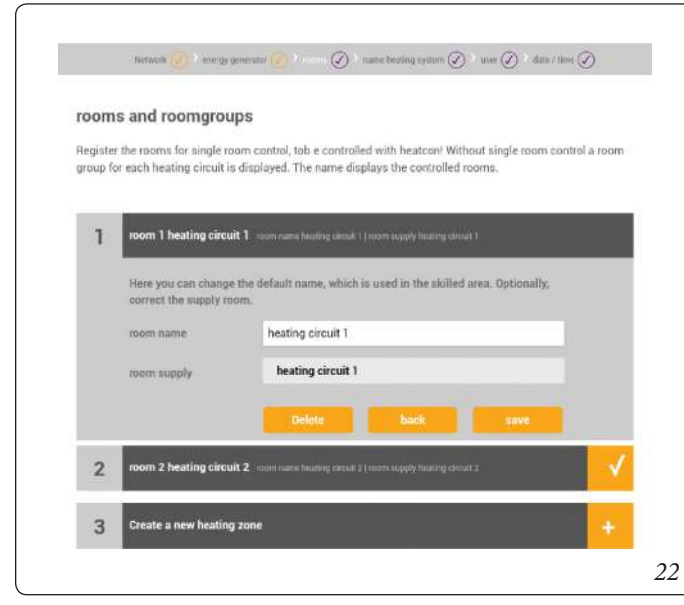

# USER

#### Without single room control *heatapp!*:

A room group is created for each heating circuit. All the data relevant to the room group such as temperatures, timer programs etc. can be individually adjusted for the room group and do not affect the entire system.

The room group setting act immediately on the assigned heating circuit.

#### With single room control heatapp!:

The heatapp system! it is not supplied by Immergas, so select "off" under "Single room adjustment".

Here you create all rooms that are to be regulated by heatapp! and assign the rooms to the room supply.

The room supply controls at which point the requirement is created so that the room is supplied with the necessary heat.

#### Step 5 - My System

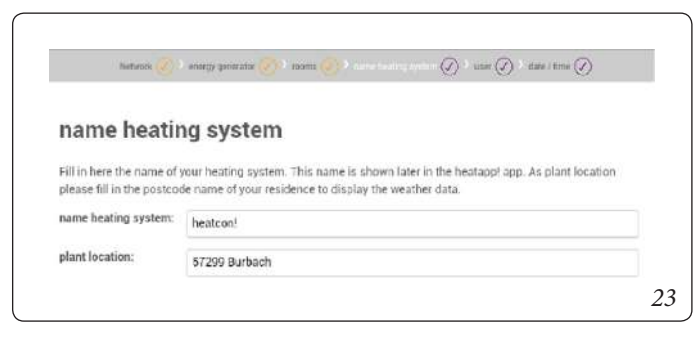

Allocate a name to your *heatcon!* system and enter the location (town and postcode). The entered location is used to display the weather data in the *heatapp! App*.

#### Step 6 - Users

| name and generate the logic degree of least the current with<br>most of provided of provided to the current with the come of the current with the come of the current with the current withe curre                                                                                                    | herbern is. The user must with scenarios and pareneerfs bigs frequences of least her users whe<br>des                                                                                                    |  |
|----------------------------------------------------------------------------------------------------|----------------------------------------------------------------------------------------------------|--|
| num ad provint dage Register at least too curre whe                                                                                                    | handsom ny tina uaine musiti wath waamaanne and passeneerd to login. Register at lea of two waam who<br>lea<br>M al accoss in a all nettings                                                                                                    |  |
| reaction of provide of provide of provide of the second second se                                                                                                    | sen<br>Fail access to all settings                                                                                                    |  |
| reader<br>reader and parcelle<br>reader<br>reader<br>r |                                                                                                    |  |
| Prote start processes                                                                                                    | R 1939 NEWLEY-RAND AND LEVEL THEREADERSTON                                                                                                    |  |
| Part and produce of produce of pr                                                                                                    | amera carrite addind to at a later date                                                                                                    |  |
| Construction of proceeding of the second of the second of                                                                                                    | Plane strate sheet uno                                                                                                    |  |
| Commentations International Commentations International Commentational Commentational Commentation                                                                                                    | on cedentials is the use of the heatons' exist provider an sum                                                                                                    |  |
| Construction of the second second sec                                                                                                    | Mast Date:                                                                                                    |  |
| Constant on the second second                                                                                                    |                                                                                                    |  |
|                                                                                                    | Other instances III have been been been been been been been be                                                                                                    |  |
|                                                                                                    |                                                                                                    |  |
| •                                                                                                    | · ·                                                                                                    |  |
|                                                                                                    |                                                                                                    |  |
|                                                                                                    | contract in the second second s                                                                                                    |  |
|                                                                                                    |                                                                                                    |  |
| · · · · · · · · · · · · · · · · · · ·                                                                                                    | antib site                                                                                                    |  |
| •                                                                                                    | Address and a state of the state of the stat |  |
|                                                                                                    | Denvel                                                                                                    |  |
|                                                                                                    |                                                                                                    |  |
|                                                                                                    |                                                                                                    |  |
|                                                                                                    | Milling setemation                                                                                                    |  |
|                                                                                                    | 0.W                                                                                                    |  |

To be able to operate the heatcon! system, the users must login to the system with user name and password. Create at least two users with the following user roles:

- Expert for complete access to all settings
- · Owner, for customisation and user management

Further users can be added at a later date.

Use of the *heatcon!* system without access data is not possible either in the app or from a PC. Therefore keep the access data somewhere safe.

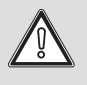

#### Creating users:

The user name must be at least 5 characters long. Allowed characters are upper case and lower case letters A-Z (a-z), special German characters äöüß, numbers 0-9 and special characters @-\_.

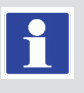

The password must contain at least 5 characters from two of the following character groups: Lower case letters, upper case letters, special characters, numbers.

- 1. Select the user role.
- 2. Enter first and last name of the user.
- 3. Enter the user name.
- 4. Assign a password for the user.
- 5. Save the user by clicking on "Create".

NSTAUJER

#### Step 7- Date and time

# 0 date / time system time 04.01.2018 11:44 (Europe/Berlin) Europe/Berlin time zone time synchronisation automatic Internet synchronisation omatic time sync with your own NTP server nual time setting lease enter the current time for the heatapp! base date 2018 1 04 11 45 30 25

Here you select the time zone for your location (town of residence). You can select between the following variants:

- Time synchronisation via the Internet
- Time synchronisation via an internal NTP server
- Manual time setting

# Finished!

The initial setup of the heatcon! system is now complete. All parameters and temperatures are set to the basic settings. The assignment of the electrical inputs and outputs corresponds to the list in section "Assignment of the inputs and outputs".

Further configuration takes place via the "Expert" menu. For further parameter configuration, consult the application diagrams of the appliance/boiler.

# 6.2.3.2 Establishment protocol

In the "Establishment protocol" area, a establishment protocol can be generated and sent by e-mail. The establishment protocol contains all information of your heatcon! configuration.

Generate Establishment protocol

• Tap on the "Generate a new establishment protocol" button to create a protocol.

The establishment protocol is stored in the heatcon! EC until a new one is build.

This allows you to access at the last establishment protocol at any time ("show establishment protocol" button) and/or send a PDF by e-mail ("Send establishment protocol" button).

# Sending the establishment protocol by e-mail

- 1. Tap on the "Add a new e-mail address" button.
- 2. Enter the email address to which the establishment protocol is to be sent. You can enter multiple e-mail addresses.
- 3. Press the "Send establishment protocol" button to send the protocol.

If sending was successfull, a corresponding message is displayed. Use the button (() to return to the "System" menu.

# 6.3 UPDATE HEATCON! EC 1351 PRO

If the heatcon! EC is connected to the Internet and the installation is done via PC/ Laptop / Smartphone or Tablet, the system will ask you to install a potentially available update during the initial setup. Alternatively updates can be made via USB stick if an Internet connection is not possible or not desired.

Updates are provided to introduce new features and fix bugs. Therefore, it is always a good idea to perform an available update.

OEM partners and specialist companies have access to the available update files via EbV - Support. The update files are encrypted and signed so that the security of your data and the system is guaranteed at all times. The system checks whether there is a suitable update file on the USB stick. This ensures that only suitable update files are installed. An exchange of the files (the USB update system is available for all heatcon! and heatapp! devices), e.g. by renaming, is therefore impossible.

#### Installation Updates via USB Stick 6.3.1

- For the update via USB stick, use an empty USB stick formatted in FAT32 (Linux) and with a maximum size of 32 GB (the update file can also be inserted into the USB stick using a PC with a Windows system).
- The update does not delete data and configuration, but it may be useful to perform a data backup (System Management menu).

Save the update file on the USB stick.

Plug the USB memory stick into the USB port of the heatcon! EC. The LED signals the update process:

| LED flashes cyan (blue)              | Update file is read                                             |
|--------------------------------------|-----------------------------------------------------------------|
| LED static green or yellow           | Update will be installed                                        |
| LED 5 sec. red and then green        | Update failed (e.g. becOffe wrong update file on the USB stick) |
| LED 5 sec. fuchsia (purple) then red | System is in recovery status                                    |

Do not disconnect the power supply to the heatcon! EC and the USB stick during the update.

The actual update process takes between three and eight minutes. The USB memory stick can then be removed and the system can be set up or, if setup is already complete, normal operation can begin.

If updates are not performed regularly, but you later decide to update the heatcon! EC with the latest version available, thus skipping some intermediate updates, the update process via the internet may no longer be possible, while via USB stick it may take around 30 minutes or be impossible.

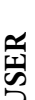

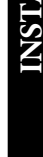

## 6.4 ACCESS DATA LOST - FORGOTTEN PASSWORD

During the setup of the heatapp! system, access data is created. For this purpose, a user with the expert role and a user with the administrator role must be created. The access data consists of a user name and password.

This function can be used to replace the access data.

For the "Forgotten password" function, use an empty USB stick formatted in FAT32 (Linux) and with a maximum size of 32 GB.

# 6.5 FORGOTTEN PASSWORD FUNCTION

The function is only available in the local network and must be executed via a web browser.

The wizard of the "Forgotten password" function can be called up via the web browser.

When the wizard is executed, new access data is created for a user with the expert role and a user with the owner role.

The Forgot Password Wizard ends with the saving of a txt document, which is saved on a USB stick.

When this USB stick is plugged into the al heatcon! EC base, the device first checks the file on the stick. If there are suitable access data for an expert and an owner here,

- all previous users with the respective rights are deleted.
- all devices connected to the system are logged out (both via the web browser function and in the app).
- the new access data for a specialist and an administrator and, if available, a new password for the gateway, are read in (the Gateway is part of the heatapp! system not supplied by Immergas).

This function protects the users from unauthorised changes of the access data by third parties, as all authorised users become aware of the password change through the logout.

If the forgotten password function is executed on a tablet or smartphone, it must be ensured that the file created can subsequently be saved on a USB stick.

| • | 1 |
|---|---|
| _ |   |

|                                                                                                    | login Plasso Soper In the family strang the angled of convert accessio. Interlegal tasks open soccor conference. Chain fame to obtain more andormalities fogin: pervented. Fargist presented Fargist                                                                                                    | The "Forgotten password" link is located below the login screen.                                                                      | INSTALLER |
|----------------------------------------------------------------------------------------------------|----------------------------------------------------------------------------------------------------|----------------------------------------------------------------------------------------------------|-----------|
| For<br>Pyrate<br>Pyrate<br>Pyrat | rgot password<br>here logates your access data, you can prove new over term. To donte, follow the worst and at the end<br>to reacting "present for" the se a 2005 data<br>1956 child with the "presentation" the in insertion with the unit, of evening access table and the unit rights<br>present and the last and replaced by the user data created to the "presenting for" the | The wizard guides you step by step through the function so that new access data can be generated for the system.                      |           |
|                                                                                                    | Forgot password Please event username and password for a new nerver access. kegin password repeat your password                                                                                                    | First, the user name and password for a new owner access must be created.                                                             | USER      |
|                                                                                                    | Forgot password<br>low please enter the new credentials for the expert-account.<br>logm<br>pessword<br>repeat your password                                                                                                    | Then the user name and password for a new expert access is created.                                                                   |           |
|                                                                                                    | attention       Insection         The login name does not meet the requirements. It has to be at least 5 characters long and can only carden the characters e.g. A-2, 0.9, aloo, ADO and it.         attention         attention         Please enter a personnd with a minimum length of 5 signs which belongs to 2 character classes, without spaces and unleads (8000).         | The system automatically checks whether the new access data meet the necessary requirements. If this is not the case, a note appears. |           |
| Piece<br>part                                                                                                    | eventer: a new passwood for the gateway<br>swind<br>met your passwood                                                                                                    | If a gateway (not supplied by Immergas) is connected to the heatcon! EC, a new password for the gateway can be assigned here.         |           |

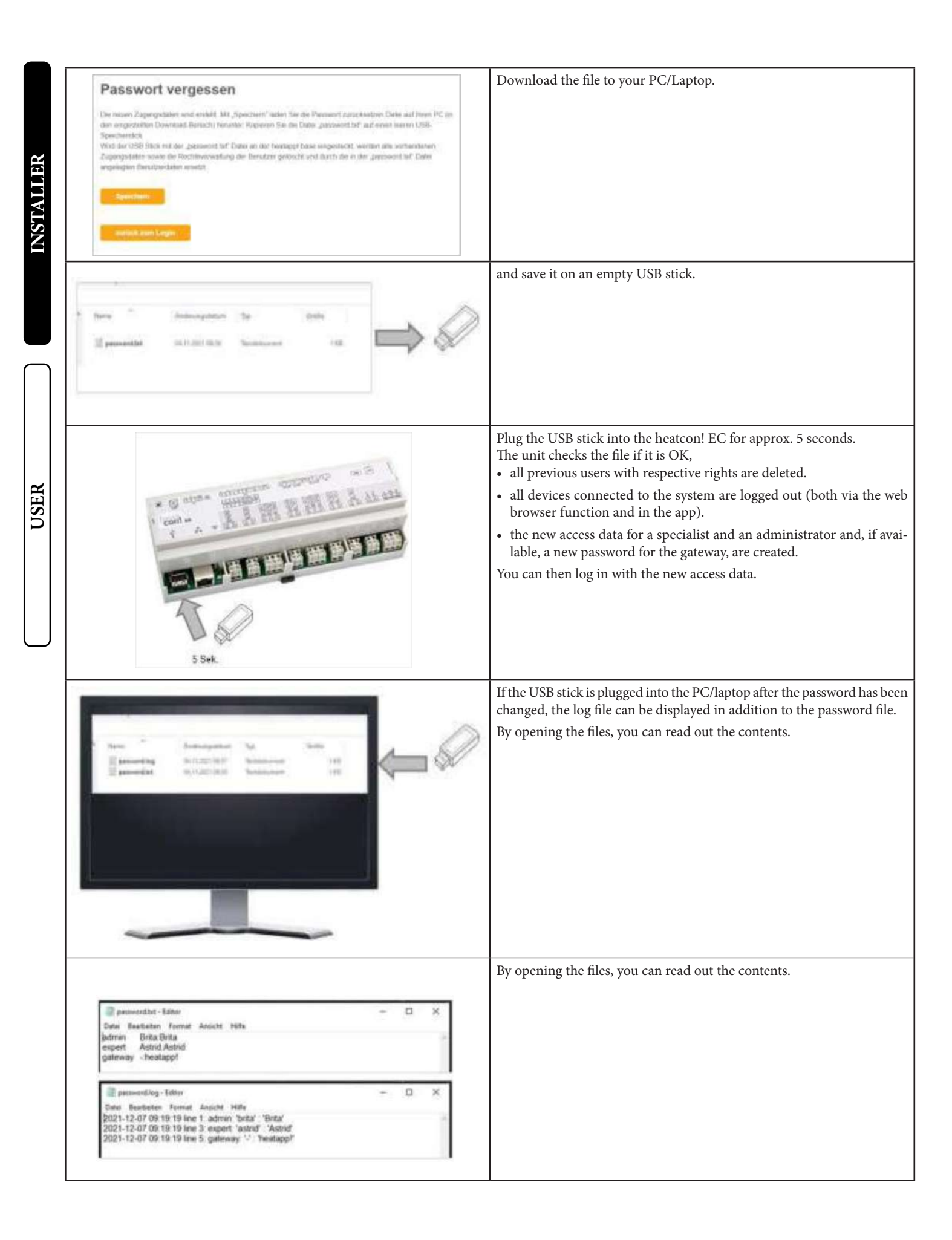

USER

# "SYSTEM" MENU FROM PC/LAPTOP.

![](_page_22_Picture_2.jpeg)

In the "System" area you have access to the complete menu of the **heatcon! System**.

![](_page_22_Figure_4.jpeg)

# 7.1 MY SYSTEM

In the "*My system*" area you can edit the name and location of the **heatcon!** system.

Detailed information about **heatcon! EC** and **heatapp! gateway** (Immergas does not make the heatapp system available!) are also displayed here.

- 1. Tap on the corresponding input fields to change the system name or system location.
- 2. Tap on "Save" to apply the settings.

Tap button ( to return to the "*System*" menu.

# 7.2 HEATAPP! GATEWAY

Immergas does not make the heatapp system available!

#### 7.3 ESTABLISHMENT PROTOCOL

In the "*Establishment protocol*" area an establishment protocol can be generated and sent by e-mail. The establishment protocol contains all the information about your **heatcon!** EC configuration (see 6.2.3.2).

Generating the establishment protocol

• A new report is created by tapping on the button "*Generate a new establishment protocol*".

The establishment protocol is saved in the **heatcon! EC 1351 Pro** until a new establishment protocol is generated.

This means that at any time you can access the last generated establishment protocol (button "*Display establishment protocol*") and / or send a PDF by e-mail (button "*Send establishment protocol*").

Sending an establishment protocol by e-mail 1. Tap on the button "Add a new e-mail address".

- 2. Enter the new e-mail address to which the establishment protocol is to be sent. You can enter more than one e-mail address.
- 3. Tap on "Send establishment protocol" to send the establishment protocol.

If the establishment protocol has been sent successfully, a corresponding message is displayed.

Tap button ( to return to the "*System*" menu.

# 7.4 NEWS (NOTIFICATIONS)

The **heatapp!** system sends push and e-mail messages in the event of faults or service notifications.

Push messages are system notifications, which the **heatcon! EC 1351 Pro** sends directly to the user interface of the mobile device (smartphone / tablet), so that the user is immediately informed. These may be fault messages or service notifications.

E-mail addresses that are to be used for the sending of automatic push messages can be saved under the "*Notifications*" menu item. These e-mail addresses can likewise be offered as possible distribution addresses when sending the establishment protocol. Tap on the desired users to specify which individual users are to receive the notifications.

Tap button ( to return to the "*System*" menu.

| network connec                                 | tion via LAN                                | 192.198.1.3                           |          |
|------------------------------------------------|---------------------------------------------|---------------------------------------|----------|
| MAC address                                    | 08 52 40 00 00 00                           |                                       |          |
| O network config                               | puration automatically                      |                                       |          |
| metwork config                                 | paration manual                             |                                       |          |
| C network connec                               | tion via WLAN                               |                                       |          |
| The network interface                          | is not reachable.                           | D                                     | -        |
| proxy server con                               | ifiguration                                 |                                       |          |
| o no network pr                                | axy required                                |                                       |          |
| · network proxy                                | berluper                                    |                                       |          |
| Apply metwork of                               | nfiguration:                                |                                       |          |
| heatapp! conn                                  | ect                                         |                                       |          |
| Do you want a connect<br>comiurbable everywhen | on over heatappi connect? Via heatappi<br>e | f connect you can operade your heatin | g system |
|                                                |                                             |                                       |          |

# 7.5 NETWORK

The current network settings are displayed in the "*Network*" area. This is where you can change the network configuration, e.g. if for example a Wi-Fi is to be set-up after the initial configuration. You can also activate the connection to **heatapp! connect** from here. You can also activate the continuous improvement process here to send anonymous reports to heatapp!. In this way you actively help to improve the system further.

Tap button ( to return to the "*System*" menu.

# 7.6 DATE/ TIME

|          | date / time                                                                                                    |    |
|----------|----------------------------------------------------------------------------------------------------|----|
|          | eyatere kiner 23.0.0.01 % % e (Gerape)Series                                                                                                    |    |
| H.       | fine methemisedian                                                                                                    |    |
|          | Land State and State |    |
| N        | Continuential Date as yes with contains NTP server                                                                                                    |    |
| Ţ        | automatiette Zaltajestrosatum über eigenes NTZ-Garver                                                                                                    |    |
| S        | <ul> <li>manual time antiling</li> </ul>                                                                                                    |    |
| N        | The time and date will be syntaxi automatically with the leadcase time service through the termet approximation.                                                                                                    |    |
|          | time synchroniaation                                                                                                    |    |
|          | automated three synt with busine KTP server                                                                                                    |    |
|          | O automatische Zelarynstrommation über augenen NTP-Server                                                                                                    |    |
|          | ensemble time setting                                                                                                    |    |
|          | App the KITP server for automatic time synchronization.                                                                                                    |    |
| $\frown$ | rig termi                                                                                                    |    |
|          |                                                                                                    |    |
|          | time synchronisation                                                                                                    |    |
|          | S automaties here area with statutes NTP server                                                                                                    |    |
|          | ectranalische Zeltigingtennisation über sigmen NTP-Dever                                                                                                    |    |
|          | O. manual time setting                                                                                                    |    |
|          | Pleases where the current time, for the Pleastage/ book                                                                                                    |    |
| ER       | bandler:                                                                                                    |    |
| US.      | anna 2015 🔻 63 🔻 23 🔻                                                                                                    |    |
| _        | 10mm. 11 ¥ 44 ¥ 35 ¥                                                                                                    |    |
|          |                                                                                                    | 28 |
|          |                                                                                                    |    |

You can make the settings for the real-time clock in the "Date / time" area. For example, this is necessary, if the manual time setting was selected (summer / winter time).

- You can select between the following variants:
- Time synchronisation via the Internet
- Time synchronisation via an internal NTP server
- Manual time setting

Tap on "*Save*" to apply the settings.

Tap button 🕐 to return to the "*System*" menu.

# 7.7 SETUP WIZARD

The "*Setup wizard*" menu item relaunches the setup wizard. This may be for example be due to a move and changed connection to the boiler.

See also section 6.2 "Initial operation using the setup wizard".

#### 7.8 SYSTEM MANAGEMENT

In the "*System management*" area, you can update the **heatcon!** system software and perform a data backup.

For the "Monitor" and "System data backup" functions, use an empty, FAT32 (Linux) formatted USB stick with a maximum size of 32 GB.

# s, h

#### Updating the system software

EbV works constantly to improve the **heatcon!** system. To ensure our customers can benefit from this, we have developed an update system, which means you are always offered the latest version. You decide whether you want to install the offered update or would

prefer to retain the existing version. A display appears below the current software indicating whether a software update is available.

Software updates are only displayed, if the **heatcon!** system is connected to the Internet. When updating the device software by downloading

![](_page_23_Picture_20.jpeg)

When updating the device software by downloading via the Internet additional costs may be charged depending on the customer's actual Internet tariff.

It is not possible to update the MMI 200 via the Internet. An update of the MMI 200 is only necessary in exceptional cases (new functions of the MMI). The update can only be performed by the EbV manufacturer.

The "Restart system now" button triggers a restart.

A restart of the **heatcon! system** deletes the stored data of the "Live View". If the USB data backup of the monitor is activated, the data on the USB stick will of course be retained and can still be used.

#### Reset to factory settings

The "Reset now" button, resets the device to the factory settings.

Upon resetting, all set data is irrevocably lost and a new setup is necessary. Please only use this option, if expressly Requested to do so by our customer support or your expert.

#### Monitor

The monitor shows current and historical data of your heating system. If you wish to store the data for more than 24 hours, insert a USB memory stick into the system and activate the storage option. The system will store the data until the USB memory space is exhOffted. The oldest data will then be overwritten automatically.

• Before removing the USB memory stick from the system, please disable the option to avoid data loss.

![](_page_23_Picture_31.jpeg)

• The data will be overwritten automatically without warning. If you want to keep the data permanently, always make sure that there is enough memory on the USB memory stick.

#### System data backup

You can perform a data backup using a USB stick. Using this backup system you can transfer the installation to a new device or after resetting of the system, quickly return to the backed up condition. 1. Insert a USB stick in a USB port of the **heatcon! EC**.

2. Tapping the "OK" button saves a backup file on the USB stick.

#### Restoring the backed up system data

- 1. Insert a USB stick with a data backup file in a free USB port of the **heatcon! system**.
- 2. Select the required backup file.
- 3. Tapping the "**Update**" button transfers the selected backup to the system.

Tap button () to return to the "System" menu.

#### 7.9 EXPERT

The Expert menu is divided in different areas and changes depending on the hydraulics and configuration.

Information and changeable parameters are available for each area. These differ depending on the selection of the energy generator. A complete parameter list can be found in chapter 8 "Parameter description".

#### 7.10 MONITOR

The monitor shows current and historical data of your heating system.

![](_page_24_Figure_5.jpeg)

Tap / click on the arrow (4) to open the display of the respective area.

![](_page_24_Figure_7.jpeg)

Selection options are available by tapping / clicking on the menu.

![](_page_24_Figure_9.jpeg)

The selected areas are highlighted in orange in the menu. White areas are not selected.

![](_page_24_Picture_11.jpeg)

All selected areas (outdoor sensors, rooms, heating circuits, etc.) are displayed below the diagram as a legend. Individual areas can be hidden by clicking / tapping. The status is displayed below the diagram. A full bar shows the activity, an empty bar the inactivity of the respective device (heating circuit, Pump, energy generator and so on).

The red vertical line moves by double-clicking / tapping on the desired time. This allows the comparison of the individual graphs. This makes it easy, for example, to find out where the Request comes from.

![](_page_24_Figure_14.jpeg)

# 8 PARAMETER DESCRIPTION.

This section describes the menus and parameters of the heatcon! system. Depending on the system configuration, not all the menus and parameters are visible.

The heatcon menus and parameters! EC 1351 PRO are accessible via the heatcon! interface MMI 200, via the heatapp! App and WEB Browser.

- The factory setting of the parameters is shown in **bold**.
- The "Access" column specifies the required access rights for the parameter:
  - BE: Operator/Owner
  - HF: Expert
  - **OEM**: OEM manufacturer

# 8.1 CALLING THE EXPERT MENU

- 8.1.1 Heatcon MMI
- 8.1.2 heatapp! APP

![](_page_25_Figure_11.jpeg)

![](_page_25_Figure_12.jpeg)

The representation of the *heatapp! app* (Fig. 34) is a typical one. The representation may differ depending on the MMI device and operating system.

# 8.1.3 PC user interface

- 1. Open an WEB browser on your PC.
- 2. Enter the IP address of the *heatcon*! *EC* in the address list of the WEB browser. You can determine the IP address of the *heatcon*! *EC* via the heatapp! app in the menu "*Settings/System/Network*" or via the HMI of your router. The PC user interface opens.
- 3. Click on the "*Expert*" button to call the Expert Menu.

The representation of the menu (Fig. 35) is a typical one. The representation may differ depending on the HMI device and operating system.

![](_page_25_Figure_20.jpeg)

# 8.2 HEATCON! MMI

The MMI system menus are described below. The factory setting of the parameters is shown in **bold**.

| Menu/<br>Parameter       | Setting<br>range                                 | Description                                                                                                    | Access |
|--------------------------|--------------------------------------------------|----------------------------------------------------------------------------------------------------|--------|
| MMI                      |                                                  |                                                                                                    |        |
| Language                 | <b>DE</b> , GB, FR,<br>IT, NL, PL,<br>ES, TR, RU | MMI language selection<br><b>German</b> , English, French,<br>Spanish, Turkish, Dutch, Ita-<br>lian, Russian The language<br>expansions of the heatcon!<br>system are implemented<br>via updates that are made<br>available via the Internet.<br>Therefore the list of langua-<br>ges is not complete. | BE     |
| Fahrenheit               | <b>Off</b> , On                                  | Changeover of the tempera-<br>ture display into Fahrenheit.                                                                                                    | BE     |
| Display<br>information 1 | Off, 115 (1)<br>Off, 115 (2)                     | Selection of the temperature values output to the basic                                                                                                    | BE     |
| Display<br>information 2 | Off, 115 (3)                                     | display.                                                                                                    | BE     |
| Display<br>information 3 |                                                  |                                                                                                    | BE     |
| Access right             | 0001 9999                                        | Code input for selection of<br>access rights.BEUser (0000)HFExpert (1234)                                                                                                    | BE     |
| Mapping                  | heatcon!<br>0 5                                  | Assignment of heatcon!<br>MMI to the respective he-<br>atcon EC.                                                                                                    | HF     |
| Timeout                  | Off,<br>0.5 <b>2</b> 10.0<br>min                 | Time setting after which<br>the MMI jumps back to the<br>basic display.                                                                                                    | BE     |
| LCD contrast             | -10 <b>0</b> 10                                  | Contrast setting for the LCD display on <i>heatcon! MMI</i> .                                                                                                    | BE     |
| LCD bright-<br>ness      | 0 5 10                                           | Brightness setting of the background lighting for the LCD display on the <i>heatcon! MMI</i> .                                                                                                    | BE     |
| MMI                      | _                                                | Display of the item number of the heatcon! MMI.                                                                                                    | HF     |
| Version                  | -                                                | Display of the software ver-<br>sion of the heatcon! MMI.                                                                                                    | HF     |
| Show name                | <b>Off</b> , On                                  | Activate display of the in-<br>dividual default names. The<br>default names are then di-<br>splayed highlighted.                                                                                                    | HF     |
| Reset                    | Off, Set                                         | Reset to factory settings based on access rights                                                                                                    | BE/HF  |

| Menu/<br>Parameter | Setting<br>range    | Description                 | Access |
|--------------------|---------------------|-----------------------------|--------|
| Time               |                     |                             |        |
| Time               | 00:00 23:59<br>hour | Setting of the system time. | BE     |
| Year               | 2013 2099           |                             |        |
| Month              | 1 12                |                             |        |
| Day                | 1 31                |                             |        |
| CEST               | Off, On             | Changeover to summertime.   | BE     |

INSTALLER

# 8.3 MENU – SYSTEM

INSTALLER

USER

| Menu/<br>Parameter                       | Setting<br>range                         | Description                                                                                                    | Access   |
|------------------------------------------|------------------------------------------|----------------------------------------------------------------------------------------------------|----------|
| /System                                  |                                          |                                                                                                    | <u> </u> |
| Clima zone                               | Off, -20.0<br>- <b>12,0</b> 0.0 °C       | Setting of the coldest antici-<br>pated outside temperature<br>value.<br>The value entered is inclu-<br>ded in the calculation of the<br>Request value. | HF       |
| Building                                 | easy, <b>me</b> -<br><b>dium</b> , heavy | Selection of the building<br>type when using outside<br>temperature control.                                                                            | HF       |
| Emergency<br>mode outside<br>temperature | -50.0 <b>0.0</b><br>30.0°C               | Outside temperature setting<br>which is used for control<br>after failure of the outside<br>sensor.                                                     | HF       |
| Error code<br>machine                    | Off, interlock,<br>blocking,<br>warning  | Selection of which fault<br>messages of a machine are<br>displayed and processed in<br>the system (e.g. EO).                                            | HF       |
| Color<br>symbols                         | Off, <b>On</b>                           | Activates the visual display<br>"Heating active" in the<br><i>heatapp! APP.</i>                                                                         | HF       |
| Room<br>setpoint max.                    | <b>Off</b><br>0,05,0 K                   | System-wide limitation of the room Setpoint temperature.                                                                                                | HF       |
| Reset                                    | Off, set                                 | Resetting of the heatcon!<br>parameters to the factory<br>settings dependent on the<br>access authorisation.                                            | BE/HF    |

 $\rm X_3$  Display only occurs if at least one heat app! floor is integrated in the system.

# 8.4 MENU - ROOM GROUP 1 ... N

The division into 1-24 rooms is not available since Immergas does not provide the complete heatapp system! (gateways, heads, ...).

![](_page_27_Picture_5.jpeg)

| Menu/<br>Parameter                  | Description                                                                                                    |                                                                                                    |  |
|-------------------------------------|----------------------------------------------------------------------------------------------------|----------------------------------------------------------------------------------------------------|--|
| Expert / Room                       | 1 24 / <b>Inform</b>                                                                                                    | ation                                                                                                    |  |
| Expert / Room                       | group 1 n / I                                                                                                    | nformation                                                                                                |  |
| Operation                           | Display of the                                                                                                    | current operation mode.                                                                                   |  |
| mode                                | Absent                                                                                                    | "Absent" operation mode/scene active.                                                                     |  |
|                                     | Automatic                                                                                                    | Operation according to switching time program is active.                                                  |  |
|                                     | Emission                                                                                                    | Emission measurement active.                                                                              |  |
|                                     | Screed                                                                                                    | Screed drying program active.                                                                             |  |
|                                     | Manual mode                                                                                                    | Manual mode active.                                                                                       |  |
|                                     | Runtime<br>Magic Wand                                                                                                    | Manual temperature specification via magic wand function is active.                                       |  |
|                                     | Reloading                                                                                                    | Room active for an activated hot water<br>reloading (only with single room<br>control).                   |  |
|                                     | Party                                                                                                    | "Party" operation mode/scene active.                                                                      |  |
|                                     | Standby                                                                                                    | "Standby" operation mode/scene acti-<br>ve, frost protected room/room<br>group switched off.              |  |
|                                     | Vacation                                                                                                    | "Vacation" operation mode/scene acti-<br>ve, frost protected room/room<br>group switched off.             |  |
|                                     | Switch<br>contact                                                                                                    | Connected switching contact closed.                                                                       |  |
| State                               | Display of the current status.                                                                                                    |                                                                                                    |  |
|                                     | Anti-lock<br>system                                                                                                    | Anti-lock system active for the ac-<br>tuators in the room (only with single<br>room control).            |  |
|                                     | Heating                                                                                                    | Regulation to comfort or economy temperature.                                                             |  |
|                                     | Heat limit                                                                                                    | Switching off via heating limits fun-<br>ction.                                                           |  |
|                                     | Room<br>blocking                                                                                                    | Room not active due to exceeding the<br>set limit temperature (only in<br>connection with a room sensor). |  |
|                                     | Frost<br>protection                                                                                                    | Frost-protected room switched off.                                                                        |  |
|                                     | Summer                                                                                                    | Room out of operation due to summer economy control.                                                      |  |
|                                     | Off                                                                                                    | Room not active (e.g. in automatic mode setback phases).                                                  |  |
| Setpoint                            | Display of the current Setpoint for the room temperature.                                                                                    |                                                                                                    |  |
| Current                             | Display of the current temperature of the room (only                                                                                         |                                                                                                    |  |
| temperature                         | if room temperature measurement is active).                                                                                                  |                                                                                                    |  |
| Outside<br>temperature              | Display of the c<br>for room contr                                                                                                    | current outside temperature that is used rol.                                                             |  |
| Outside<br>temperature<br>long-term | Display of the long-term outside temperature value.<br>This value is determined on the basis of the selected<br>building type (System menu). |                                                                                                    |  |

| Menu/<br>Parameter    | Description                                                                                                    |  |  |
|-----------------------|----------------------------------------------------------------------------------------------------|--|--|
| Expert / Room         | 1 24 / Information                                                                                                    |  |  |
| Expert / Room         | Expert / Room group 1 n / Information                                                                                                    |  |  |
| Request               | Display of the actual Setpoint temperature which is<br>forwarded to the supply of the hot water heating (e.g.<br>heating circuit Setpoint taking into account raising<br>values). |  |  |
| Heating<br>circuit. 1 | Display of the current temperature of the required heating circuit.                                                                                                    |  |  |

| Menu/<br>Parameter          | Setting<br>range           | Description                                                                           | Access |
|-----------------------------|----------------------------|---------------------------------------------------------------------------------------|--------|
| Expert / Room               | n 1 24 / <b>Timer</b> ]    | programs                                                                              |        |
| Expert / Room               | n group 1 n / 7            | Timerprograms                                                                         |        |
| Vacation                    | DD:MM<br>DD:MM             | Vacation period setting for the room/room group.                                      | BE     |
| Mo 13<br>Tu 13<br><br>Su 13 | 00:00 24:00<br>06:00 22:00 | Setting of the switching<br>times for the room/room<br>group.                         | BE     |
| Сору                        |                            | Allows to copy the daily pro-<br>gram from a selected day to<br>another selected day. |        |

| Menu/<br>Parameter           | Setting<br>range                                                                                                    | Description                                                                                                    | Access |
|------------------------------|----------------------------------------------------------------------------------------------------|----------------------------------------------------------------------------------------------------|--------|
| Expert / Room                | 1 24 / <b>Basic s</b>                                                                                                    | ettings                                                                                                    |        |
| Expert / Room                | group 1 n / <b>E</b>                                                                                                    | Basic settings                                                                                                    |        |
| Request                      | Outside tem-<br>perature con-<br>trol, room<br>control, con-<br>stant control                                                   | Selection of the requirement<br>for the room/room group.                                                                                                    | HF     |
| Screed                       | Off, functio-<br>nal heating,<br>laying hea-<br>ting, functio-<br>nal and laying<br>heating                                     | Selection of the screed hea-<br>ting program for the room/<br>room group.<br>See also section.                                                                                                    | HF     |
| Outside<br>sensor<br>mapping | Outside tem-<br>perature 1,<br>Outside<br>temperatu-<br>re 2, average<br>value outside<br>sensor 1 and<br>outside sen-<br>sor 2 | Selection of the correspon-<br>ding outside sensor for the<br>room/room group, if a se-<br>cond outside sensor has<br>been configured.                                                                                                    | HF     |
| Frost<br>protection          | Off, -20 3<br>29 °C<br>(or summer<br>operation<br>mode)                                                                         | Outside temperature setting<br>for activation of the frost<br>protection function for the<br>room/room group.                                                                                                    | HF     |
| Summer<br>operation<br>mode  | Off, frost pro-<br>tection<br>20.0 30 °C                                                                                        | Outside temperature setting<br>for activation of summer<br>Operation mode for the<br>room/room group.                                                                                                    | HF     |
| Room<br>blocking             | <b>Off</b> , 0.1 5 K                                                                                                    | Setting for the room tempe-<br>rature raising value above<br>which a requirement sent<br>to the energy generator is<br>discarded.                                                                                                    | HF     |
| Frost<br>protection<br>mode  | Frost protec-<br>tion tempera-<br>ture, set-back<br>temperature                                                                 | Selection of the temperature<br>level based on which the<br>frost protection function for<br>the room/room group is to<br>be controlled.<br>Room frost protection de-<br>viation control based on the<br>set frost protection tempera-<br>ture or room frost protection<br>deviation control based on<br>the set set-back temperature. | HF     |
| Runtime<br>Magic Wand        | Off, 0.5 3.0<br>12.0 h                                                                                                    |                                                                                                    | HF     |
| Switch<br>contact            | Off, standby,<br>reduce, he-<br>ating, frost<br>protection                                                                      | For settings, see the Confi-<br>guration / Function/Extra<br>menu.                                                                                                    | HF     |
| Name                         | lphanumeric,<br>maximum of<br>15 characters,<br>no special<br>characters                                                        |                                                                                                    | BE     |

INSTALLER

|       | Menu/<br>Parameter                     | Setting<br>range                                                                   | Description                                                                                                   | Access |
|-------|----------------------------------------|------------------------------------------------------------------------------------|----------------------------------------------------------------------------------------------------|--------|
|       | Expert / Room                          | 1 24 / <b>Room</b>                                                                 | settings                                                                                                    |        |
|       | Expert / Room                          | group 1 n / <b>F</b>                                                               | Room settings                                                                                                 |        |
| ALLER | M a x i m u m<br>temperature           | comfort tem-<br>perature<br>28,0 °C                                                | Setting the maximum room<br>Setpoint temperature for<br>the room.                                             | BE     |
| LSNI  | Comfort<br>temperature                 | E c o n o m y<br>temperature<br>21.0 28.0 °C                                       | Room Setpoint temperature setting for heating opera-<br>tion.                                                 | BE     |
|       | Economy<br>temperature                 | Set-back tem-<br>perature<br>20.0 °C<br>Comfort tem-<br>perature                   | Setting of the reduced room<br>Setpoint temperature for<br>heating operation.                                 | BE     |
|       | Set-back<br>temperature                | Frost protec-<br>tion tempe-<br>rature<br><b>18.0 °C</b><br>Economy<br>temperature | Room Setpoint temperature<br>setting for setback opera-<br>tion.                                              | BE     |
| USER  | Frost protec-<br>tion tempe-<br>rature | 4.0 <b>16.0</b> °C<br>Set-back<br>temperature                                      | Room Setpoint temperature setting for frost protection operation.                                             | BE     |
|       | Switch on optimation                   | Off, 0.5<br>8.0 h                                                                  | Start time advance setting dependent on the outside temperature.                                              | HF     |
|       | Boost offset                           | 0.5 <b>2.0</b><br>5.0 K                                                            | Increase setting of the room<br>Setpoint temperature if Bo-<br>ost scene is activated in the<br>heatapp! App. | BE     |

| Menu/<br>Parameter           | Setting<br>range            | Description                                                                                                    | Access |
|------------------------------|-----------------------------|----------------------------------------------------------------------------------------------------|--------|
| Expert / Room                | 1 24 / <b>Heatin</b>        | g mode                                                                                                    |        |
| Expert / Room                | group 1 n / <b>H</b>        | Ieating mode                                                                                                    |        |
| Set-back<br>mode             | S t a n d b y ,<br>heating  | Selection of the operation<br>mode for setback operation.<br>Frost protected switch-off<br>(standby) or set set-back<br>temperature (heating).                                                                | BE     |
| Room factor                  | <b>Off</b> , 5 100<br>500 % | Room factor setting (room temperature influence).                                                                                                    | HF     |
| Frost<br>protection<br>cycle | Off, 0.5<br>360.0 Min       | Selection of the operation<br>mode for the frost protec-<br>tion function for the room/<br>room group.<br>Off: Permanent system frost<br>protection,<br>Time: Cycle time of the sy-<br>stem frost protection. | HF     |
| Heating<br>curve             | <b>Off</b> , 0.5 3.5        | Steepness setting of the he-<br>ating curve with outside<br>temperature control.                                                                                                    | BE     |
| Heating<br>system            | <b>1.0</b> 10.0             | Standard values for setting:<br>Underfloor heating system:<br>1.10; Radiator: 1.30; Con-<br>vector:1.40; Air<br>conditioning >2.00.                                                                           | HF     |
| Adaptation                   | <b>Off</b> , On             | Activation of the automatic<br>parameter adaptation for the<br>heating curve.                                                                                                    | HF     |
| Heat limit                   | <b>Off</b> , 0.5 40<br>K    | Heat limit setting for the room.                                                                                                    | HF     |
| Increase of<br>Request       | -5.0 0.0<br>20 K            | Requirement-boost setting<br>for the room. Increase to<br>the Setpoint for passing on<br>to the heating circuit.                                                                                              | HF     |

| -   |
|-----|
|     |
| -   |
|     |
| ~   |
| <1  |
| r 7 |
|     |
|     |
|     |
|     |
|     |
|     |
|     |

USER

| Menu/<br>Parameter      | Setting<br>range | Description                                                                                                    | Access |
|-------------------------|------------------|----------------------------------------------------------------------------------------------------|--------|
| Expert / Room           | 1 24 / Screed    |                                                                                                    |        |
| Expert / Room           | group 1 n / S    | Screed                                                                                                    |        |
| Temperature<br>day 1 30 | 15.0°C<br>65.0°C | Setting the temperature for<br>the manual screed function.<br>The preset temperature va-<br>lues are identical to the<br>function "Functional and<br>laying heating". By entering<br>a temperature value for day<br>26, the menu expands to<br>day27, etc. | HF     |

| Menu/<br>Parameter              | Setting<br>range           | Description                                                                                                    | Access |  |
|---------------------------------|----------------------------|----------------------------------------------------------------------------------------------------|--------|--|
| Expert / Room                   | Expert / Room 1 24 / Reset |                                                                                                    |        |  |
| Expert / Room group 1 n / Reset |                            |                                                                                                    |        |  |
| Reset                           | Off, set                   | Resetting of the parameters<br>in the "Room group/heating<br>circuit" menu to factory<br>presets, dependent on access<br>rights. | BE/HF  |  |

# 8.5 MENU - HEATING CIRCUIT 1..N

| Menu/<br>Parameter                    | Description                                                                                                    |                                                                          |  |
|---------------------------------------|----------------------------------------------------------------------------------------------------|--------------------------------------------------------------------------|--|
| Expert/ heating circuit / Information |                                                                                                    |                                                                          |  |
| Expert / heatin                       | g circuit 1 n /                                                                                                    | Information                                                              |  |
| State                                 | Display of the                                                                                                    | current state                                                            |  |
|                                       | Anti-lock<br>system                                                                                                    | Anti-lock system Anti-lock system for the actuators.                     |  |
|                                       | Heating                                                                                                    | Control to comfort- or economy temperature.                              |  |
|                                       | Priority                                                                                                    | Heating circuit is switched off by DHW priority.                         |  |
|                                       | Heat limit                                                                                                    | Switch-off via functional heating limit.                                 |  |
|                                       | Frost<br>protection                                                                                                    | Heating circuit switched off frost-<br>protected.                        |  |
|                                       | Summer                                                                                                    | Heating circuit out of operation due to summer switch-off.               |  |
|                                       | Off                                                                                                    | Heating circuit not active (e.g. in set-<br>back phases automatic mode). |  |
| Setpoint                              | Display of the                                                                                                    | current Setpoint of the heating circuit.                                 |  |
| Current<br>temperature                | Display of the current heating circuit flow temperature (mixed heating circuit only).                                                                 |                                                                          |  |
| Pump                                  | State of heating circuit Pump on/off.                                                                                                    |                                                                          |  |
| Mixing valve                          | Calculated position of the actuator.                                                                                                    |                                                                          |  |
| Request                               | Display of the current Setpoint temperature which<br>is passed on for supply (e.g. heating circuit Setpoint<br>taking into account excessive values). |                                                                          |  |
| Energy<br>generator                   | Display of the actual temperature GEN at supply to the energy generator.                                                                              |                                                                          |  |

| Menu/<br>Parameter                            | Setting<br>range                                                                           | Description                                | Access |
|-----------------------------------------------|--------------------------------------------------------------------------------------------|--------------------------------------------|--------|
| Expert / heatin                               | ng circuit / <b>basic</b>                                                                  | settings                                   |        |
| Expert / Heating circuit 1 n / basic settings |                                                                                            |                                            |        |
| Name                                          | A l p h a n u -<br>meric, maxi-<br>mum of 15<br>characters, no<br>special char-<br>acters. | Entry of the name for the heating circuit. | HF     |

| Menu/<br>Parameter        | Setting<br>range                                        | Description                                                                                                    | Access |
|---------------------------|---------------------------------------------------------|----------------------------------------------------------------------------------------------------|--------|
| Expert / heatin           | ng circuit / <b>Heat</b>                                | ing mode                                                                                                    |        |
| Expert / heatin           | g circuit 1 n /                                         | Heating mode                                                                                                    |        |
| Minimum<br>temperature    | OFF, 10<br><b>20°C</b><br>Minimum-<br>temperature       | Minimum temperature<br>limit.                                                                                      | HF     |
| Maximum<br>temperature    | OFF, Mini-<br>mum- tem-<br>perature<br><b>45°C</b> 95°C | Maximum temperature<br>limit.                                                                                      | HF     |
| Increase of<br>Request    | -5,0 <b>0,0</b><br>20 K                                 | Setting of the increase of<br>request to the setpoint for<br>transfer to the energy sup-<br>plier (GEN or buffer). | HF     |
| Return flow<br>limitation | <b>OFF</b> , 10<br>95°C                                 | Limitation value for confi-<br>gured return flow limitation.                                                       | HF     |

| SER |  |
|-----|--|
| Б   |  |
|     |  |

INSTALLER

| Menu/<br>Parameter     | Setting<br>range                                        | Description                                                                                         | Access |
|------------------------|---------------------------------------------------------|----------------------------------------------------------------------------------------------------|--------|
| Expert / Heati         | ng circuit / <b>Pum</b>                                 | ıp                                                                                                  |        |
| Lead time              | <b>Off</b> , 0,5 360<br>Min                             | Setting the lead time of the heating circuit Pump.                                                  | HF     |
| Overrun<br>time        | <b>Off</b> , 0,5 360<br>Min                             | Setting the run-after time of the heating circuit Pump.                                             | HF     |
| Anti-lock<br>system    | Off, 5 <b>20</b><br>300 Sec                             | Setting the running time for<br>the anti-lock protection of<br>the heating circuit Pump.            | HF     |
| Switch on<br>mode      | Constant<br>mode,<br>Temperature<br>spread,<br>Setpoint | Selection of the operation<br>mode for the speed control<br>of the heating circuit Pump.            | HF     |
| Interrupting voltage   | <b>Off</b> , 0,1 10<br>V                                | Setting of the interruption<br>voltage of the heating circuit<br>Pump.                              | HF     |
| Start time             | Off, 1 <b>10</b><br>240 Sec                             | Setting the start time of the heating circuit Pump.                                                 | HF     |
| Start output           | 0 <b>100 %</b>                                          | Setting the starting output of the heating circuit Pump.                                            | HF     |
| Output                 | 1 <b>100</b> %                                          | Setting the output of the<br>heating circuit Pump<br>(with switch-on mode con-<br>stant operation). | HF     |
| Minimum<br>voltage     | 0,0 <b>5,0</b><br>10 V                                  | Setting of the minimum<br>voltage of the heating circuit<br>Pump.                                   | HF     |
| Minimum<br>output      | 0 <b>50</b> 100<br>%                                    | Setting of the minimum<br>output of the heating circuit<br>Pump.                                    | HF     |
| Maximum<br>voltage     | 0,0 <b>10 V</b>                                         | Setting of the maximum<br>voltage of the heating circuit<br>Pump.                                   | HF     |
| Maximum<br>output      | 0 <b>100 %</b>                                          | Setting of the maximum<br>output of the heating circuit<br>Pump.                                    | HF     |
| Regulation<br>gain     | 1,0 <b>2,0</b> 50<br>%/K                                | Setting the gain of the PID<br>controller for the heating<br>circuit Pump.                          | HF     |
| Regulation adjust time | 1 <b>270</b> 600<br>Sec                                 | Setting the adjust time of the<br>PID controller for the<br>heating circuit Pump.                   | HF     |
| Regulation scan time   | 1 <b>20</b> 600<br>Sec                                  | Setting the scanning time<br>of the PID controller for the<br>heating circuit Pump.                 | HF     |
| Temperature<br>spread  | 2,0 <b>10,0</b><br>20,0K                                | Setting of the temperature<br>spread for the<br>"Temperature spread"<br>switch-on mode.             | HF     |

| Menu/<br>Parameter         | Setting<br>range            | Description                                                                         | Access |
|----------------------------|-----------------------------|-------------------------------------------------------------------------------------|--------|
| Expert / Heati             | ng circuit / <b>Mixi</b>    | ng valve                                                                            |        |
| Expert / Heati             | ng circuit 1 n              | / Mixing valve                                                                      |        |
| Regulation<br>gain         | 1,0 <b>2,0</b> 50<br>%/K    | Setting the gain of the PID<br>controller for the heating<br>circuit Pump.          | HF     |
| Regulation<br>adjust time  | 1 <b>270</b> 600<br>Sec     | Setting the adjust time of the<br>PID controller for the<br>heating circuit Pump.   | HF     |
| Regulation<br>scan time    | 1 <b>20</b> 600<br>Sec      | Setting the scanning time<br>of the PID controller for the<br>heating circuit Pump. | HF     |
| Runtime                    | 1 <b>120</b><br>600 Sec     | Actuator running time.                                                              | HF     |
| Stop position deactivation | OFF, on                     | Valve stop position control.                                                        | HF     |
| Anti-lock<br>system        | OFF, 1 <b>20</b><br>300 Sec | Setting the running time for<br>the anti-lock protection of<br>the mixing valve.    | HF     |

| Menu/<br>Parameter      | Setting<br>range                            | Description                                                                                                | Access |
|-------------------------|---------------------------------------------|----------------------------------------------------------------------------------------------------|--------|
| Expert / Heating        | ng circuit / Heat                           | t balance                                                                                                  |        |
| Volume flow             | <b>Off</b> , 0,5 300<br>L/Min<br>or L/pulse | Setting the flow rate for heat<br>balancing or setting the<br>unit for the pulse input of a<br>flow meter. | HF     |
| Medium<br>density       | 0,8 <b>1,05</b><br>1,2 kg/L                 | Setting the density of the heat transfer medium for heat balancing.                                        | HF     |
| Medium heat<br>capacity | 1,0 <b>3,6</b><br>50 kJ/kg*K                | Setting the heat capacity of<br>the heat transfer medium<br>for heat balancing.                            | HF     |
| Reset                   | Off, Set                                    | Resetting the meter for heat balancing.                                                                    | HF     |

| Menu/<br>Parameter | Setting<br>range         | Description                                                                                                    | Access |
|--------------------|--------------------------|----------------------------------------------------------------------------------------------------|--------|
| Expert / Heatin    | ng circuit / <b>Rese</b> | t                                                                                                    |        |
| Reset              | <b>Off</b> , Set         | Reset the parameters in the<br>menu "Heating circuit" to<br>factory settings according<br>to the access authorization. | HF     |

# 8.6 MENU - HOT WATER (1) (2)

| Menu/<br>Parameter            | Description                                                                                                    |                                                                                                    |  |
|-------------------------------|----------------------------------------------------------------------------------------------------|----------------------------------------------------------------------------------------------------|--|
| Expert/Hot W                  | ater/ Informati                                                                                                    | on                                                                                                    |  |
| Operation                     | Display of the                                                                                                    | current operation mode.                                                                                    |  |
| mode                          | Emission                                                                                                    | Emission measurement program active.                                                                       |  |
|                               | Manual mode                                                                                                    | System in manual mode.                                                                                     |  |
|                               | Vacation                                                                                                    | Vacation program active.                                                                                   |  |
|                               | Reloading                                                                                                    | Manual hot water reloading active.                                                                         |  |
|                               | Automatic                                                                                                    | Operation according to switching time program is active.                                                   |  |
|                               | Standby                                                                                                    | Frost protection is switched off.                                                                          |  |
|                               | Switch<br>contact                                                                                                    | Connected switching contact closed.                                                                        |  |
| State                         | Display of the                                                                                                    | current status.                                                                                            |  |
|                               | Emission                                                                                                    | Emission measurement program active.                                                                       |  |
|                               | Manual mode                                                                                                    | System in manual mode.                                                                                     |  |
|                               | Forced<br>draining                                                                                                    | Active due to a forced draining function.                                                                  |  |
|                               | Setpoint                                                                                                    | Setpoint is reached.                                                                                       |  |
|                               | Heating                                                                                                    | Hot water charging with Setpoint active.                                                                   |  |
|                               | Blocking                                                                                                    | Hot water charging is blocked.                                                                             |  |
|                               | Setpoint reduction                                                                                                    | Hot water Setpoint is reduced by dif-<br>ferential control.                                                |  |
|                               | Overrun time<br>@ n u m b e r<br>(overrun time<br>@number)                                                                                                    | Overrun time time active.                                                                                  |  |
|                               | Lead time                                                                                                    | Pump lead time active.                                                                                     |  |
|                               | Stop                                                                                                    | Discharge protection or boiler start-up protection active or advance operation of a second hot water tank. |  |
| Setpoint                      | Display of the                                                                                                    | current Setpoint for hot water heating.                                                                    |  |
| Current tem-<br>perature (1)  | Display of the storage.                                                                                                    | current temperature of the hot water                                                                       |  |
| Current<br>temperature<br>(2) | Display of the water in stratif                                                                                                    | current temperature of the second hot<br>ied charge.                                                       |  |
| Pump                          | Display of the<br>charging Pum                                                                                                    | e current status of the DHW storage<br>p.                                                                  |  |
| Request                       | Display of the actual Setpoint temperature which is<br>forwarded to the supply of the hot water heating (e.g.<br>buffer Setpoint or energy generator Setpoint taking<br>into account raising values). |                                                                                                    |  |
| Energy<br>generator           | Display of the f<br>via EEZ-BUS (                                                                                                    | low temperature of the boiler connected of the boiler with the lowest address).                            |  |
| Current<br>temperature<br>xx  | Display of the source (heating                                                                                                    | actual temperature of the Requested<br>g buffer, energy generator).                                        |  |
| Circulation<br>pump           | Display of the pump.                                                                                                    | operating status of the recirculation                                                                      |  |
| Heating usage                 | Display of the (only with the                                                                                                    | current status for the Heating usage<br>Heating usage optional function).                                  |  |

| Menu/<br>Parameter                     | Description                                                                                                    |                                                                                                    |                  |  |
|----------------------------------------|----------------------------------------------------------------------------------------------------|----------------------------------------------------------------------------------------------------|------------------|--|
| Expert/Hot W                           | Expert/Hot Water/ Information                                                                                                    |                                                                                                    |                  |  |
| Setpoint                               | Display of the current Setpoint, which is used for<br>controlling the Heating usage (only with the Heating<br>usage optional function).           |                                                                                                    |                  |  |
| Current<br>temperature                 | Display of the a (only with the                                                                                                    | ctual temperature for the Heati<br>Heating usage optional function                                                     | ng usage<br>on). |  |
| DHW circu-<br>lation pump              | Display of the<br>pump (only with<br>function)                                                                                                    | Display of the current status of the DHW circulation<br>pump (only with the optional DHW circulation pump<br>function) |                  |  |
| Setpoint                               | Setpoint from which the DHW circulation pump is<br>switched on (only with the DHW circulation pump<br>optional function).                         |                                                                                                    |                  |  |
| Current tem-<br>perature (1)           | Display of the current temperature of the DHW circu-<br>lation pump sensor (only with the DHW circulation<br>pump optional function).             |                                                                                                    |                  |  |
| Current tem-<br>perature (2)           | Display of the current temperature of the second sensor<br>of the DHW circulation pump (only with the DHW<br>circulation pump optional function). |                                                                                                    |                  |  |
| Thermal<br>power (ther-<br>mal output) | Display of the current heating output in kW.                                                                                                    |                                                                                                    |                  |  |
| Heat<br>quantity                       | Display of the meter reading of the heat meter for the hot water storage in kWh.                                                                  |                                                                                                    |                  |  |
| Monu/                                  |                                                                                                    |                                                                                                    |                  |  |
| Demonstration                          | Setting range                                                                                                    | Description                                                                                                    | Access           |  |

| Menu/<br>Parameter          | Setting range   | Description                                                                           | Access |
|-----------------------------|-----------------|---------------------------------------------------------------------------------------|--------|
| Expert /Hot V               | Vater / Timerpi | ograms                                                                                |        |
| Vacation                    | DD:MM<br>DD:MM  | Setting of the vacation period for hot water heating.                                 | BE     |
| Mo 13<br>Tu 13<br><br>Su 13 | 00:00 24:00     | Setting of the switching times for hot water heating.                                 | BE     |
| Сору                        |                 | Allows to copy the daily pro-<br>gram from a selected day to<br>another selected day. |        |

| Menu/<br>Parameter | Setting<br>range                                                                                                    | Description                                                                                                    | Access |
|--------------------|----------------------------------------------------------------------------------------------------|----------------------------------------------------------------------------------------------------|--------|
| / Hot water /      | / Basic settings                                                                                                    |                                                                                                    |        |
| Operation<br>mode  | Parallel, <b>prio</b> -<br><b>rity</b> , conditio-<br>nal priority,<br>weather con-<br>ducted paral-<br>lel operation,<br>weather con-<br>ducted paral-<br>lel operation | Selection of the operation mode for hot water heating.                                                                                           | HF     |
| Reloading          | <b>Off</b> , 5 240<br>min                                                                                                    | Selection of the reloading<br>time for hot water heating.<br>Charging of hot water sto-<br>rage is activated for the set<br>time.                | BE     |
| Shutdown           | Room, opera-<br>tion mode                                                                                                    | Selection, whether to switch<br>off hot water heating based<br>on the room setting or be<br>setting the hot water opera-<br>tion mode.           | HF     |
| Switch<br>contact  | Off, standby,<br>reduce, he-<br>ating, frost<br>protection                                                                                                    | Selecting the property of the<br>switching contact function<br>(only if a switching contact<br>input has been selected in<br>the "Extras" menu). | HF     |
| Name               | Alphanume-<br>ric, maxi-<br>mum of 15<br>characters, no<br>special cha-<br>racters                                                                                       | Entry of the name for the hot water function.                                                                                                    | HF     |

| Menu/<br>Parameter                                 | Setting<br>range                                                 | Description                                                                                                    | Access |
|----------------------------------------------------|------------------------------------------------------------------|----------------------------------------------------------------------------------------------------|--------|
| Expert / Hot V                                     | Vater/ Heating r                                                 | node                                                                                                    |        |
| Day setpoint                                       | Night<br>setpoint<br>(+0.5K)<br>50.0°C<br>Maximum<br>temperature | Setting of the hot water<br>setpoint temperature for<br>heating operation.                                                                                                    | BE     |
| Night<br>setpoint                                  | 5.5 <b>40.0°C</b><br>Day setpoint<br>(-0.5K)                     | Setting of the hot water<br>setpoint temperature for<br>reduce mode.                                                                                                    | BE     |
| Switching dif-<br>ference                          | -30.0 <b>-2.5K</b><br>30.0                                       | Switching difference setting<br>for hot water storage char-<br>ging. Start charging. If actual<br>temperature < setpoint -<br>switching difference.                                                                                                    | HF     |
| Hysteresis                                         | 1.0 <b>5.0K</b><br>30.0                                          | Hysteresis setting for hot<br>water storage charging. End<br>charging:<br>If actual temperature ><br>setpoint - switching<br>difference + hysteresis.                                                                                                    | HF     |
| M a x i m u m<br>temperature                       | 20.0<br>60.0°C80.0                                               | Maximum temperature setting for the hot water storage.                                                                                                    | HF     |
| Increase of<br>request                             | 0.0 <b>20.0K</b><br>50.0                                         | Raising setting for forwar-<br>ding the requirement to the<br>energy source.                                                                                                    | HF     |
| D i s c h a r g e<br>protection                    | <b>Off</b> , On                                                  | With discharge protection<br>activated and a DHW re-<br>quest present, the DHW lo-<br>ading pump is only enabled<br>when the temperature in<br>the energy generator rises<br>by more than 5 K above the<br>actual temperature in the<br>hot water storage. | HF     |
| Legionella<br>protection<br>day                    | Off, MoSu,<br>all                                                | Selection of the day for le-<br>gionella protection.                                                                                                    | BE     |
| Legionella<br>protection<br>time                   | 00:002:00<br>23:50 hour                                          | Time setting for legionella protection.                                                                                                    | BE     |
| Legionella<br>protection<br>temperature            | 20.0 60.0°C<br>Maximum<br>temperature                            | Temperature setting for le-<br>gionella protection.                                                                                                    | HF     |
| Legionella<br>protection<br>charging du-<br>ration | <b>Off</b> , 5 60 min 240                                        | Charging duration setting for legionella protection.                                                                                                    | HF     |

| Menu/<br>Parameter        | Setting<br>range                                               | Description                                                                     | Access |
|---------------------------|----------------------------------------------------------------|---------------------------------------------------------------------------------|--------|
| Expert / Hot V            | Vater/ <b>Pump</b>                                             |                                                                                 |        |
| Lead time                 | <b>Off</b> , 0.5 360<br>Min                                    | Lead time setting of the charging Pump.                                         | HF     |
| Overrun<br>time           | <b>Off</b> , 0.5 360<br>Min                                    | Overrun time time setting of the charging Pump.                                 | HF     |
| Anti-lock<br>system       | Off, 5 20<br>300 sec                                           | Runtime setting for the anti-<br>lock protection of the char-<br>ging Pump.     | HF     |
| Switch on<br>mode         | Constant<br>operation,<br>temperatu-<br>re spread,<br>Setpoint | Operation mode selection<br>for speed-control of the<br>charging Pump.          | HF     |
| Interruption voltage      | <b>Off</b> , 0.1 10<br>V                                       | Cut-off voltage setting of the charging Pump.                                   | HF     |
| Start time                | <b>Off</b> , 1 10<br>240 sec                                   | Start time setting of the charging Pump.                                        | HF     |
| Start output              | 0 <b>100 %</b>                                                 | Starting capacity setting of the charging Pump.                                 | HF     |
| Output                    | 1 <b>100 %</b>                                                 | Capacity setting of the char-<br>ging Pump.                                     | HF     |
| Minimum<br>voltage        | 0.0 5.0<br>10 V                                                | Minimum voltage setting of the charging Pump.                                   | HF     |
| Minimum<br>output         | 0 <b>50</b> 100<br>%                                           | Minimum capacity setting of the charging Pump.                                  | HF     |
| Maximum<br>voltage        | 0.0 <b>10 V</b>                                                | Maximum voltage setting of the charging Pump.                                   | HF     |
| Maximum<br>output         | 0 <b>100 %</b>                                                 | Maximum capacity setting of the charging Pump.                                  | HF     |
| Regulation gain           | 1.0 <b>2.0</b> 50<br>%/K                                       | Gain setting of the PID<br>controller for the charging<br>Pump.                 | HF     |
| Regulation<br>adjust time | 1 <b>270</b> 600<br>sec                                        | Reset time setting of the PID<br>controller for the charging<br>Pump.           | HF     |
| Regulation scan time      | 1 <b>20</b> 600<br>sec                                         | Sample time setting of the PID controller for the char-<br>ging Pump.           | HF     |
| Temperature<br>spread     | 2.0 <b>10.0</b><br>20.0K                                       | Temperature spread setting<br>for the "Temperature spre-<br>ad" switch-on type. | HF     |

INSTALLER

| Menu/<br>Parameter                | Setting<br>range                | Description                                                                              | Access |
|-----------------------------------|---------------------------------|------------------------------------------------------------------------------------------|--------|
| Expert / Hot Water/ Heating usage |                                 |                                                                                          |        |
| Summer ope-<br>ration mode        | <b>Off,</b><br>-20.0 30.0<br>°C | Outside temperature setting<br>from which Heating usage<br>activation should take place. | HF     |
| Setpoint raise                    | -20.0 <b>0.0</b><br>20.0 K      | Setting for matching the hot<br>water Setpoint with an active<br>Heating usage.          | HF     |

| Menu/<br>Parameter      | Setting<br>range                                                | Description                                                                                                    | Access |
|-------------------------|-----------------------------------------------------------------|----------------------------------------------------------------------------------------------------|--------|
| Expert / Hot V          | Vater/ <b>circulatio</b>                                        | on pump                                                                                                    |        |
| Mode                    | Off, <b>time</b> ,<br>temperature,<br>time and tem-<br>perature | Selection of the operation<br>mode for the DHW circula-<br>tion pump.                                                                                                    | HF     |
| Period time             | (Break time<br>+ 0.5)<br><b>15.0</b> 360<br>Min                 | Setting of the operating<br>duration of the DHW circu-<br>lation pump in the operation<br>mode "time/time and tem-<br>perature".                                                                        | HF     |
| Break time              | Off, 0.0<br>5.0(Period<br>time - 0.5<br>min)                    | Setting of the Break duration<br>of the DHW circulation<br>pump in the operation mode<br>"time/time and tempera-<br>ture".                                                                              | HF     |
| Setpoint                | 5.0 35.0<br>80.0 °C                                             | Setting of the switch on tem-<br>perature of the circulation<br>pump in the operation mode<br>"temperature/time and tem-<br>perature" if only one sensor<br>has been configured.                        | HF     |
| Hysteresis              | 1.0 <b>5.0</b><br>10.0 K                                        | Setting of the temperature<br>hysteresis of the circulation<br>pump in the operation mode<br>"temperature/time and tem-<br>perature" if two sensors have<br>been configured.                            | HF     |
| Switching<br>difference | 1.0 <b>5.0</b><br>30.0 K                                        | Setting of the temperature<br>Switch-off difference of the<br>DHW circulation pump in<br>the operation mode "tempe-<br>rature/time and temperatu-<br>re" if one or two sensors have<br>been configured. | HF     |
| Anti-lock<br>system     | <b>Off</b> , 5 <b>20</b><br>300 sec                             | Interval setting for the anti-<br>lock protection of the DHW<br>circulation pump.                                                                                                    | HF     |

| Menù/<br>Parametro      | Intervallo<br>di imposta-<br>zione           | Descrizione                                                                                                    | Accesso |
|-------------------------|----------------------------------------------|----------------------------------------------------------------------------------------------------|---------|
| Tecnico / Acqu          | 1a Calda / <b>Bilan</b>                      | cio termico                                                                                                    |         |
| Volume flow             | <b>Off</b> , 0.5 300<br>L/min or L/<br>pulse | Setting of the volume flow<br>for heat consumption me-<br>asurement or setting of the<br>units for pulse input of a<br>flowmeter. | HF      |
| Medium<br>density       | 0.8 <b>1.05</b><br>1.2 kg/L                  | Density setting of the heat<br>transfer medium for heat<br>consumption measurement.                                               | HF      |
| Medium heat<br>capacity | 1.0 <b>3.6</b><br>50 kJ/kg*K                 | Heat capacity setting of the<br>heat transfer medium for<br>heat consumption measu-<br>rement.                                    | HF      |
| Reset                   | Off, set                                     | Resetting of the meter for<br>heat consumption measu-<br>rement.                                                                  | HF      |

| Menu/<br>Parameter        | Setting<br>range | Description                                                                                                  | Access |
|---------------------------|------------------|----------------------------------------------------------------------------------------------------|--------|
| Expert / Hot Water/ Reset |                  |                                                                                                    |        |
| Reset                     | Off, set         | Resetting of the parameters<br>in the "Hot Water" menu to<br>factory presets, dependent<br>on access rights. | BE/HF  |
#### 8.7 MENU - HEATING BUFFER (1) (2)

| Menu/<br>Parameter                 | Description                                                                    |                                                                                         |  |  |  |
|------------------------------------|--------------------------------------------------------------------------------|-----------------------------------------------------------------------------------------|--|--|--|
| /Heating bu                        | /Heating buffer/ Information                                                   |                                                                                         |  |  |  |
| State                              | Display of the current status.                                                 |                                                                                         |  |  |  |
|                                    | Absorption                                                                     | Absorption function active.                                                             |  |  |  |
|                                    | Start<br>protection                                                            | Charging Pump is blocked by the GEN minimum temperature.                                |  |  |  |
|                                    | Off                                                                            | Charging switched off.                                                                  |  |  |  |
|                                    | Blocking                                                                       | Blocking active.                                                                        |  |  |  |
|                                    | Discharge protection                                                           | Buffer charging blocked until GEN actual $\geq$ heating buffer target +5K.              |  |  |  |
|                                    | On                                                                             | Charging switched on.                                                                   |  |  |  |
|                                    | Frost<br>protection                                                            | Frost protection function active.                                                       |  |  |  |
|                                    | Manual<br>mode                                                                 | Manual mode active.                                                                     |  |  |  |
|                                    | Maximum<br>limitation                                                          | Overtemperature in the heating buffer.                                                  |  |  |  |
|                                    | Setpoint<br>reduction                                                          | Setpoint reduction by differential control.                                             |  |  |  |
|                                    | Forced<br>draining                                                             | Forced draining active.                                                                 |  |  |  |
| Setpoint                           | Display of the                                                                 | current Setpoint for the heating buffer.                                                |  |  |  |
| Current tem-<br>perature (1)       | Display of the                                                                 | current temperature BS1 (buffer top).                                                   |  |  |  |
| Current tem-<br>perature (2)       | Display of the bottom).                                                        | Display of the current temperature BS2 (buffer bottom).                                 |  |  |  |
| Pump                               | Display of the or the buffer sy                                                | Display of the current status of the buffer load Pump<br>or the buffer switching valve. |  |  |  |
| Request<br>contact                 | Status display of the external Request contact of the buffer storage (option). |                                                                                         |  |  |  |
| Hydrau-<br>lic buffer<br>discharge | Status display                                                                 | of the hydraulic buffer discharge.                                                      |  |  |  |
| Request                            | Display of the forwarded for                                                   | current Setpoint temperature which is supply of the heating buffer.                     |  |  |  |
| Current<br>temperature             | Display of the generator.                                                      | actual temperature of the energy                                                        |  |  |  |
| Energy<br>generator                | Display of the f<br>via EEZ-BUS (                                              | low temperature of the boiler connected of the boiler with the lowest address).         |  |  |  |

| Menu/<br>Parameter       | Setting range                                                                       | Description                                                                                                    | Access |
|--------------------------|-------------------------------------------------------------------------------------|----------------------------------------------------------------------------------------------------|--------|
| /Heating but             | ffer/ Basic settir                                                                  | ıgs                                                                                                    |        |
| Switching<br>difference  | 1.0 <b>5.0 K</b><br>70.0                                                            | Switching difference setting<br>for buffer charging.<br>Start charging: If actual<br>temperature < Setpoint -<br>switching difference. | HF     |
| Minimum<br>temperature   | 5 <b>20.0°C</b><br>110.0                                                            | Minimum temperature set-<br>ting for the heating buffer.                                                                               | HF     |
| Maximum<br>temperature   | 5 <b>75.0°C</b><br>110.0                                                            | Maximum temperature set-<br>ting for the heating buffer.                                                                               | HF     |
| Increase of<br>Request   | -5.0 <b>10.0K</b><br>80.0                                                           | Raising setting for forwar-<br>ding the requirement to the<br>energy source.                                                           | HF     |
| Discharge protection     | Off, On                                                                             | Activation of the discharge protection function for the heating buffer.                                                                | HF     |
| Forced<br>draining       | 5.0 <b>95.0</b><br>110.0 °C                                                         | Temperature setting for for-<br>ced draining activation.                                                                               | HF     |
| Constant<br>temperature  | <b>Off</b> , 7.0<br>110.0 °C                                                        | Heating buffer temperature setting with an activated external Request contact.                                                         | HF     |
| Absorption               | <b>Off</b> , 10.0<br>100.0 °C                                                       | Temperature setting for ac-<br>tivation of the absorption<br>function.                                                                 | HF     |
| Switch on<br>difference  | 0 <b>10.0 K</b><br>100.0                                                            | Switch on difference setting if the absorption function is activated.                                                                  | HF     |
| Switch-off<br>difference | 0 <b>5.0 K</b><br>50.0                                                              | Switch-off difference with the absorption function activated.                                                                          | HF     |
| Start<br>protection      | Off, 5.0<br>30.0<br>85.0 °C                                                         | Temperature setting for start-up protection.                                                                                           | HF     |
| Name                     | Alphanume-<br>ric, maxi-<br>mum of 15<br>characters, no<br>special cha-<br>racters. | Entry of the name for the heating buffer.                                                                                              | HF     |

INSTALLER

|     | 1 |
|-----|---|
| -   |   |
| _   |   |
| _   |   |
|     | ł |
|     |   |
|     | 1 |
|     | ŝ |
|     |   |
|     |   |
|     | 2 |
|     | 1 |
| _   |   |
|     |   |
| _   | ۲ |
|     | 1 |
| ~   |   |
| -   |   |
|     |   |
| _   |   |
| L . |   |
|     | • |
|     |   |
| -   |   |
| _   | 1 |
|     | 2 |
| _   |   |
| _   |   |
|     |   |
| _   |   |
|     |   |

USER

| Menu/<br>Parameter        | range                                                          | Description                                                                     | Access |
|---------------------------|----------------------------------------------------------------|---------------------------------------------------------------------------------|--------|
| /Heating but              | ffer/ <b>buffer load</b>                                       | pump                                                                            |        |
| Overrun<br>time           | Off, 0.5 360<br>Min                                            | Overrun time time setting of the charging Pump.                                 | HF     |
| Anti-lock<br>system       | Off, 5 20<br>300 sec                                           | Runtime setting for the anti-<br>lock protection of the char-<br>ging Pump.     | HF     |
| Switch on<br>mode         | Constant<br>operation,<br>temperatu-<br>re spread,<br>Setpoint | Operation mode selection<br>for control of the charging<br>Pump.                | HF     |
| Interruption voltage      | Off, 0.1 10<br>V                                               | Cut-off voltage setting of the charging Pump.                                   | HF     |
| Start time                | Off, 1 10<br>240 sec                                           | Start time setting of the charging Pump.                                        | HF     |
| Start output              | 0 100 %                                                        | Starting capacity setting of the charging Pump.                                 | HF     |
| Output                    | 1 100 %                                                        | Capacity setting of the char-<br>ging Pump.                                     | HF     |
| Minimum<br>voltage        | 0.0 5.0<br>10 V                                                | Minimum voltage setting of the charging Pump.                                   | HF     |
| Minimum<br>output         | 0 50 100<br>%                                                  | Minimum capacity setting of the charging Pump.                                  | HF     |
| Maximum<br>voltage        | 0.0 10 V                                                       | Maximum voltage setting of the charging Pump.                                   | HF     |
| Maximum<br>output         | 0 100 %                                                        | Maximum capacity setting of the charging Pump.                                  | HF     |
| Regulation<br>gain        | 1.0 2.0 50<br>%/K                                              | Gain setting of the PI con-<br>troller for the charging<br>Pump.                | HF     |
| Regulation<br>adjust time | 1 270 600<br>sec                                               | Reset time setting of the PI controller for the charging Pump.                  | HF     |
| Regulation<br>scan time   | 1 20 600<br>sec                                                | Sample time setting of the PI controller for the charging Pump.                 | HF     |
| Temperature<br>spread     | 2.0 10.0<br>20.0K                                              | Temperature spread setting<br>for the "Temperature spre-<br>ad" switch-on type. | HF     |

| Menu/<br>Parameter | Setting<br>range | Description                                                                                                    | Access |
|--------------------|------------------|----------------------------------------------------------------------------------------------------|--------|
| /Heating but       | ffer/ Reset      |                                                                                                    |        |
| Reset              | Off, set         | Resetting of the parame-<br>ters in the "Heating Buffer"<br>menu to factory presets,<br>dependent on access rights. | HF     |

#### 8.8 MENU - TOTAL FLOW

| Menu/<br>Parameter                 | Description                                                                                                  |  |  |
|------------------------------------|----------------------------------------------------------------------------------------------------|--|--|
| Expert / Total flow. / Information |                                                                                                    |  |  |
| State                              | Display of the current state                                                                                 |  |  |
| Setpoint                           | Display of the setpoint total flow                                                                           |  |  |
| Current tem-<br>perature           | Display of the current actual value of the total flow temperature                                            |  |  |
| Request                            | Request PI control                                                                                           |  |  |
| Mixing valve                       | Calculated position of the actuator                                                                          |  |  |
| Setpoint                           | Setpoint temperature valve                                                                                   |  |  |
| Current tem-<br>perature           | Current temperature valve                                                                                    |  |  |
| Energy gene-<br>rator              | Display of the flow temperature of the boiler connected via EEZ-BUS (of the boiler with the lowest address). |  |  |

| Menu/<br>Parameter        | Setting<br>range                                             | Description                                                                        | Access |
|---------------------------|--------------------------------------------------------------|------------------------------------------------------------------------------------|--------|
| Expert / Total            | flow / setpoint                                              |                                                                                    |        |
| Mode                      | All, Heating<br>circuit, Hot<br>water, Hea-<br>ting, Cooling | Operating mode                                                                     | HF     |
| Regulation<br>gain        | 1,0 2,0 50<br>%/K                                            | Setting of the gain of the<br>PID controller for the total<br>flow control         | HF     |
| Regulation<br>adjust time | 1 270 600<br>sec                                             | Setting of the adjust time of<br>the PID controller for the<br>total flow control. | HF     |
| Regulation<br>scan time   | 1 20 600<br>sec                                              | Setting of the scan time of<br>the PID controller for the<br>total flow control.   | HF     |
| Minimum<br>temperature    | 5 20 95°C                                                    | Minimum temperature                                                                | HF     |
| Maximum<br>temperature    | 5 80 95°C                                                    | Maximum temperature                                                                | HF     |

| $\sim$   |  |
|----------|--|
| -        |  |
| N        |  |
|          |  |
|          |  |
|          |  |
|          |  |
| =        |  |
| -        |  |
| < r      |  |
| - 7      |  |
|          |  |
| L        |  |
|          |  |
| -        |  |
| <b>7</b> |  |
|          |  |
| _        |  |
| -        |  |
| ĺ        |  |
| ĺ        |  |
| ĺ        |  |
| É        |  |
| ĺ        |  |
|          |  |
|          |  |
|          |  |
|          |  |
|          |  |
|          |  |
|          |  |

USER

| Menu/<br>Parameter         | Setting<br>range     | Description                                                                         | Access |
|----------------------------|----------------------|-------------------------------------------------------------------------------------|--------|
| Expert / Total             | flow / Mixing va     | alve                                                                                |        |
| Regulation<br>gain         | 1,0 2,0 50<br>%/K    | Setting the gain of the PID controller for the mixing valve.                        | HF     |
| Regulation<br>adjust time  | 1 270 600<br>sec     | Setting the adjust time of<br>the PID controller for the<br>mixing valve.           | HF     |
| Regulation<br>scan time    | 1 20 600<br>sec      | Setting the scan time of<br>the PID controller for the<br>mixing valve.             | HF     |
| Runtime                    | 1 120 600<br>sec     | Running time actuator                                                               | HF     |
| Stop position deactivation | OFF, ON              | Valve end position control                                                          | HF     |
| Anti-lock<br>system        | OFF, 1 20<br>300 sec | Setting the running time for<br>the anti-blocking protection<br>of the mixing valve | HF     |

| Menu/<br>Parameter | Setting<br>range | Description                                                                                                    | Access |
|--------------------|------------------|----------------------------------------------------------------------------------------------------|--------|
| Expert / Total     | flow/ Reset      |                                                                                                    |        |
| Reset              | Off, Run         | Resetting the parameters in<br>the "Total flow" menu to the<br>factory setting according to<br>the access authorisation. | BE/HF  |

#### 8.9 MENU - CASCADE

| Menu/<br>Parameter             | Description               |                                             |  |
|--------------------------------|---------------------------|---------------------------------------------|--|
| Expert / Cascade / Information |                           |                                             |  |
| Heating<br>mode                | Setpoint heating circuit. |                                             |  |
| Hot water<br>mode              | Setpoint hot w            | ater circuit.                               |  |
| Current tem-<br>perature       | Temperature v             | alue of the control stage or total flow.    |  |
| Boiler/s<br>INFO               | Current Opera             | tion mode:                                  |  |
|                                | n                         | Number of position in cascade ma-<br>nager. |  |
|                                | EC n                      | EC number of the energy generator.          |  |
|                                | GEN n                     | GEN Number of the energy generator.         |  |
|                                | x°C                       | Current Setpoint temperature.               |  |
|                                | OFF                       | No Request.                                 |  |
|                                | OFF                       | Level is locked.                            |  |
|                                | HZ                        | Heating mode.                               |  |
|                                | WW                        | Hot water mode.                             |  |
|                                | KU                        | Cooling mode.                               |  |
|                                | (n)                       | Priority level locked.                      |  |
|                                | :                         | No Request.                                 |  |
|                                | =                         | Management level.                           |  |
|                                | >                         | Base load.                                  |  |
|                                | <                         | Minimum temperature.                        |  |
|                                | -                         | Emission mode.                              |  |
|                                | #                         | Manual mode.                                |  |
|                                | x°C                       | Current temperature.                        |  |
|                                | *                         | Burner state (flame).                       |  |
|                                | %                         | Output limit active.                        |  |
|                                | Err                       | Boiler fault                                |  |

| Menu/<br>Parameter                | Setting<br>range             | Description                  | Access |
|-----------------------------------|------------------------------|------------------------------|--------|
| Expert / Cascade / basic settings |                              |                              |        |
| Control level                     | <b>Level 1</b> n (available) |                              | HF     |
| Control level changeover          | Off<br>1h 720h               | Advancing the control stage. | HF     |

| Menu/<br>Parameter | Setting<br>range  | Description                                                                                                    | Access |
|--------------------|-------------------|----------------------------------------------------------------------------------------------------|--------|
| Expert / Casca     | de / <b>Reset</b> |                                                                                                    |        |
| Reset              | Off, set          | Reset the parameters in the<br>"Cascade" menu to the<br>factory settings according<br>to the access authorization. | HF     |

#### 8.10 MENU - ENERGY GENERATOR

| Menu/<br>Parameter     | Description                                                  |                                                        |  |
|------------------------|--------------------------------------------------------------|--------------------------------------------------------|--|
| Expert/Energy          | generator / Inf                                              | ormation                                               |  |
| State                  | Display of the (GEN).                                        | current status of the energy generator                 |  |
|                        | Heating                                                      | GEN serves Request for heating operation.              |  |
|                        | Heating                                                      | GEN serves Request for hot water operation.            |  |
|                        | Emission                                                     | GEN emission measurement active.                       |  |
|                        | SLT                                                          | Safety temperature limiter (SLT) triggered.            |  |
|                        | Manual<br>mode                                               | GEN manual mode active.                                |  |
|                        | Frost protec-<br>tion                                        | GEN serves Request for frost protec-<br>tion function. |  |
|                        | Blocking                                                     | GEN blocked by blocking contact.                       |  |
|                        | Overrun<br>time                                              | GEN overrun time time active.                          |  |
|                        | Start protec-<br>tion                                        | GEN start-up protection active.                        |  |
|                        | Outside<br>temperature<br>barrier                            | Summer or winter block active.                         |  |
|                        | Off                                                          | GEN switched off                                       |  |
| Level                  | Display of the current status of the energy generator (GEN). |                                                        |  |
|                        | On                                                           | GEN active.                                            |  |
|                        | Off                                                          | GEN not active.                                        |  |
|                        | xx%                                                          | Display of the actual output with a modulating GEN.    |  |
|                        | Outside tem-<br>perature                                     | Outside temperature block active for GEN.              |  |
| Setpoint               | Display of the rator.                                        | current Setpoint for the energy gene-                  |  |
| Adro<br>setpoint       |                                                              |                                                        |  |
| Adro<br>mandata        |                                                              |                                                        |  |
| Adro ritorno           |                                                              |                                                        |  |
| Adro<br>modulazione    |                                                              |                                                        |  |
| Adro gas di<br>scarico | Information of                                               | f the boiler(s) connected via EEZ-BUS                  |  |
| Adro pr.<br>acqua      |                                                              |                                                        |  |
| Adr1<br>setpoint       |                                                              |                                                        |  |
| Adr1                   |                                                              |                                                        |  |
| mandata                |                                                              |                                                        |  |
| Adr1 ritorno           |                                                              |                                                        |  |
| Adr1<br>modulazione    |                                                              |                                                        |  |

| Menu/<br>Parameter                     | Description                                                                          |
|----------------------------------------|--------------------------------------------------------------------------------------|
| Expert/Energy                          | generator / Information                                                              |
| Adr1 gas di<br>scarico                 |                                                                                      |
| Adr1 pr.<br>acqua                      |                                                                                      |
| Adr2<br>setpoint                       |                                                                                      |
| Adr2<br>mandata                        | Information of the boiler(s) connected via EEZ-BUS                                   |
| Adr2 ritorno                           |                                                                                      |
| Adr2<br>modulazione                    |                                                                                      |
| Adr2 gas di<br>scarico                 |                                                                                      |
| Adr2 pr.<br>acqua                      |                                                                                      |
| Current tem-<br>perature(1)            | Display of the current temperature of the energy generator.                          |
| Current tem-<br>perature (2)           | Display of the current temperature of the energy generator at the second sensor.     |
| Exhaust gas<br>sensor                  | Display of the current flue gas temperature.                                         |
| Pump                                   | Display of the current status of the Pump in the energy generator (e.g. boiler Pump) |
| Burner starts                          | Display of the number of burner starts.                                              |
| Burner<br>runtime                      | Display of the burner runtime.                                                       |
| Thermal po-<br>wer (thermal<br>output) | Display of the current heating output of the energy generator.                       |
| Heat<br>quantity                       | Actual meter value of the energy generator heat meter.                               |

| Menu/<br>Parameter | Setting<br>range                                             | Description                                                                                      | Access |
|--------------------|--------------------------------------------------------------|--------------------------------------------------------------------------------------------------|--------|
| Expert/Energy      | generator/ Serv                                              | vice                                                                                             |        |
| Manual mode        | Off, mini-<br>mum tem-<br>perature<br>Maximum<br>temperature | Activation of manual mode<br>for the energy generator.                                           | BE     |
| Reset counter      | Off, set                                                     | Resetting of the energy<br>generator meter (burner<br>starts, burner runtime, heat<br>quantity). | BE/HF  |

| Menu/<br>Parameter        | Setting<br>range                                                          | Description                                                                                                    | Access |
|---------------------------|---------------------------------------------------------------------------|----------------------------------------------------------------------------------------------------|--------|
| Expert/Energy             | generator / Bas                                                           | ic settings                                                                                                    |        |
| Forced<br>draining        | Off, hot wa-<br>ter, heating<br>circuit, hea-<br>ting buffer,<br>external | Selection of the type of for-<br>ced draining for the energy<br>generator.                                                                                                    | HF     |
| Forced<br>draining        | 5.0 <b>95.0</b><br>110.0 °C                                               | Temperature setting for for-<br>ced draining activation.                                                                                                    | HF     |
| Base load<br>exaggeration | 0,0 <b>5,0</b><br>60 Kase                                                 | The current GEN setpoint is<br>increased by the set value of<br>the base load exaggeration.                                                                                                    | HF     |
| Switching<br>output       | Off, 5%<br>100%                                                           | Setting the limiting power<br>of the single generator of a<br>cascade.                                                                                                    | HF     |
| Start protec-<br>tion     | Off, 5.0<br><b>30.0</b><br>85.0 °C                                        | Temperature setting for start-up protection.                                                                                                    | HF     |
| Switching<br>difference   | 2.0 <b>5.0</b><br>20 K                                                    | Switching difference setting for the energy generator.                                                                                                    | HF     |
| Minimum<br>runtime        | Off, 0.5 <b>2.0</b><br><br>360 Min                                        | Minimum runtime setting<br>for the energy generator<br>per start.                                                                                                    | HF     |
| Maximum<br>runtime        | <b>Off</b> , 0.5 360<br>Min                                               | Maximum runtime setting<br>for the energy generator<br>per start.                                                                                                    | HF     |
| Switch-off<br>time        | <b>Off</b> , 0.5 360<br>Min                                               | Break time setting for the<br>energy generator between<br>two starts.                                                                                                    | HF     |
| Exhaust gas<br>control    | Off, 50.0<br>500.0 °C                                                     | Temperature setting for<br>exhaust gas control. If the set<br>temperature is exceed, the<br>energy generator is blocked<br>dependent on the "Blocking<br>time" parameter or the<br>safety temperature limiter<br>(SLT) is triggered. | HF     |
| Blocking<br>time          | Off, 5 60<br>Min, SLT                                                     | Setting of the blocking time<br>by triggering exhaust gas<br>control or SLT function<br>selection.                                                                                                    | HF     |
| Summer lock               | Off, (winter<br>block + 1 K)<br>30.0 °C                                   | Temperature setting for the<br>summer block. If the outside<br>temperature exceeds the set<br>summer block, the energy<br>generator is blocked (HP-<br>bivalence point).                                                             | HF     |
| Winter lock               | Off, -20.0 °C<br>(Summer<br>lock – 1 K)                                   | Temperature setting for the<br>winter block. If the outside<br>temperature exceeds the set<br>winter block, the energy<br>generator is blocked (HP-<br>bivalence point).                                                             | HF     |
| Fault release             | Off, On                                                                   | Activation of fault release. If<br>an outside sensor is faulty, an<br>activated summer or winter<br>block is cleared.                                                                                                    | HF     |
| Full load<br>shutdown     | Off, 0,5 10<br>min.                                                       | Minimum load control<br>(OpenTherm). Blocking of<br>the GEN for the set time.                                                                                                    | HF     |

| Menu/<br>Parameter   | Setting<br>range                                                                 | Description                                                                                                    | Access |                  |
|----------------------|----------------------------------------------------------------------------------|----------------------------------------------------------------------------------------------------|--------|------------------|
| Expert/Energy        | generator / Bas                                                                  | ic settings                                                                                                    |        |                  |
| Heating<br>mode      | Off, high pri-<br>ority medium<br>priority low<br>priority                       | Priority selection in cascade operation.                                                                                                    | HF     | ALLER            |
| Hot water<br>mode    | Off, high pri-<br>ority medium<br>priority low<br>priority                       | Priority selection in cascade operation.                                                                                                    | HF     | <b>INST</b>      |
| Mode                 | Normal ope-<br>ration emer-<br>gency mode                                        | If there is more than one GEN, one GEN stage can be activated as an emergency boiler.                                                         | HF     |                  |
| Shutdown             | <b>M i n i m u m</b><br><b>temperature</b> ,<br>Request                          | GEN Shutdown performan-<br>ce when Request is can-<br>celled.                                                                                 | HF     | $\left[ \right]$ |
| Start detec-<br>tion | <b>Off</b> ,<br>1360min.                                                         | If the GEN minimum tem-<br>perature is not reached<br>within this time, the "emer-<br>gency mode boiler" is ena-<br>bled. Error<br>code 50-3. | HF     | USER             |
| Name                 | Alphanume-<br>ric, maxi-<br>mum of 15<br>characters,<br>no special<br>characters | Entry of the name for the energy generator.                                                                                                   | HF     |                  |

| Menu/<br>Parameter     | Setting<br>range                                     | Description                                                               | Access |
|------------------------|------------------------------------------------------|---------------------------------------------------------------------------|--------|
| Expert/Energy          | generator / Hea                                      | ating                                                                     |        |
| Switch-on<br>delay     | <b>Off</b> , 0.5 360<br>Min                          | Setting of the switch-on and switch-off delay for the                     | HF     |
| Switch-off<br>delay    |                                                      | second stage of the energy generator.                                     |        |
| Minimum<br>temperature | 5.0 <b>38.0</b> °C<br>Maximum<br>temperature         | Minimum temperature set-<br>ting of the energy generator.                 | HF     |
| Maximum<br>temperature | M i n i m u m<br>temperature<br><b>80.0</b> °C<br>95 | Maximum temperature set-<br>ting of the energy generator.                 | HF     |
| Output limit           | 10% 100%                                             | Setting the maximum ou-<br>tput of the boiler(s) in the<br>heating phase. | HF     |

| Menu/<br>Parameter     | Setting<br>range                                     | Description                                                          | Access |
|------------------------|------------------------------------------------------|----------------------------------------------------------------------|--------|
| Expert/Energy          | generator / Ho                                       | t water                                                              |        |
| Switch-on<br>delay     | <b>Off</b> , 0.5 360<br>Min                          | Setting of the switch-on and switch-off delay for the                | HF     |
| Switch-off<br>delay    |                                                      | second stage of the energy generator.                                |        |
| Minimum<br>temperature | 5.0 <b>38.0</b> °C<br>Maximum<br>temperature         | Minimum temperature set-<br>ting of the energy generator.            | HF     |
| Maximum<br>temperature | M i n i m u m<br>temperature<br><b>80.0</b> °C<br>95 | Maximum temperature set-<br>ting of the energy generator.            | HF     |
| Output limit           | 10% 100%                                             | Setting the maximum ou-<br>tput of the boiler(s) in the<br>DHW phase | HF     |

| Menu/<br>Parameter      | Setting<br>range                           | Description                                                                                                    | Access |
|-------------------------|--------------------------------------------|----------------------------------------------------------------------------------------------------|--------|
| Expert/Energy           | generator / Hea                            | at balance                                                                                                    |        |
| Volume flow             | <b>Off</b> , 1 300<br>L/min or L/<br>pulse | Setting of the volume flow<br>for heat consumption me-<br>asurement or setting of the<br>units for pulse input of a<br>flowmeter.               | HF     |
| Medium<br>density       | 0.8 <b>1.05</b><br>1.2 kg/L                | Density setting of the heat<br>transfer medium for heat<br>consumption measurement.                                                             | HF     |
| Medium heat<br>capacity | 1.0 <b>3.6</b> 50<br>kJ/kg*K               | Heat capacity setting of the<br>heat transfer medium for<br>heat consumption measu-<br>rement.                                                  | HF     |
| Output 1                | <b>Off</b> , 1.0                           | Thermal power (thermal                                                                                                    | HF     |
| Output 2                | 100.0 kW                                   | output) setting of the energy<br>generator stages.<br>The heat quantity is calcula-<br>ted from the heating output<br>set here and the runtime. |        |
| Reset                   | Off, set                                   | Resetting of the meter for<br>heat consumption measu-<br>rement.                                                                                | HF     |

| Menu/<br>Parameter             | Setting<br>range | Description                                                                                                    | Access |
|--------------------------------|------------------|----------------------------------------------------------------------------------------------------|--------|
| Expert/Energy generator/ Reset |                  |                                                                                                    |        |
| Reset                          | Off, set         | Resetting of the parameters<br>in the "Energy generator"<br>menu to factory presets,<br>dependent on access rights. | HF     |

#### 8.11 MENU - SOLAR

| Menu/<br>Parameter             | Description                                                                        |
|--------------------------------|------------------------------------------------------------------------------------|
| / Solar / Info                 | ormation                                                                           |
| State                          | Display of the current status                                                      |
|                                | Off                                                                                |
|                                | On                                                                                 |
|                                | Emergency mode                                                                     |
|                                | Blocking time                                                                      |
|                                | Anti-lock system                                                                   |
|                                | Start time                                                                         |
|                                | Manual mode                                                                        |
|                                | Frost protection (with recooling)                                                  |
|                                | Minimum runtime                                                                    |
|                                | Overrun time                                                                       |
| Valve 1                        | Status display for valve 1 with East-West circuit (option).                        |
| current<br>temperature<br>VF1  | Display of the current temperature FS1 (solar field 1).                            |
| Valve 2                        | Status display for valve 2 with East-West circuit (option).                        |
| current<br>temperature<br>VF2  | Display of the current temperature FS2 (solar field 2).                            |
| current<br>temperature<br>RF   | Display of the current temperature of the return flow sensor (option).             |
| current<br>temperature<br>PF   | Display of the current temperature of the buffer storage.                          |
| Pump                           | Display of the current status of the solar circuit Pump.                           |
| Valve                          | Status display of the solar charging valve (SLV).                                  |
| current<br>temperature<br>SLVF | Display of the current temperature of the solar char-<br>ging valve sensor (SLVS). |
| Starts                         | Display of the number of Pump starts of the solar charging Pump.                   |
| Runtime                        | Display of the solar charging Pump runtime.                                        |
| Thermal output                 | Display of the current Thermal output Solar in KW.                                 |
| Heat<br>quantity               | Current heat quantity meter reading for solar in KWh.                              |

| Menu/<br>Parameter                | Setting<br>range                                                                                    | Description                                                                                                    | Access |
|-----------------------------------|----------------------------------------------------------------------------------------------------|----------------------------------------------------------------------------------------------------|--------|
| / Solar / Bas                     | ic settings                                                                                         | <u>I</u>                                                                                                    |        |
| Diff. attiva-<br>zione            | 1,0 <b>10,0 K</b><br>30,0                                                                           | Attivare l'impostazione dif-<br>ferenziale per la pompa<br>del circuito solare. Inizio<br>caricamento: Se temperatura<br>effettiva < Setpoint - attiva<br>differenza                                                                                              | HF     |
| Disattiva<br>spegnimento          | 2,0 <b>5,0 K</b><br>27,0                                                                            | Disattivare l'impostazione<br>differenziale per la pompa<br>del circuito solare.                                                                                                    | HF     |
| Minimum<br>temperature            | Off, 10.0<br>20.0°C<br>110.0                                                                        | Minimum temperature set-<br>ting for differential control<br>release.                                                                                                    | HF     |
| Maximum<br>temperature            | Off, 20.0<br><b>110.0°C</b><br>210.0                                                                | Maximum temperature set-<br>ting for forced switching on<br>of the solar circuit Pump.                                                                                                    | HF     |
| Limit stop                        | Off, 20.0<br><b>110.0°C</b><br>250.0                                                                | Setting of the maximum col-<br>lector flow for final switch-<br>off.                                                                                                    | HF     |
| Storage<br>maximum<br>temperature | Off, 20.0<br>75.0°C<br>110.0                                                                        | Maximum temperature set-<br>ting for the solar storage.                                                                                                    | HF     |
| Operation<br>mode                 | <b>Parallel</b> ,<br>Energy gene-<br>rator priority,<br>Hot water<br>priority, pri-<br>ority buffer | Selection of the operation mode for solar control.                                                                                                    | HF     |
| Time lock                         | Off, 0.5<br>24 h                                                                                    | Time setting for the cycling<br>interruption of the energy<br>generator. The cycling in-<br>terruption serves to prevent<br>frequent switching between<br>solar charging and energy<br>generator charging.                                                        | HF     |
| Parallel                          | <b>Off</b> , 1.0 30<br>K                                                                            | Temperature setting for the<br>solar parallel switchover.<br>The switchover takes place if<br>the set temperature differen-<br>tial relative to the Setpoint is<br>undershot.                                                                                     | HF     |
| Changeover<br>time                | Off, 1.0<br><b>30.0 Min</b><br>60.0 Min                                                             | Checking interval setting for<br>the solar charging switcho-<br>ver.                                                                                                    | HF     |
| Changeover<br>temperature         | Off, 20.0<br>7 <b>5.0</b> °C<br>110.0                                                               | Temperature setting for the solar charging switchover.                                                                                                    | HF     |
| Frost<br>protection               | <b>Off</b> , -15.0<br>10.0 °C                                                                       | Frost protection limit setting<br>of the heat transfer medium<br>of the solar thermal system.<br>If the outside temperature<br>falls below the frost pro-<br>tection limit set here, back<br>heating of the collector is<br>performed from the buffer<br>storage. | HF     |

43

INSTALLER

| Menu/<br>Parameter | Setting<br>range                                                                   | Description                                                                                                    | Access |
|--------------------|------------------------------------------------------------------------------------|----------------------------------------------------------------------------------------------------|--------|
| / Solar / Bas      | ic settings                                                                        |                                                                                                    |        |
| Recooling          | <b>Off</b> , 5.0<br>50.0 K                                                         | Temperature differential<br>setting for the recooling<br>function.<br>If the set temperature diffe-<br>rence is undershot, the solar<br>circuit Pump is switched off. | HF     |
| Forced<br>draining | Off, hot wa-<br>ter, heating<br>circuit, hea-<br>ting buffer,<br>external          | Selection of the type of for-<br>ced draining for the solar<br>storage.                                                                                               | HF     |
| Name               | Alphanume-<br>ric, maxi-<br>mum of 15<br>characters, no<br>special cha-<br>racters | Entry of the name for the solar control unit.                                                                                                    | HF     |

| Menu/<br>Parameter        | Setting<br>range                                                    | Description                                                                     | Access |
|---------------------------|---------------------------------------------------------------------|---------------------------------------------------------------------------------|--------|
| / Solar / Pur             | np                                                                  |                                                                                 |        |
| Minimum<br>runtime        | <b>Off</b> , 0.5 360<br>Min                                         | Minimum runtime setting of the solar circuit Pump.                              | HF     |
| Break time                | <b>Off</b> , 0.599<br>Min                                           | Break duration setting of the solar circuit Pump.                               | HF     |
| Anti-lock<br>system       | <b>Off</b> , 5 <b>20</b><br>300 sec                                 | Runtime setting for the anti-<br>lock protection of the solar<br>circuit Pump.  | HF     |
| Switch on<br>mode         | <b>Constant</b><br>operation,<br>temperature<br>spread,<br>Setpoint | Selection of the operation<br>mode for the solar circuit<br>Pump.               | HF     |
| Interruption voltage      | <b>Off</b> , 0.1 10<br>V                                            | Iinterruption voltage setting of the solar circuit Pump.                        | HF     |
| Start time                | <b>Off</b> , 1 10<br>240 sec                                        | Start time setting of the solar circuit Pump.                                   | HF     |
| Start output              | 0 <b>100 %</b>                                                      | Start capacity setting of the solar circuit Pump.                               | HF     |
| Output                    | 1 <b>100 %</b>                                                      | Capacity setting of the solar circuit Pump.                                     | HF     |
| Minimum<br>voltage        | 0.0 <b>5.0</b><br>10 V                                              | Minimum voltage setting of the solar circuit Pump.                              | HF     |
| Minimum<br>output         | 0 <b>50</b> 100<br>%                                                | Minimum capacity setting of the solar circuit Pump.                             | HF     |
| Maximum<br>voltage        | 0.0 <b>10 V</b>                                                     | Maximum voltage setting of the solar circuit Pump.                              | HF     |
| Maximum<br>output         | 0 <b>100 %</b>                                                      | Maximum capacity setting of the solar circuit Pump.                             | HF     |
| Regulation<br>gain        | 1.0 <b>2.0</b> 50<br>%/K                                            | Gain setting of the PI con-<br>troller for the solar circuit<br>Pump.           | HF     |
| Regulation<br>adjust time | 1 <b>270</b> 600<br>sec                                             | Reset time setting of the PI controller for the solar circuit Pump.             | HF     |
| Regulation scan time      | 1 <b>20</b> 600<br>sec                                              | Sample time setting of the PI controller for the solar circuit Pump.            | HF     |
| Temperature<br>spread     | 2.0 <b>10.0</b><br>30.0K                                            | Temperature spread setting<br>for the "Temperature spre-<br>ad" switch-on type. | HF     |
| Manual<br>driving         | <b>Off</b> , 0.5<br>10.0 Min                                        | Manual mode of the solar<br>circuit Pump for filling or<br>bleeding.            | HF     |
| Reset<br>counter          | Off, set                                                            | Resetting of the meter<br>(Pump starts, Pump run-<br>time).                     | BE/HF  |

| Menu/<br>Parameter      | Setting range                       | Description                                                                                                    | Access |
|-------------------------|-------------------------------------|----------------------------------------------------------------------------------------------------|--------|
| / Solar / Hea           | at balance                          |                                                                                                    |        |
| Volume flow             | Off, 0.5<br>300 L/min<br>or L/pulse | Setting of the volume flow<br>for heat consumption me-<br>asurement or setting of the<br>units for pulse input of a<br>flowmeter. | HF     |
| Medium<br>density       | 0.8 <b>1.05</b><br>1.2 kg/L         | Density setting of the heat<br>transfer medium for heat<br>consumption measurement.                                               | HF     |
| Medium heat<br>capacity | 1.0 <b>3.6</b> 50<br>kJ/kg*K        | Heat capacity setting of the<br>heat transfer medium for<br>heat consumption measu-<br>rement.                                    | HF     |
| Reset                   | Off, set                            | Resetting of the meter for<br>heat consumption measu-<br>rement.                                                                  | HF     |

| Menu/<br>Parameter | Setting range | Description                                                                                                | Access |
|--------------------|---------------|----------------------------------------------------------------------------------------------------|--------|
| / Solar / Reset    |               |                                                                                                    |        |
| Reset              | Off, set      | Resetting of the parameters<br>in the "Solar" menu to fac-<br>tory presets, dependent on<br>access rights. | BE/HF  |

#### 8.12 MENU - RETURN FLOW

| Menu/<br>Parameter     | Description                                                             |
|------------------------|-------------------------------------------------------------------------|
| Expert / Return        | n flow / <b>Information</b>                                             |
| State                  | Display of the current state                                            |
| Setpoint               | Display of the return Setpoint.                                         |
| Current<br>temperature | Display of the current return temperature (only mixed heating circuit). |
| Pump                   | State of the return pump On/Off                                         |
| Mixing valve           | Calculated position of the actuator                                     |

| Menu/<br>Parameter                  | Setting range               | Description               | Access |
|-------------------------------------|-----------------------------|---------------------------|--------|
| Expert/ Return flow/ basic settings |                             |                           |        |
| Setpoint                            | Off, 10<br><b>20°C</b> 95°C | Setpoint return flow      | HF     |
| Switching<br>difference             | 1, <b>2K</b> , 20K          | Switching difference Pump | HF     |

INSTALLER

| Menu/<br>Parameter        | Setting range                                            | Description                                                                       | Access |
|---------------------------|----------------------------------------------------------|-----------------------------------------------------------------------------------|--------|
| Expert / Retur            | n flow/ <b>Pump</b>                                      |                                                                                   |        |
| Anti-lock<br>system       | Off, 5 300<br>Sec                                        | Setting the runtime for the anti-lock protection of the return Pump.              | HF     |
| Switch on<br>mode         | Constant<br>mode, Tem-<br>perature spre-<br>ad, Setpoint | Selection of the operation<br>mode for the speed control<br>of the return Pump.   | HF     |
| Interrupting voltage      | <b>Off</b> , 0,1 10<br>V                                 | Setting the switch-off volta-<br>ge of the return Pump.                           | HF     |
| Start time                | Off, 1 <b>10</b><br>240 Sec                              | Setting the start time of the return Pump.                                        | HF     |
| Start output              | 0 <b>100</b> %                                           | Setting the starting output of the return Pump.                                   | HF     |
| Output                    | 1 <b>100 %</b>                                           | Setting the output of the return Pump                                             | HF     |
| Minimum<br>voltage        | 0,0 <b>5,0</b><br>10 V                                   | (for constant operation switch-on mode)                                           | HF     |
| M i n i m u m<br>output   | 0 <b>50</b> 100<br>%                                     | Setting the minimum volta-<br>ge of the return Pump.                              | HF     |
| M a x i m u m<br>voltage  | 0,0 <b>10 V</b>                                          | Setting the minimum output of the return Pump.                                    | HF     |
| M a x i m u m<br>output   | 0 <b>100 %</b>                                           | Setting the maximum volta-<br>ge of the return Pump.                              | HF     |
| Regulation<br>gain        | 1,0 <b>2,0</b> 50<br>%/K                                 | Setting the gain of the PID<br>controller for the return<br>Pump.                 | HF     |
| Regulation<br>adjust time | 1 <b>270</b> 600<br>Sec                                  | Setting the adjustment time<br>of the PID controller for the<br>return Pump.      | HF     |
| Regulation scan time      | 1 <b>20</b> 600<br>Sec                                   | Setting the scan time of the PID controller for the return Pump.                  | HF     |
| Temperature<br>spread     | 2,0 <b>10,0</b><br>20,0K                                 | Setting the temperature<br>spread for the "temperature<br>spread" switch-on mode. | HF     |

| Menu/<br>Parameter         | Setting range               | Description                                                                   | Access |
|----------------------------|-----------------------------|-------------------------------------------------------------------------------|--------|
| Expert / Retur             | n flow / <b>Mixing</b>      | valve                                                                         |        |
| Regulation<br>gain         | 1,0 <b>2,0</b> 50<br>%/K    | Setting the gain of the PID controller for the mixing valve.                  | HF     |
| Regulation<br>adjust time  | 1 <b>270</b> 600<br>Sec     | Setting the adjustment time<br>of the PID controller for the<br>mixing valve. | HF     |
| Regulation<br>scan time    | 1 <b>20</b> 600<br>Sec      | Setting the scan time of<br>the PID controller for the<br>mixing valve.       | HF     |
| Runtime                    | 1 <b>120</b><br>600 Sec     | Running time of the valve actuator                                            | HF     |
| Stop position deactivation | <b>Off</b> , On             | Valve end position control                                                    | HF     |
| Anti-lock<br>system        | Off, 1 <b>20</b><br>300 Sec | Setting the runtime for the anti-blocking protection of the mixing valve.     | HF     |

| Menu/<br>Parameter           | Setting range | Description                                                                                                    | Access |
|------------------------------|---------------|----------------------------------------------------------------------------------------------------|--------|
| Expert / Return flow / Reset |               |                                                                                                    |        |
| Reset                        | Off, set      | Resetting the parameters in<br>the "Return flow "menu to<br>factory setting according to<br>the access authorisation. | HF     |

#### 8.13 MENU - EXTRAS

| Menu/<br>Parameter | Description                   |
|--------------------|-------------------------------|
| / Extras / II      | nformation                    |
| State              | Display of the current status |
|                    | INFO-1                        |
|                    | INFO-2                        |
|                    | INFO-3                        |
|                    | State fault message input 1   |
|                    | State fault message input 2   |
|                    | State fault message input 3   |
|                    | State fault message output    |
|                    | Summer                        |

| Menu/<br>Parameter   | Setting<br>range                                                        | Description                                                                                                    | Access |
|----------------------|-------------------------------------------------------------------------|----------------------------------------------------------------------------------------------------|--------|
| / Extras / <b>Fa</b> | ult message inp                                                         | out 1 / 2 / 3                                                                                                    |        |
| Delay                | <b>Off</b> , 0,5 360 min.                                               | Fault message is displayed<br>delayed by the value entered<br>here and, if necessary, stored<br>in the fault stack. | HF     |
| Error Stack          | Off, Ein                                                                | Storage of the fault message in the error stack                                                                     | HF     |
| Name                 | Alphanume-<br>ric, max. 15<br>characters, no<br>special cha-<br>racters | Enter the name of the fault signal input.                                                                           | BE/HF  |

| Menu/<br>Parameter   | Setting<br>range          | Description                                                                                                    | Access |
|----------------------|---------------------------|----------------------------------------------------------------------------------------------------|--------|
| / Extras / <b>Fa</b> | ult message out           | tput                                                                                                    |        |
| Delay                | <b>Off</b> , 0,5 360 min. | Fault message is displayed<br>delayed by the value entered<br>here and, if necessary, stored<br>in the fault stack.                                                     | HF     |
| Mode                 | 1, 2, 3                   | Switching condition due to<br>error significance<br>1 = Locking<br>2 = Locking, Blocking, Sy-<br>stem failures<br>3 = Locking, Blocking, War-<br>nings, System failures | HF     |

| Menu/<br>Parameter   | Setting<br>range                                                        | Description                               | Access |
|----------------------|-------------------------------------------------------------------------|-------------------------------------------|--------|
| / Extras / <b>IN</b> | FO 1, 2, 3                                                              |                                           |        |
| Name                 | Alphanume-<br>ric, max. 15<br>characters, no<br>special cha-<br>racters | Enter the name of the fault signal input. | BE/HF  |

USER

INSTALLER

#### 8.14 MENU - DIFFERENCE

| Menu/<br>Parameter                              | Description                                                              |  |
|-------------------------------------------------|--------------------------------------------------------------------------|--|
| / Difference / Information                      |                                                                          |  |
| State                                           | Display of the current state<br>Off                                      |  |
|                                                 | On                                                                       |  |
|                                                 | Emergency mode                                                           |  |
|                                                 | Blocking time                                                            |  |
|                                                 | Anti-lock system                                                         |  |
|                                                 | Start time                                                               |  |
|                                                 | Manual mode                                                              |  |
|                                                 | Minimum runtime                                                          |  |
|                                                 | Overrun time                                                             |  |
| Current<br>temperature<br>flow sensor           | Display of the current temperature VF1 (flow temperature heat supplier). |  |
| Current<br>temperature<br>return flow<br>sensor | Display of the current temperature of the return flow sensor (option).   |  |
| Current<br>temperature<br>buffer sensor         | Display of the current temperature of the buffer tank (bottom).          |  |
| Pump                                            | Display of the current state of the pump.                                |  |
| Starts                                          | Display of the Pump starts of the pump.                                  |  |
| Runtime                                         | Display of the running time of the pump.                                 |  |
| Forced drai-<br>ning                            | Status of an activated forced drainage.                                  |  |
| Thermal ou-<br>tput (thermal<br>power)          | Display of the current thermal output (KW)                               |  |
| Heat quan-<br>tity                              | Current reading of the heat quantity meter (KWh).                        |  |

| Menu/<br>Parameter                    | Setting range                                                                               | Description                                                                                                    | Access |  |  |
|---------------------------------------|---------------------------------------------------------------------------------------------|----------------------------------------------------------------------------------------------------|--------|--|--|
| / Difference /                        | / Difference / Basic settings                                                               |                                                                                                    |        |  |  |
| Switch on dif-<br>ference             | 1,0 <b>10,0 K</b><br>30,0                                                                   | Setting of the switch on<br>difference for the switching<br>output. Start charging:<br>When actual temperature<br>< Setpoint - power on dif-<br>ference                                                                                     | HF     |  |  |
| Switch-off<br>difference              | 2,0 <b>5,0 K</b><br>27,0                                                                    | Setting of the power-off difference of the switching output.                                                                                                    | HF     |  |  |
| M i n i m u m<br>temperature          | Off, 10,0<br><b>20,0°C</b><br>110,0                                                         | Setting of the minimum<br>temperature for enabling<br>differential control                                                                                                    | HF     |  |  |
| M a x i m u m<br>temperature          | Off, 20,0<br><b>110,0°C</b><br>210,0                                                        | Setting of the maximum<br>temperature for forced ac-<br>tivation of the switching<br>output.                                                                                                    | HF     |  |  |
| Storage ma-<br>ximum tem-<br>perature | 20,0 7 <b>5,0°C</b><br>110,0                                                                | Setting of the maximum temperature for the buffer storage tank.                                                                                                    | HF     |  |  |
| Operation<br>mode                     | Parallel, pri-<br>ority energy<br>generator,<br>priority hot<br>water, priori-<br>ty buffer | Selection of the operation<br>mode for the switching ou-<br>tput.                                                                                                    | HF     |  |  |
| Time lock                             | Off, 0,5<br>24 h                                                                            | Setting the time for the cycle<br>block of the energy genera-<br>tor. The cycle block is used<br>to avoid frequent cycling<br>between differential control<br>and charging by the energy<br>generator. (not for parallel<br>operating mode) | HF     |  |  |
| Parallel                              | Off, 1,0<br>30 K                                                                            | Setting temperature for the<br>parallel switchover. If the<br>temperature falls below the<br>set difference to the Setpoint,<br>the switchover takes place.                                                                                 | HF     |  |  |
| Forced drai-<br>ning                  | Off, Hot wa-<br>ter, heating<br>circuit, he-<br>ating buffer,<br>external                   | Selection of the type of for-<br>ced drainage for the storage<br>tank.                                                                                                    | HF     |  |  |
| Name                                  | Alphanume-<br>ric, max. 15<br>characters, no<br>special cha-<br>racters                     | Enter the name for the switching output.                                                                                                    | HF     |  |  |

# INSTALLER

| Menu/<br>Parameter       | Setting range                                            | Description                                                                         | Access |  |  |  |
|--------------------------|----------------------------------------------------------|-------------------------------------------------------------------------------------|--------|--|--|--|
| / Difference /           | / Difference / pump                                      |                                                                                     |        |  |  |  |
| Overrun time             | <b>Off</b> , 0,5 360<br>Min                              | Setting of the pump run-<br>after time.                                             | HF     |  |  |  |
| Anti-lock sy-<br>stem    | <b>Off</b> , 5 <b>20</b><br>300 Sec                      | Setting of the running time<br>for the anti-lock system of<br>the pump.             | HF     |  |  |  |
| Switch on mode           | Constant<br>mode, Tem-<br>perature spre-<br>ad, Setpoint | Selecting the operation mode for the pump                                           | HF     |  |  |  |
| Interrupting voltage     | <b>Off</b> , 0,1 10<br>V                                 | Setting the interruption voltage of the pump                                        | HF     |  |  |  |
| Start time               | Off, 1 <b>10</b><br>240 Sec                              | Setting the start time of the pump.                                                 | HF     |  |  |  |
| Start output             | 0 <b>100</b> %                                           | Setting the starting power of the pump.                                             | HF     |  |  |  |
| Output                   | 1 <b>100</b> %                                           | Setting the output of the pump.                                                     | HF     |  |  |  |
| M i n i m u m<br>voltage | 0,0 <b>5,0</b><br>10 V                                   | Setting the minimum volta-<br>ge of the pump.                                       | HF     |  |  |  |
| M i n i m u m<br>output  | 0 <b>50</b> 100<br>%                                     | Setting the minimum output of the pump.                                             | HF     |  |  |  |
| M a x i m u m<br>voltage | 0,0 <b>10 V</b>                                          | Setting the maximum volta-<br>ge of the pump.                                       | HF     |  |  |  |
| M a x i m u m<br>output  | 0 <b>100</b> %                                           | Setting of the maximum output of the pump.                                          | HF     |  |  |  |
| Regulation<br>gain       | 1,0 <b>2,0</b> 50<br>%/K Setting<br>the                  | Setting the gain of the PI controller for the pump.                                 | HF     |  |  |  |
| Regulation adjust time   | 1 <b>270</b> 600<br>Sec                                  | Setting the adjust of the PI controller for the pump.                               | HF     |  |  |  |
| Regulation scan time     | 1 <b>20</b> 600<br>Sec                                   | Setting the scan time of the PI controller for the pump.                            | HF     |  |  |  |
| Temperature<br>spread    | 2,0 <b>10,0</b><br>30,0K Setting                         | Setting the temperature<br>spread for the "Temperatu-<br>re spread" switch-on mode. | HF     |  |  |  |
| Manual dri-<br>ving      | <b>Off</b> , 0,5<br>10,0 Min                             | Manual mode of the solid charge Pump                                                | HF     |  |  |  |
| Reset counter            | Off, Set                                                 | Reset the counters (Pump starts, Pump running time).                                | HF     |  |  |  |

| Menu/<br>Parameter      | Setting range                                 | Description                                                                                                  | Access |
|-------------------------|-----------------------------------------------|----------------------------------------------------------------------------------------------------|--------|
| / Difference /          | heat balance                                  |                                                                                                    |        |
| Volume flow             | <b>Off</b> , 0,5 300<br>L/Min bzw. L/<br>puls | Setting the volume flow for<br>heat balancing or setting the<br>unit for the pulse input of a<br>flow meter. | HF     |
| Medium den-<br>sity     | 0,8 <b>1,05</b><br>1,2 kg/L                   | Setting the density of the heat transfer medium for heat balancing.                                          | HF     |
| Medium heat<br>capacity | 1,0 <b>3,6</b> 50<br>kJ/kg*K                  | Setting the heat capacity of<br>the heat transfer medium<br>for heat balancing.                              | HF     |
| Reset                   | Off, Set                                      | Resetting the meter for heat balancing.                                                                      | HF     |

| Menu/<br>Parameter          | Setting range    | Description                                                                                                    | Access |
|-----------------------------|------------------|----------------------------------------------------------------------------------------------------|--------|
| / Difference / <b>reset</b> |                  |                                                                                                    |        |
| Reset                       | <b>Off</b> , Set | Resetting the parameters<br>in the "Difference" menu to<br>factory settings according<br>to the access authorization. | HF     |

USER

INSTALLER

#### 8.15 FAULT MESSAGE

Refer to chapter 9 "Troubleshooting".

#### 8.16 MENU - CONFIGURATION

Information on system configuration and the values applied to the inputs can be checked in the "Configuration" menu. Additionally, you can make further adjustments to the system,

which cannot be made via the setup wizard.

#### 8.16.1 Menu – Information

The implemented system configuration and the values applied to the inputs can be checked in the "Information" submenu.

| Menu/<br>Parameter | Description                                                                                                    |
|--------------------|----------------------------------------------------------------------------------------------------|
| Expert/Con         | figuration / Information                                                                                                    |
| Measure-<br>ments  | Display of the input states of inputs I1 I17 in the he-<br>atcon! system. If a function is assigned to an input, the<br>brief description of the function is displayed instead<br>of the input number.               |
| Pin<br>assignment  | Display of the input and output assignments in the<br>heatcon! system. If a function is assigned to an input/<br>output, the brief description of the function is displa-<br>yed as well as the input/output number. |
| Room<br>mapping    | Display of the assignment of the rooms to the heating<br>circuits in the heatcon! system. If a name is assigned<br>to a heating circuit/room, the name is also displayed.                                            |
| System             | Display of software version, commissioning date,<br>"EC" code.                                                                                                    |

#### 8.16.2 Menu – Function

Adjustments can be made to the controller functions and the input and output assignments in the "Function" submenu as a supplement the setup wizard.

| Menu/<br>Parameter                                         | S e t t i n g<br>range                          | Description                                                                                                    | I/O type/Fi-<br>xed I/O assi-<br>gnment           |  |  |
|------------------------------------------------------------|-------------------------------------------------|----------------------------------------------------------------------------------------------------|---------------------------------------------------|--|--|
| Expert/ Configuration / Function / Energy generator 1 or 2 |                                                 |                                                                                                    |                                                   |  |  |
| Function                                                   | Selection of<br>of the input<br>energy gene     | Selection of the type of energy generator. The assignment<br>of the inputs and outputs is dependent on the selected<br>energy generator type. |                                                   |  |  |
|                                                            | Off                                             | No energy generator avai-<br>lable.                                                                                                    | -                                                 |  |  |
|                                                            | Single-sta-<br>ge burner                        | Single stage energy genera-<br>tor, actuation On/Off.                                                                                         | A1:BR1;E5:WF                                      |  |  |
|                                                            | Two-stage<br>burner                             | Two-stage energy genera-<br>tor, actuation On/Off                                                                                             | A 1 : B R 1 ;<br>A2:BR2AUF;<br>E5:WF              |  |  |
|                                                            | Power Si-<br>gnal on/off<br>(Relay)             | Modulating energy genera-<br>tor, switch on via relay BR1,<br>modulation via digital On/<br>Off signal                                        | A 1 : B R 1 ;<br>A2:BR2AUF;<br>A3:BR2ZU;<br>E5:WF |  |  |
|                                                            | Burner<br>control sy-<br>stem (*) +<br>(OT/Bus) | Energy generator actuation via data bus protocol                                                                                              | GEN-BUS                                           |  |  |
|                                                            | Tempera-<br>ture signal<br>0-10V                | Switch on via relay, tempe-<br>rature Setpoint via analogue<br>0 10V signal                                                                   | A1:BR1; A14:0-<br>10V; E5:WF                      |  |  |
|                                                            | Release<br>contact                              | Release of an external ener-<br>gy generator via switch<br>contact                                                                            | A1:BR1                                            |  |  |
|                                                            | Power si-<br>gnal 0-10V                         | Modulating energy genera-<br>tor, switch on via relay BR1,<br>modulation via analogue 0<br>10V signal                                         | A1:BR1; A14:0-<br>10V; E5:WF                      |  |  |
| Pump<br>relais                                             | Off, free<br>output                             | Actuation of the energy<br>generator Pump (e.g. KKP,<br>CP)                                                                                   | ARS, ARSP                                         |  |  |
| Pump 10V                                                   | Off, free<br>output                             | Energy generator Pump<br>speed control - speed<br>actuation signal.                                                                           | A10V                                              |  |  |
| Flow<br>sensor                                             | Off,<br>E4:EFI<br>E15:EFI                       | Energy generator Pump<br>speed control – flow<br>temperature (only if Pump<br>10V is active).                                                 | EFI (KTY2K/<br>PT1000)                            |  |  |
| Return<br>flow<br>sensor                                   | Off,<br>E4:EFI<br>E15:EFI                       | Energy generator Pump<br>speed control - return flow<br>sensor (only if Pump 10V<br>is active).                                               | EFI (KTY2K/<br>PT1000)                            |  |  |
| Boiler<br>sensor 2                                         | Off,<br>E4:EFI<br>E15:EFI                       | Activation of the boiler sensor 2nd                                                                                                    | EFI (KTY2K/<br>PT1000)                            |  |  |
| Boiler<br>return flow<br>sensor                            | Off,<br>E4:EFI<br>E15:EFI                       | Energy generator mo-<br>dulation 0-10V, opera-<br>tion mode temperature<br>spreading                                                          | EFI (KTY2K/<br>PT1000)                            |  |  |

| Menu/<br>Parameter                         | S e t t i n g<br>range        | Description                                                                                   | I/O type/Fi-<br>xed I/O assi-<br>gnment   |
|--------------------------------------------|-------------------------------|-----------------------------------------------------------------------------------------------|-------------------------------------------|
| Expert/ Co                                 | onfiguration /                | Function / Energy generator                                                                   | r 1 or 2                                  |
| Exhaust<br>gas sensor                      | Off,<br>E4:EFI<br>E15:EFI     | Flue gas temperature<br>measurement via PT1000<br>sensor (factory setting<br>I9:ISP)          | EFI (PT1000)                              |
| BRC 1                                      | Off, Free<br>input            | Determination of the ener-<br>gy generator runtime via<br>feedback signal - stage 1           | EI (Digital<br>0/1), EO                   |
| BRC 2                                      | Off, Free<br>input            | Determination of the ener-<br>gy generator runtime via<br>feedback signal - stage 2           | EI (Digital<br>0/1), EO                   |
| Diverter<br>valve hot<br>water<br>(UWW)    | Off, free<br>output           | Actuation of the hot water diverter valve.                                                    | ARS, ARSP                                 |
| Diverter<br>valve<br>cooling<br>(UKA)      | Off, free<br>Output           | Control of a diverter valve cooling active                                                    | ARS, ARSP                                 |
| Paral-<br>lel heat<br>generator<br>release | Off, free<br>Output           | Control of an output paral-<br>lel to the GEN                                                 | ARS, ARSP                                 |
| Primary<br>Pump                            | Off, free<br>Output           | The primary Pump is ac-<br>tivated when the heating<br>circuit is Requested                   | ARS, ARSP                                 |
| Forced<br>draining                         | Off, free<br>Output           | Control of e.g. a Pump for forced discharge                                                   | ARS, ARSP                                 |
| Blocking<br>contact                        | EI:E1<br>E3,<br>EO:E16,17     | Input for an external block<br>of the energy generator                                        | EI (Digital<br>0/1), EO                   |
| Heat                                       | Configuratio                  | on of the heat meter function.                                                                |                                           |
| quantity                                   | Off                           | No heat meter activated                                                                       |                                           |
| (HTM)                                      | Volume<br>flow con-<br>stant  | Heat quantity via runtime definition.                                                         | and medium                                |
|                                            | Flow rate<br>measure-<br>ment | Heat quantity via flow/return<br>and flow sensor (e.g. vortex)<br>dware configuration require | n temperature<br>. <b>NOTE:</b> Har-<br>d |
|                                            | Pulse mea-<br>surement        | Heat quantity via flow/return<br>and pulse input.<br>NOTE: Hardware configura                 | n temperature<br>tion required            |
|                                            | Runtime                       | Heat quantity via runtime<br>efficient of performance (e.<br>GEN)                             | and fixed co-<br>g. multi-stage           |
| Flow sen-<br>sor (HTM)                     | Off,<br>E4:EFI<br>E15:EFI     | Flow sensor assignment for heat meter.                                                        |                                           |
| Return<br>flow<br>sensor<br>(HTM)          | Off,<br>E4:EFI<br>E15:EFI     | Return flow sensor assi-<br>gnment for heat meter.                                            |                                           |
| Volume<br>flow<br>sensor<br>(HTM)          | Off,<br>E4:EFI<br>E15:EFI     | Flowmeter assignment for<br>heat meter. NOTE: Har-<br>dware configuration re-<br>quired       |                                           |

| Menu/<br>Parameter      | S e t t i n g<br>range                       | Description                                                                                | I/O type/Fi-<br>xed I/O assi-<br>gnment |
|-------------------------|----------------------------------------------|--------------------------------------------------------------------------------------------|-----------------------------------------|
| Expert/ Co              | onfiguration /                               | Function / Energy generator                                                                | 1 or 2                                  |
| Pulse<br>input<br>(HTM) | Off,<br>E1:EI<br>E3:EI,<br>E4:EFI<br>E15:EFI | Pulse input assignment for<br>heat meter. NOTE: Har-<br>dware configuration re-<br>quired. |                                         |

(\*) Use this setting (Energy generator 1 = Burner control system) for Immergas appliances (Energy generator 2 = off).

| Menu/<br>Parameter         | Setting range             | Description                                                                      | I/O type/<br>Fixed I/O<br>assignment |
|----------------------------|---------------------------|----------------------------------------------------------------------------------|--------------------------------------|
| Expert/ C                  | Configuration /           | Function / Return flow                                                           |                                      |
| Return<br>flow sen-<br>sor | Off, E4:EFI<br>E15:EFI    | Return flow sensor input assignment.                                             | EFI<br>(KTY2K/<br>PT1000             |
| Pump                       | Off, Free<br>output       | Control of the return<br>Pump                                                    | ARS, ARSP                            |
| Pump 10V                   | Off, Free<br>output       | Speed control return<br>Pump - control signal<br>speed.                          | A10V                                 |
| Flow<br>sensor             | Off, E4:EFI<br>E15:EFI    | Speed control of feed<br>Pump - flow temperature<br>(only if Pump 10V active).   | EFI<br>(KTY2K/<br>PT1000)            |
| Return<br>flow sen-<br>sor | Off, E4:EFI<br>E15:EFI    | Speed control of feed<br>Pump - return flow sensor<br>(only if Pump 10V active). | EFI<br>(KTY2K/<br>PT1000)            |
| Mixing<br>valve            | Off, Free<br>mixing valve | Mixing circuit as return bypass valve                                            | ARS                                  |

| Menu/<br>Parameter                            | Setting range             | Description                                   | I/O type/<br>Fixed I/O<br>assignment |  |
|-----------------------------------------------|---------------------------|-----------------------------------------------|--------------------------------------|--|
| Expert/ Configuration / Function / Total flow |                           |                                               |                                      |  |
| Common<br>flow<br>sensor                      | Off,<br>E4:EFI<br>E15:EFI | Input assignment for com-<br>mon flow sensor. | EFI<br>(KTY2K/<br>PT1000)            |  |

USER

51

| Menu/<br>Parameter               | Setting range                          | Description                                                                                                    | I/O type/<br>Fixed I/O<br>assignment |
|----------------------------------|----------------------------------------|----------------------------------------------------------------------------------------------------|--------------------------------------|
| Expert/ Co                       | onfiguration / Fu                      | anction / Feed pump                                                                                             |                                      |
| Pump<br>relais                   | Off, free<br>output                    | Actuation of the feed<br>Pump                                                                                   | ARS,<br>ARSP                         |
| Pump 10V                         | Off, free<br>output                    | Feed pump speed control -<br>speed actuation signal.                                                            | A10V                                 |
| Flow<br>sensor                   | Off, E4:EFI<br>E15:EFI                 | Feed pump speed control<br>– flow temperature (only if<br>Pump 10V is active).                                  | EFI<br>(KTY2K/<br>PT1000)            |
| Return<br>flow<br>sensor         | Off, E4:EFI<br>E15:EFI                 | Feed pump speed control -<br>return flow sensor (only if<br>Pump 10V is active).                                | EFI<br>(KTY2K/<br>PT1000)            |
| Heat                             | Configuration                          | of the heat meter function.                                                                                     |                                      |
| quantity                         | Off                                    | No heat meter activated                                                                                         |                                      |
| (HIM)                            | Volume flow constant                   | Heat quantity via runtime and medium definition.                                                                |                                      |
|                                  | Flow rate<br>measurement               | Heat quantity via flow/retur<br>rature and flow sensor (e.g.<br><b>NOTE:</b> Hardware configura<br>required     | n tempe-<br>vortex).<br>tion         |
|                                  | Pulse measu-<br>rement                 | Heat quantity via flow/return tempera-<br>ture and pulse input. <b>NOTE:</b> Hardware<br>configuration required |                                      |
| Flow sen-<br>sor (HTM)           | Off, E4:EFI<br>E15:EFI                 | Flow sensor assignment for heat meter.                                                                          | EFI<br>(KTY2K/<br>PT1000)            |
| Return<br>flow sen-<br>sor (HTM) | Off, E4:EFI<br>E15:EFI                 | Return flow sensor assi-<br>gnment for heat meter.                                                              | EFI<br>(KTY2K/<br>PT1000)            |
| Volume<br>flow sen-<br>sor (HTM) | Off, E4:EFI<br>E15:EFI                 | Flowmeter assignment<br>for heat meter. <b>NOTE:</b><br>Hardware configuration<br>required                      | EFI10V                               |
| Pulse<br>input<br>(HTM)          | Off, E1:EI<br>E3:EI, E4:EFI<br>E15:EFI | Pulse input assignment<br>for heat meter. <b>NOTE:</b><br>Hardware configuration<br>required.                   | EI, EFI                              |

| Menu/<br>Parameter                        | Setting range                                                                                                   | Description                                                                                                    | I/O type/<br>Fixed I/O<br>assignment                |
|-------------------------------------------|----------------------------------------------------------------------------------------------------|----------------------------------------------------------------------------------------------------|-----------------------------------------------------|
| Expert/ Co                                | onfiguration / Fu                                                                                               | inction / Heating buffer                                                                                             |                                                     |
| Function                                  | Selection of the heating buffer function.<br>For function description see section"Heating buffer<br>functions". |                                                                                                    | g buffer                                            |
|                                           | Off                                                                                                    | No heating buffer available.                                                                                         |                                                     |
|                                           | Charge<br>control                                                                                               | Heating buffer with charging                                                                                         | g control                                           |
|                                           | Discharge<br>control 1                                                                                          | Heating buffer with discharg type 1.                                                                                 | ge control                                          |
|                                           | Discharge<br>control 2                                                                                          | Heating buffer with discharg type 2.                                                                                 | ge control                                          |
| Supply                                    | Supply selection                                                                                                | on for the heating buffer.                                                                                           |                                                     |
|                                           | Off                                                                                                    | No active supply by the ener<br>rator.                                                                               | gy gene-                                            |
|                                           | Energy gene-<br>rator                                                                                           | Active supply by the energy<br>(Setpoint transfer)                                                                   | generator                                           |
| Heating<br>buffer<br>sensor 1             | Off,<br>E4:EFI<br>E15:EFI                                                                                       | Assignment heating buffer<br>sensor 1 (top)                                                                          | EFI<br>(KTY2K/<br>PT1000)                           |
| Heating<br>buffer<br>sensor 2             | Off,<br>E4:EFI<br>E15:EFI                                                                                       | Assignment heating buffer<br>sensor 2 (bottom)                                                                       | EFI<br>(KTY2K/<br>PT1000)                           |
| Pump<br>relais                            | Off, free<br>output                                                                                             | Actuation of the buffer<br>charging/buffer dischar-<br>ging Pump.                                                    | ARS,<br>ARSP                                        |
| Pump 10V                                  | Off, free<br>output                                                                                             | Speed control of the<br>buffer charging/buffer<br>discharging Pump – speed<br>actuation signal.                      | A10V                                                |
| Flow<br>sensor                            | Off,<br>E4:EFI<br>E15:EFI                                                                                       | Buffer charging/buffer<br>discharging Pump speed<br>control – flow tempera-<br>ture (only if Pump 10V is<br>active). | EFI<br>(KTY2K/<br>PT1000)                           |
| Return<br>flow<br>sensor                  | Off,<br>E4:EFI<br>E15:EFI                                                                                       | Buffer charging/buffer<br>discharging Pump speed<br>control - return flow<br>sensor (only if Pump 10V<br>is active). | EFI<br>(KTY2K/<br>PT1000)                           |
| Forced<br>draining                        | Off, free<br>output                                                                                             | Drain valve assignment.                                                                                              | ARS,<br>ARSP                                        |
| Hydraulic<br>buffer<br>discharge<br>(HPE) | Off, free<br>output                                                                                             | Output, hydraulic buffer<br>discharge.                                                                               | ARS,<br>ARSP                                        |
| Request<br>contact                        | Off, Free<br>input                                                                                              | Input, external Request contact for heating buffer.                                                                  | EI (Digi-<br>tal 0/1),<br>EO                        |
| Setpoint<br>connec-<br>tion               | Off, E13:EFI<br>E15:EFI                                                                                         | External Setpoint connec-<br>tion via 0-10V                                                                          | EFI<br>(voltage in<br>Setpoint<br>tempera-<br>ture) |

| Menu/<br>Parameter           | Setting range                                       | Description                                                                                                | I/O type/<br>Fixed I/O<br>assignment |  |  |  |
|------------------------------|-----------------------------------------------------|----------------------------------------------------------------------------------------------------|--------------------------------------|--|--|--|
| Expert/ Co                   | Expert/ Configuration / Function / Hot water 1 or 2 |                                                                                                    |                                      |  |  |  |
| Function                     | Selection of th                                     | the heating buffer function.                                                                               |                                      |  |  |  |
|                              | Off                                                 | No hot water storage available.                                                                            |                                      |  |  |  |
|                              | Storage<br>pump                                     | DHW charging via storage of Pump TCP.                                                                      | harging                              |  |  |  |
|                              | Circulation pump                                    | Actuation of the circulation                                                                               | pump.                                |  |  |  |
|                              | Burner con-<br>trol system<br>(OT/Bus)              | DHW charging via control s                                                                                 | ystem.                               |  |  |  |
|                              | Heating<br>usage                                    | DHW charging via electrica usage.                                                                          | l Heating                            |  |  |  |
| Supply                       | Supply selection                                    | on for the DHW storage.                                                                                    |                                      |  |  |  |
|                              | Off                                                 | No active supply by the ener rator.                                                                        | gy gene-                             |  |  |  |
|                              | Energy gene-<br>rator                               | Active supply by the energy (Setpoint transfer)                                                            | generator                            |  |  |  |
|                              | Heating<br>buffer                                   | Active supply by the heating (Setpoint transfer)                                                           | buffer                               |  |  |  |
| DHW<br>storage<br>sensor 1   | Off,<br>E4:EFI<br>E15:EFI                           | Assignment DHW storage<br>sensor 1 (top)                                                                   | EFI<br>(KTY2K/<br>PT1000)            |  |  |  |
| DHW<br>storage<br>sensor 2   | Off,<br>E4:EFI<br>E15:EFI                           | Assignment DHW storage<br>sensor 2 (bottom)                                                                | EFI<br>(KTY2K/<br>PT1000)            |  |  |  |
| Pump 10V                     | Off, free<br>output                                 | Speed control of the DHW<br>storage charging Pump<br>TCP – speed actuation<br>signal.                      | A10V                                 |  |  |  |
| Flow<br>sensor               | Off,<br>E4:EFI<br>E15:EFI                           | Speed control of the DHW<br>storage charging Pump –<br>flow temperature (only if<br>Pump 10V is active).   | EFI<br>(KTY2K/<br>PT1000)            |  |  |  |
| Return<br>flow sen-<br>sor   | Off,<br>E4:EFI<br>E15:EFI                           | Speed control of the DHW<br>storage charging Pump –<br>return flow sensor (only if<br>Pump 10V is active). | EFI<br>(KTY2K/<br>PT1000)            |  |  |  |
| Heating<br>usage             | Off, free<br>output                                 | Output assignment for a Heating usage.                                                                     | ARS,<br>ARSP                         |  |  |  |
| Flow<br>sensor               | Off,<br>E4:EFI<br>E15:EFI                           | Temperature sensor assi-<br>gnment for storage char-<br>ging via Heating usage.                            | EFI<br>(KTY2K/<br>PT1000)            |  |  |  |
| Circula-<br>tion pump        | Off, free<br>output                                 | Output assignment for DHW circulation pump.                                                                | ARS,<br>ARSP                         |  |  |  |
| current<br>tempera-<br>ture1 | Off,<br>E4:EFI<br>E15:EFI                           | Differential sensor 1 for<br>DHW circulation pump<br>circuit (option)                                      | EFI<br>(KTY2K/<br>PT1000)            |  |  |  |

| Menu/<br>Parameter                                  | Setting range                             | Description                                                                                                 | I/O type/<br>Fixed I/O<br>assignment |   |
|-----------------------------------------------------|-------------------------------------------|----------------------------------------------------------------------------------------------------|--------------------------------------|---|
| Expert/ Configuration / Function / Hot water 1 or 2 |                                           |                                                                                                    |                                      |   |
| current<br>tempera-<br>ture2                        | Off,<br>E4:EFI<br>E15:EFI                 | Differential sensor 2 for<br>DHW circulation pump<br>circuit (option)                                       | EFI<br>(KTY2K/<br>PT1000)            |   |
| Setpoint<br>connec-<br>tion                         | Off, E13:EFI<br>E15:EFI                   | External Setpoint connec-<br>tion via 0-10V                                                                 | EFI<br>(voltage in<br>Setpoint       |   |
| Heat                                                | Configuration                             | of the heat meter function.                                                                                 |                                      |   |
| quantity<br>(HTM)                                   | Off                                       | No heat meter activated                                                                                     |                                      |   |
| (11111)                                             | Volume flow constant                      | Heat quantity via runtime as definition.                                                                    | nd medium                            |   |
|                                                     | Flow rate<br>measurement                  | Heat quantity via flow/retur<br>rature and flow sensor (e.g.<br><b>NOTE:</b> Hardware configura<br>required | n tempe-<br>vortex).<br>tion         | _ |
|                                                     | Pulse measu-<br>rement                    | Heat quantity via flow/retur<br>ture and pulse input. <b>NOTE</b><br>configuration required                 | n tempera-<br>: Hardware             |   |
| Flow sen-<br>sor (HTM)                              | Off,<br>E4:EFI<br>E15:EFI                 | Flow sensor assignment for heat meter.                                                                      | EFI<br>(KTY2K/<br>PT1000)            |   |
| Return<br>flow sen-<br>sor (HTM)                    | Off, E4:EFI<br>E15:EFI                    | Return flow sensor assi-<br>gnment for heat meter.                                                          | EFI<br>(KTY2K/<br>PT1000)            |   |
| Volume<br>flow sen-<br>sor (HTM)                    | Off,<br>E4:EFI<br>E15:EFI                 | Flowmeter assignment for<br>heat meter.<br><b>NOTE:</b> Hardware configu-<br>ration required                | EFI10V                               | _ |
| Pulse<br>input<br>(HTM)                             | Off,<br>E1:EI<br>E3:EI, E4:EFI<br>E15:EFI | Pulse input assignment for<br>heat meter.<br><b>NOTE:</b> Hardware configu-<br>ration required.             | EI, EFI                              |   |

53

| Menu/<br>Parameter               | Setting range                                          | Description                                                                                                    | I/O type/<br>Fixed I/O<br>assignment |  |
|----------------------------------|--------------------------------------------------------|----------------------------------------------------------------------------------------------------|--------------------------------------|--|
| Expert/ Co                       | Expert/ Configuration / Function / Heating circuit 1 n |                                                                                                    |                                      |  |
| Function                         | Selection of th                                        | e heating circuit type.                                                                                                    |                                      |  |
|                                  | Off                                                    | No heating circuit 1 n ava                                                                                                    | ilable.                              |  |
|                                  | Direct circuit                                         | Heating circuit with umixed circuit<br>Pump                                                                                     |                                      |  |
|                                  | Mixer circuit                                          | Heating circuit with mixer.                                                                                                    |                                      |  |
| supply                           | Supply selection                                       | on for the heating buffer.                                                                                                    |                                      |  |
| neat                             | Off                                                    | No active supply by the energy gene-<br>rator.                                                                                  |                                      |  |
|                                  | Energy gene-<br>rator                                  | Active supply by the energy generator (Setpoint transfer)                                                                       |                                      |  |
|                                  | Heating<br>buffer                                      | Active supply by the heating<br>(Setpoint transfer)                                                                             | buffer                               |  |
| Supply                           | Off                                                    | No active supply by energy a                                                                                                    | generators.                          |  |
| cooling                          | Energy gene-<br>rator                                  | Passive supply by energy get<br>(transfer of Setpoint, selection<br>possible if a UKA is activate<br>energy generator)          | nerator<br>on only<br>d in the       |  |
|                                  | Diverter val-<br>ve cooling                            | Switchover of the cooling di when cooling is required.                                                                          | verter valve                         |  |
| Pump 10V                         | Off, free<br>output                                    | Heating circuit Pump<br>speed control - speed<br>actuation signal.                                                              | A10V                                 |  |
| Flow<br>sensor                   | Off, E4:EFI<br>E15:EFI                                 | Heating circuit Pump<br>speed control – flow<br>temperature (only if Pump<br>10V is active).                                    | EFI<br>(KTY2K/<br>PT1000)            |  |
| Return<br>flow sen-<br>sor       | Off,<br>E4:EFI<br>E15:EFI                              | Heating circuit Pump<br>speed control - return flow<br>sensor (only if Pump 10V<br>is active).                                  | EFI<br>(KTY2K/<br>PT1000)            |  |
| Return<br>flow limit             | Off,<br>E4:EFI<br>E15:EFI                              | Sensor input assignment<br>for indirect return tem-<br>perature limiting of the<br>beating circuit                              | EFI<br>(KTY2K/<br>PT1000)            |  |
| Heat                             | Configuration                                          | of the heat meter function                                                                                                    |                                      |  |
| quantity                         | Off                                                    | No heat meter activated                                                                                                    |                                      |  |
| (HTM)                            | Volume flow<br>constant                                | Heat quantity via runtime as definition.                                                                                        | nd medium                            |  |
|                                  | Flow rate<br>measurement                               | Heat quantity via flow/return tempera<br>ture and flow sensor (e.g. vortex).<br><b>NOTE:</b> Hardware configuration<br>required |                                      |  |
|                                  | Pulse measu-<br>rement                                 | Heat quantity via flow/retur<br>ture and pulse input.<br><b>NOTE:</b> Hardware configura<br>required                            | n tempera-<br>tion                   |  |
| Flow sen-<br>sor (HTM)           | Off,<br>E4:EFI<br>E15:EFI                              | Flow sensor assignment for heat meter.                                                                                          | EFI<br>(KTY2K/<br>PT1000)            |  |
| Return<br>flow sen-<br>sor (HTM) | Off,<br>E4:EFI<br>E15:EFI                              | Return flow sensor assi-<br>gnment for heat meter.                                                                              | EFI<br>(KTY2K/<br>PT1000)            |  |

| Menu/<br>Parameter               | Setting range                                          | Description                                                                                     | I/O type/<br>Fixed I/O<br>assignment |  |  |
|----------------------------------|--------------------------------------------------------|-------------------------------------------------------------------------------------------------|--------------------------------------|--|--|
| Expert/ Co                       | Expert/ Configuration / Function / Heating circuit 1 n |                                                                                                 |                                      |  |  |
| Volume<br>flow sen-<br>sor (HTM) | Off,<br>E4:EFI<br>E15:EFI                              | Flowmeter assignment for<br>heat meter.<br>NOTE: Hardware configu-<br>ration required           | EFI10V                               |  |  |
| Pulse<br>input<br>(HTM)          | Off,<br>E1:EI<br>E3:EI, E4:EFI<br>E15:EFI              | Pulse input assignment for<br>heat meter.<br><b>NOTE:</b> Hardware configu-<br>ration required. | EI, EFI                              |  |  |

| Menu/<br>Parameter                                | Setting range         | Description                                                  | I/O type/<br>Fixed I/O<br>assignment |
|---------------------------------------------------|-----------------------|--------------------------------------------------------------|--------------------------------------|
| Expert/ Configuration / Function / Room group 1 n |                       |                                                              |                                      |
| Supply<br>heating                                 | off                   | No active supply of the room group                           |                                      |
|                                                   | Heating circuit       | Active supply by heating circuit 1 n<br>(Setpoint transfer)  |                                      |
|                                                   | Heating<br>buffer     | Active supply by the heating buffer<br>(Setpoint transfer)   |                                      |
|                                                   | Energy gene-<br>rator | Active supply by the energy generator<br>(Setpoint transfer) |                                      |

| Menu/<br>Parameter         | Setting range                                           | Description                                                                                                    | I/O type/<br>Fixed I/O<br>assignment       |
|----------------------------|---------------------------------------------------------|----------------------------------------------------------------------------------------------------|--------------------------------------------|
| Expert/ Co                 | onfiguration / F                                        | unction / Difference 1 3                                                                                                    |                                            |
| Function                   | Selection of the<br>For function d<br>trol (solar, soli | e type of differential temperat<br>escription see section"Differe<br>d fuel, and general differentia                                                                                     | ure control.<br>ntial con-<br>l control)". |
|                            | Off                                                     | No differential temperature active.                                                                                                    | control is                                 |
|                            | Solar                                                   | Differential temperature cor<br>integration of a solar therma                                                                                                    | ntrol for<br>al system.                    |
|                            | Solid fuel                                              | Differential temperature cor integration of a solid fuel bo                                                                                                    | ntrol for<br>viler.                        |
|                            | Difference                                              | Simple differential control                                                                                                    |                                            |
| Flow<br>sensor             | Off,<br>E4:EFI<br>E15:EFI                               | Differential controller 1 -<br>hotter temperature<br><b>NOTE:</b> For PT1000, har-<br>dware configuration may<br>be required.                                                            | EFI<br>(KTY2K/<br>PT1000)                  |
| Valve 1                    | OFF, free<br>output                                     | Assignment of the first<br>valve with East- West<br>circuit of a solar thermal<br>system.                                                                                                | ARS,<br>ARSP                               |
| Flow sen-<br>sor 2         | Off,<br>E4:EFI<br>E15:EFI                               | Collector sensor of a<br>second solar field with an<br>East-West circuit (only<br>if valve 1 is configured).<br><b>NOTE:</b> For PT1000, har-<br>dware configuration may<br>be required. | EFI<br>(KTY2K/<br>PT1000)                  |
| Valve 2                    | OFF, free<br>output                                     | Assignment of the second<br>valve with an East-West<br>circuit of a solar thermal<br>system (only if flow sensor<br>2 is assigned).                                                      | ARS,<br>ARSP                               |
| Return<br>flow sen-<br>sor | Off,<br>E4:EFI<br>E15:EFI                               | Assignment of an al-<br>ternative sensor for the<br>switching difference moni-<br>toring of the Pump.                                                                                    | EFI<br>(KTY2K/<br>PT1000)                  |
| DHW<br>storage<br>sensor   | Off,<br>E4:EFI<br>E15:EFI                               | Differential controller 2 -<br>colder temperature.<br><b>NOTE:</b> For PT1000, har-<br>dware configuration may<br>be required                                                            | EFI<br>(KTY2K/<br>PT1000)                  |
| Pump<br>relais             | Off, free<br>output                                     | Actuation of the differen-<br>tial temperature Pump.                                                                                                    | ARS,<br>ARSP                               |
| Pump 10V                   | Off, free<br>output                                     | Speed control of the diffe-<br>rential temperature Pump<br>– speed actuation signal.                                                                                                    | A10V                                       |

| Menu/<br>Parameter               | Setting range                             | Description                                                                                                    | I/O type/<br>Fixed I/O<br>assignment |          |
|----------------------------------|-------------------------------------------|----------------------------------------------------------------------------------------------------|--------------------------------------|----------|
| Expert/ C                        | Configuration /                           | Function / Difference 1 .                                                                                                    | 3                                    |          |
| Flow<br>sensor                   | Off,<br>E4:EFI<br>E15:EFI                 | Speed control of the diffe-<br>rential temperature Pump<br>– flow temperature<br>(only if Pump 10V is<br>active).                                               | EFI<br>(KTY2K/<br>PT1000)            | NSTAULER |
| Return<br>flow sen-<br>sor       | Off,<br>E4:EFI<br>E15:EFI                 | Speed control of the diffe-<br>rential temperature Pump<br>– return flow sensor (only<br>if Pump 10V is active).                                                | EFI<br>(KTY2K/<br>PT1000)            |          |
| Diverter<br>valve                | Off, free<br>output                       | Assignment of the diverter<br>valve for charging two<br>storages (heating buffer<br>and DHW storage).<br><b>NOTE:</b> Only with solar<br>differential control.  | ARS,<br>ARSP                         |          |
| Diverter<br>valve<br>sensor      | Off,<br>E4:EFI<br>E15:EFI                 | Sensor for switching the<br>diverter valve<br><b>NOTE:</b> Only with solar<br>differential control. For<br>PT1000, hardware confi-<br>guration may be required. | EFI<br>(KTY2K/<br>PT1000)            | USER     |
| Forced<br>draining               | Off, free<br>output                       | Assignment of an output<br>for forced draining.<br>The output is switched, if<br>the set collector maximum<br>temperature is exceeded.                          | ARS,<br>ARSP                         |          |
| Heat                             | Configuration                             | of the heat meter function.                                                                                                    |                                      | L        |
| quantity                         | Off                                       | No heat meter activated                                                                                                    |                                      |          |
|                                  | Volume flow constant                      | Heat quantity via runtime a definition.                                                                                                    | nd medium                            |          |
|                                  | Flow rate<br>measurement                  | Heat quantity via flow/retur<br>ture and flow sensor (e.g. vc<br><b>NOTE:</b> Hardware configura<br>required                                                    | n tempera-<br>ortex).<br>ttion       |          |
|                                  | Pulse<br>measurement                      | Heat quantity via flow/retur<br>ture and pulse input.<br><b>NOTE:</b> Hardware configura<br>required                                                            | n tempera-<br>tion                   |          |
| Flow sen-<br>sor (HTM)           | Off,<br>E4:EFI<br>E15:EFI                 | Flow sensor assignment for<br>EFI (KTY2K/PT1000)                                                                                                    | heat meter.                          |          |
| Return<br>flow sen-<br>sor (HTM) | Off,<br>E4:EFI<br>E15:EFI                 | Return flow sensor assi-<br>gnment for heat meter.                                                                                                    | EFI<br>(KTY2K/<br>PT1000)            |          |
| Volume<br>flow sen-<br>sor (HTM) | Off,<br>E4:EFI<br>E15:EFI                 | Flowmeter assignment for<br>heat meter.<br><b>NOTE:</b> Hardware configu-<br>ration required                                                                    | EFI10V                               |          |
| Pulse<br>input<br>(HTM)          | Off,<br>E1:EI<br>E3:EI, E4:EFI<br>E15:EFI | Pulse input assignment for<br>heat meter.<br><b>NOTE:</b> Hardware configu-<br>ration required.                                                                 | EI, EFI                              |          |

| Parameter                    | Setting range             | Description                                                                                                    | I/O type/<br>Fixed I/O<br>assignment |
|------------------------------|---------------------------|----------------------------------------------------------------------------------------------------|--------------------------------------|
| Expert/ Co                   | onfiguration / Fu         | unction / Thermostat                                                                                            |                                      |
| Output                       | Off, free<br>output       | Output assignment for the thermostat function.                                                                  | ARS,<br>ARSP                         |
| Sensor                       | Off,<br>E4:EFI<br>E15:EFI | Sensor for the thermostat<br>function. <b>NOTE:</b> For<br>PT1000, hardware confi-<br>guration may be required. | EFI<br>(KTY2K/<br>PT1000)            |
|                              |                           |                                                                                                    |                                      |
| Menu/<br>Parameter           | Setting range             | Description                                                                                                    | I/O type/<br>Fixed I/O<br>assignment |
| Expert/ Co                   | onfiguration / Fu         | inction / diverter valve cooli                                                                                  | ng (UKA)                             |
| Diverter<br>valve<br>cooling | Off, free<br>output       | Control of a changeover<br>valve Cooling Passive<br>(UKP)                                                       | ARS,<br>ARSP                         |

| Menu/<br>Parameter          | Setting range                                                       | Description                                                                                                    | I/O type/<br>Fixed I/O<br>assignment                |  |  |
|-----------------------------|---------------------------------------------------------------------|----------------------------------------------------------------------------------------------------|-----------------------------------------------------|--|--|
| Expert/ Co                  | Expert/ Configuration / Function / Extras                           |                                                                                                    |                                                     |  |  |
| Outside<br>sensor 2         | Off,<br>E4:EFI<br>E15:EFI                                           | Assignment of a second outside sensor.                                                                               | EFI<br>(KTY2K/<br>PT1000)                           |  |  |
| Info 1                      | Off,                                                                | Only an information value, no fun-<br>ction.                                                                         |                                                     |  |  |
| Info 2                      | E1:EI                                                               |                                                                                                    |                                                     |  |  |
| Info 3                      | EI7.EO                                                              |                                                                                                    |                                                     |  |  |
| Fault<br>message<br>input 1 | Off,<br>E1:EI<br>E3:EI,<br>E4: EFI<br>E15: EFI<br>E16:EO,<br>E17:EO | Input for reporting an external fault.                                                                               | EI (Digital<br>0/1), EO<br>EFI (Digi-<br>tal on/off |  |  |
| Fault<br>message<br>input 2 | Off,<br>E1:EI<br>E3:EI,<br>E4: EFI<br>E15: EFI<br>E16:EO,<br>E17:EO | Input for reporting an external fault.                                                                               | EI (Digital<br>0/1), EO<br>EFI (Digi-<br>tal on/off |  |  |
| Fault<br>message<br>input 3 | Off,<br>E1:EI<br>E3:EI,<br>E4: EFI<br>E15: EFI<br>E16:EO,<br>E17:EO | Input for reporting an external fault.                                                                               | EI (Digital<br>0/1), EO<br>EFI (Digi-<br>tal on/off |  |  |
| Fault<br>message<br>output  | Off, free<br>output                                                 | Output for activation of a signal encoder.                                                                           |                                                     |  |  |
| Summer                      | Off, free<br>output                                                 | The output becomes active if all rooms/<br>room groups are in summer shutdown                                        |                                                     |  |  |
| Switching<br>contact        | Off, E1:EI<br>E17:EO                                                | Input for using a external<br>request contact or modem<br>contact to a room group,<br>heating zone and hot<br>water. | EI (Digital<br>0/1), EO                             |  |  |

#### 8.16.3 Menu – Hardware

- Hardware settings can be made in the "Function" submenu:
- Calibration of the temperature sensor inputs
- Selection of the input and output types
- Resetting of the menu to factory settings

| Setting range                                  | Description                                              |  |  |  |
|------------------------------------------------|----------------------------------------------------------|--|--|--|
| Expert/ Configuration / Hardware / Calibration |                                                          |  |  |  |
| -5.0 0.0<br>+5.0 K                             | Offset calibration of the temperature sensor inputs.     |  |  |  |
|                                                | Setting range<br>figuration / Haro<br>-5.0 0.0<br>+5.0 K |  |  |  |

| Menu/<br>Parameter       | Setting range                                            | etting range Description                                |  |
|--------------------------|----------------------------------------------------------|---------------------------------------------------------|--|
| Expert/ Cont             | figuration / Haro                                        | dware / Input                                           |  |
| E1:EI E3:EI              | Digital: OFF/<br>ON                                      | Digital input OFF/ON.                                   |  |
|                          | Digital: OPEN/<br>CLOSED                                 | Digital input OPEN/CLOSED (e.g. valve feedback).        |  |
|                          | Digital:<br>PULSE                                        | Pulse input (e.g. pulses from a flowme-<br>ter).        |  |
| E4:EFI<br>E12:EFI        | E4:EFI KTY2K Sensor input for KTY ten<br>E12:EFI sensor. |                                                         |  |
|                          | PT1000                                                   | Sensor input for PT1000 temperature sensor.             |  |
|                          | Digital: OFF/<br>ON                                      | Digital input OFF/ON.                                   |  |
|                          | D i g i t a l :<br>OPEN/CLO-<br>SED                      | : Digital input OPEN/CLOSED (e.<br>valve feedback).     |  |
|                          | Digital:<br>PULSE                                        | Pulse input (e.g. pulses from a flowme-<br>ter).        |  |
| E13:EFI10V<br>E15:EFI10V | KTY2K                                                    | Sensor input for KTY temperature sensor.                |  |
|                          | PT1000                                                   | Sensor input for PT1000 temperature sensor.             |  |
|                          | Digital: OFF/<br>ON                                      | Digital input OFF/ON.                                   |  |
|                          | Digital:<br>OPEN/<br>CLOSED                              | Digital input OPEN/CLOSED (e.g. valve feedback).        |  |
|                          | Digital:<br>PULSE                                        | Pulse input (e.g. pulses from a flowme-<br>ter).        |  |
|                          | I10V Setpoint<br>temp. [°C]                              | Analogue input 0 10 V for temperature in °C (Setpoint). |  |

| Menu/<br>Parameter                        | Setting range                     | Description                                                                                                    |  |  |
|-------------------------------------------|-----------------------------------|----------------------------------------------------------------------------------------------------|--|--|
| Expert/ Configuration / Hardware / output |                                   |                                                                                                    |  |  |
| Test                                      | Off,<br>A 1 : A R S P<br>A 15:10V | Test function for switching outputs.<br>The selected output is activated.<br>Deactivation takes place by selecting<br>"Off" or automatic after 5 minutes |  |  |
| A 1 4 - 1 0 V,<br>A15-10V                 | 0-10 V<br>voltage                 | Analogue output 0 10 V DC                                                                                                    |  |  |
|                                           | PWM signal                        | PWM output                                                                                                    |  |  |

| Menu/<br>Parameter | Setting range     | Description                              |
|--------------------|-------------------|------------------------------------------|
| Expert/ Conf       | figuration / Haro | dware / Reset                            |
| Reset              | Off, set          | Resets the menu to the factory settings. |

#### 8.17 MENU - HYDRAULIC

Refer to chapter 6.2.2.

INSTALLER

### 9 TROUBLESHOOTING.

#### 9.1 DISPLAY OF FAULT MESSAGES

Fault messages are displayed in the heatapp! system depending on the interface (heatcon! MMI, heatapp! APP, PC user interface). Example:

The outside sensor connected to input E4 has a wire break. According to the table"heatcon! Error code": 4-1 = EF Regulator 4 is short-circuited.

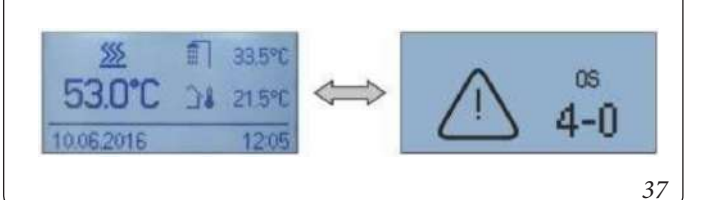

Fault messages are automatically displayed in the heatcon! MMI display in alternation with the basic display. If several fault messages exist simultaneously, they are displayed one after the other.

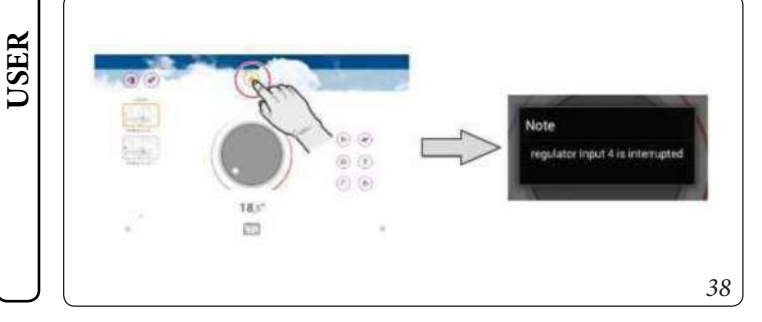

In the heatapp! App, fault messages are indicated by a triangle symbol.

Tapping the symbol will bring up a message box to be displayed containing the actual fault messages.

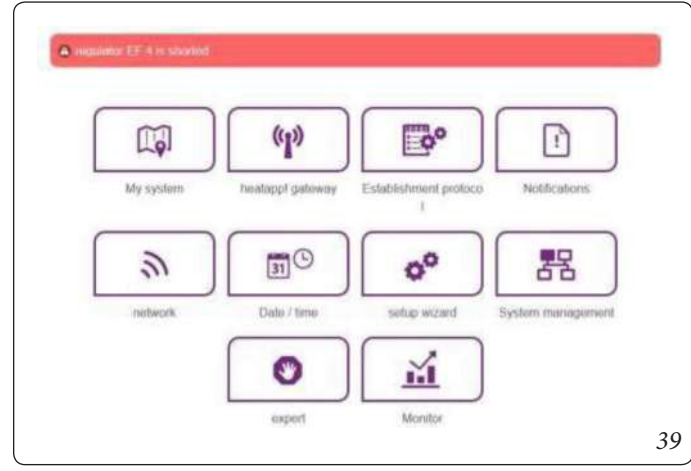

Fault messages are displayed in the main menu on the PC user interface.

Error messages can also be sent as e-mail messages or push messages. Via the "Notification" button in the PC user interface or in the app in the system menu you can select the send message and the recipient

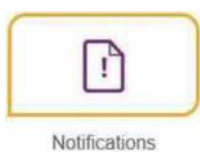

|               | in Admin 🔻                                       |  |
|---------------|--------------------------------------------------|--|
| e-mail:       | Admin@online de                                  |  |
|               | Add a new e-stall address Save e-stall addresses |  |
|               |                                                  |  |
| Har           |                                                  |  |
| Use           | raccounts                                        |  |
| Use           | or accounts                                      |  |
| Use<br>Here y | Admin     Admin                                  |  |

#### 9.2 FAULT MESSAGES OF CONNECTED BURNER CONTROL SYSTEMS

| Menu               | Parameter             | Description                                                                                                   |
|--------------------|-----------------------|----------------------------------------------------------------------------------------------------|
| Expert/<br>System/ | Error code<br>machine | Selection of which fault messages of a machine are displayed and processed in the system (e.g. EO).<br>- Off: |
|                    |                       | No fault messages of the burner con-<br>trol system are evaluated.<br>- Locking:                              |
|                    |                       | Only locking of the burner control<br>system is evaluated<br>- <i>Blocking:</i>                               |
|                    |                       | Only locking and blocking of the bur-<br>ner control system is evaluated<br>- <i>Warning</i> :                |
|                    |                       | Locking, blocking and warnings of the burner control system are evaluated.                                    |

The *heatcon!* system offers the possibility of displaying and evaluating fault messages from a burner control system connected via a EEZ-BUS in the *heatcon!* system.

The fault messages can be filtered in three groups or completely deactivated.

#### 9.3 HEATCON! ERROR CODE

| Error code | Error<br>number | Error- state | Disableable | Errorle                          | ocation                | Error type                                 |
|------------|-----------------|--------------|-------------|----------------------------------|------------------------|--------------------------------------------|
| W(n)-      | GEN specific    | System       | Yes         | Boiler warning                   | GEN Adress 0 n         | Boiler warning message                     |
| B(n)-      | GEN specific    | System       | Yes         | Boiler, automatic<br>reset block | GEN Adress 0 n         | Blocking message boiler                    |
| E(n)-      | GEN specific    | System       | Yes         | Boiler, manual<br>reset block    | GEN Adress 0 n         | Locking massage boiler                     |
| 4 15       | 0               | Swetzer      | No          | Sanaar                           | Innut E4 E15           | Interruption                               |
| 4 15       | 1               | System       | NO          | 5611501                          | 111put E4 E13          | Short circuit                              |
| 1 17       | 7               | System       | Yes         | Fault message                    | Faultmessage<br>input  | System message (optional)                  |
| 21 24      | 0               | Ct           | N.          | Canada                           | EM-1 Input E1          | Interruption                               |
| 21 24      | 1               | System       | INO         | Sensor                           | Ē4                     | Short circuit                              |
| 21 24      | 0               | Synthese     | No          | Compose                          | EM-2 Input E1          | Interruption                               |
| 31 34      | 1               | System       | NO          | Sensor                           | Ē4                     | Short circuit                              |
|            | 5               | System       | Yes         |                                  |                        | Emission blocking                          |
| 33         | 6               | System       | Yes         | Energy generator                 | Emission control       | Emission blocking                          |
| 49         | 4               | Logical      | Yes         | Energy generator 2               |                        | Setpoint temperature not reached           |
| 50         | 3               | System       | Yes         | Energy generator                 |                        | Start detection: GEN does not<br>switch on |
| 50         | 4               | Logical      | Yes         | Energy generator 1               |                        | Setpoint temperature not reached           |
| 51         | 4               | Logical      | Yes         | Domestic hot<br>water            |                        | Setpoint temperature not reached           |
|            | 5               | Logical      | Yes         |                                  | Room 1 24              | Room temperature not reached               |
| 53 76      | 15              | System       | No          | Room                             |                        | Valve configured without sensor            |
|            | 21              | System       | No          |                                  |                        | Heating supply not available               |
|            |                 | -            |             |                                  |                        | Cooling supply not available               |
| 70         | 6               | System       | No          | Bus                              | Machine                | Fault connection to machine                |
| 70         | 1               |              |             |                                  |                        |                                            |
| 70         | 9               | System       | No          | EC                               |                        | Internal fault                             |
| 71         | 1               |              |             |                                  |                        |                                            |
| 71         | 6               | System       | No          | Bus                              | EM-1                   | Fault connection to EM-1                   |
| 72         | 6               | System       | No          | Bus                              | EM-2                   | Fault connection to EM-2                   |
| 81 85      | 4               | Logical      | Yes         | Heating circuit                  | Heating circuit<br>1 5 | Setpoint temperature not reached           |
| 101 124    | 1 4             | System       | Yes         | Room                             | Room 1 - 24            | Wireless valve 1 4 Low battery             |
| 101 124    | 9               | System       | Yes         | KUUIII                           | 1.00111 1 24           | Room sensor Low battery                    |
| 201 224    | 1 4             | System       | No          | Room                             | Room 1 24              | Wireless valve 1 4 no radio<br>connection  |
| 201221     | 9               | System       | 110         | 100111                           | 1001111                | Room sensor no radio connection            |

INSTALLER

#### 9.4 FAULT MESSAGES

| Erro | r code | Display MMI                                            | Display App                           | Error description                              |
|------|--------|--------------------------------------------------------|---------------------------------------|------------------------------------------------|
| Code | No.    |                                                        | Display App                           | Error description                              |
| 1    | 7      |                                                        | Controller EF 1 reports a malfunction | System message - fault message input<br>active |
| 4    | 0      | Display occurs according to the<br>function assignment | Controller EF 4 is interrupted        | Input E4 (Sensor-) Interruption                |
| 4    | 1      | Display occurs according to the<br>function assignment | Controller EF 4 is short circuited    | Input E4 (Sensor-)Short circuit                |
| 5    | 0      | Display occurs according to the<br>function assignment | Controller EF 5 is interrupted        | Input E5 (Sensor-) Interruption                |
| 5    | 1      | Display occurs according to the<br>function assignment | Controller EF 5 is short circuited    | Input E6 (Sensor-) Interruption                |
| 6    | 0      | Display occurs according to the<br>function assignment | Controller EF 6 is interrupted        | Input E6 (Sensor-) Interruption                |
| 6    | 1      | Display occurs according to the<br>function assignment | Controller EF 6 is short circuited    | Input E6 (Sensor-)Short circuit                |
| 7    | 0      | Display occurs according to the<br>function assignment | Controller EF 7 is interrupted        | Input E7 (Sensor-) Interruption                |
| 7    | 1      | Display occurs according to the<br>function assignment | Controller EF 7 is short circuited    | Input E7 (Sensor-)Short circuit                |
| 8    | 0      | Display occurs according to the<br>function assignment | Controller EF 8 is interrupted        | Input E8 (Sensor-) Interruption                |
| 8    | 1      | Display occurs according to the<br>function assignment | Controller EF 8 is short circuited    | Input E8 (Sensor-)Short circuit                |
| 9    | 0      | Display occurs according to the<br>function assignment | Controller EF 9 is interrupted        | Input E9 (Sensor-) Interruption                |
| 9    | 1      | Display occurs according to the<br>function assignment | Controller EF 9 is short circuited    | Input E9 (Sensor-)Short circuit                |
| 10   | 0      | Display occurs according to the<br>function assignment | Controller EF 10 is interrupted       | Input E10 (Sensor-) Interruption               |
| 10   | 1      | Display occurs according to the<br>function assignment | Controller EF 10 is short circuited   | Input E10 (Sensor-)Short circuit               |
| 11   | 0      | Display occurs according to the<br>function assignment | Controller EF 11 is interrupted       | Input E11 (Sensor-) Interruption               |
| 11   | 1      | Display occurs according to the<br>function assignment | Controller EF 11 is short circuited   | Input E11 (Sensor-)Short circuit               |
| 12   | 0      | Display occurs according to the<br>function assignment | Controller EF 12 is interrupted       | Input E12 (Sensor-) Interruption               |
| 12   | 1      | Display occurs according to the function assignment    | Controller EF 12 is short circuited   | Input E12 (Sensor-)Short circuit               |
| 13   | 0      | Display occurs according to the function assignment    | Controller EF 13 is interrupted       | Input E13 (Sensor-) Interruption               |
| 13   | 1      | Display occurs according to the function assignment    | Controller EF 13 is short circuited   | Input E13 (Sensor-)Short circuit               |
| 14   | 0      | Display occurs according to the function assignment    | Controller EF 14 is interrupted       | Input E14 (Sensor-) Interruption               |
| 14   | 1      | Display occurs according to the<br>function assignment | Controller EF 14 is short circuited   | Input E14 (Sensor-)Short circuit               |
| 15   | 0      | Display occurs according to the function assignment    | Controller EF 15 is interrupted       | Input E15 (Sensor-) Interruption               |
| 15   | 1      | Display occurs according to the function assignment    | Controller EF 15 is short circuited   | Input E15 (Sensor-)Short circuit               |
|      |        |                                                        |                                       |                                                |

INSTALLER

| Error code |     |                                                        |                                                          | Fror description                                                               |  |
|------------|-----|--------------------------------------------------------|----------------------------------------------------------|--------------------------------------------------------------------------------|--|
| Code       | No. | Display MMI                                            | Display App                                              | Error description                                                              |  |
| 21         | 0   | Display occurs according to the<br>function assignment | Extension module 1 EF 1 is<br>interrupted                | EM-1 Input E1 (Sensor-) Interruption                                           |  |
| 21         | 1   | Display occurs according to the<br>function assignment | Extension module 1 EF 1 is short<br>circuited            | EM-1 Input E1 (Sensor-)Short circuit                                           |  |
| 22         | 0   | Display occurs according to the function assignment    | Extension module 1 EF 2 is<br>interrupted                | EM-1 Input E2 (Sensor-) Interruption                                           |  |
| 22         | 1   | Display occurs according to the function assignment    | Extension module 1 EF 2 is short<br>circuited            | EM-1 Input E2 (Sensor-)Short circuit                                           |  |
| 23         | 0   | Display occurs according to the function assignment    | Extension module 1 EF 3 is<br>interrupted                | EM-1 Input E3 (Sensor-) Interruption                                           |  |
| 23         | 1   | Display occurs according to the function assignment    | Extension module 1 EF 3 is short<br>circuited            | EM-1 Input E3 (Sensor-)Short circuit                                           |  |
| 24         | 0   | Display occurs according to the function assignment    | Extension module 1 EF 4 is<br>interrupted                | EM-1 Input E4 (Sensor-) Interruption                                           |  |
| 24         | 1   | Display occurs according to the function assignment    | Extension module 1 EF 4 is short<br>circuited            | EM-1 Input E4 (Sensor-)Short circuit                                           |  |
|            |     |                                                        |                                                          |                                                                                |  |
| 31         | 0   | Display occurs according to the function assignment    | Extension module 2 EF 1 is<br>interrupted                | EM-2 Input E1 (Sensor-) Interruption                                           |  |
| 31         | 1   | Display occurs according to the function assignment    | Extension module 2 EF 1 is short<br>circuited            | EM-2 Input E1 (Sensor-)Short circuit                                           |  |
| 32         | 0   | Display occurs according to the function assignment    | Extension module 2 EF 2 is<br>interrupted                | EM-2 Input E2 (Sensor-) Interruption                                           |  |
| 32         | 1   | Display occurs according to the function assignment    | Extension module 2 EF 2 is short<br>circuited            | EM-2 Input E2 (Sensor-)Short circuit                                           |  |
| 33         | 0   | Display occurs according to the function assignment    | Extension module 2 EF 3 is<br>interrupted                | EM-2 Input E3 (Sensor-) Interruption                                           |  |
| 33         | 1   | Display occurs according to the<br>function assignment | Extension module 2 EF 3 is short<br>circuited            | EM-2 Input E3 (Sensor-)Short circuit                                           |  |
|            |     |                                                        |                                                          |                                                                                |  |
| 33         | 5   | Energy generator                                       | Energy generator Exhaust is blocked                      | Flue gas monitoring - flue gas block                                           |  |
| 33         | 6   | Energy generator                                       | Energy generator Exhaust is locked                       | Flue gas monitoring - flue gas lock                                            |  |
| 34         | 0   | Display occurs according to the<br>function assignment | Extension module 2 EF 4 is interrupted                   | EM-2 Input E4 (Sensor-) Interruption                                           |  |
| 34         | 1   | Display occurs according to the<br>function assignment | Extension module 2 EF 4 is short<br>circuited            | EM-2 Input E4 (Sensor-)Short circuit                                           |  |
|            |     |                                                        |                                                          |                                                                                |  |
| 40         | 4   | Energy generator                                       | Energy generator 2 Setpoint was not<br>reached           | GEN 2 Setpoint temperature not reached within 90 minutes                       |  |
| 50         | 3   | Energy generator                                       | Energy generator does not switch on                      | GEN- Minimum temperature is not<br>reached within the set starter<br>detection |  |
| 50         | 4   | Energy generator                                       | Energy generator 1 Setpoint was not<br>reached           | GEN 1 Setpoint temperature not reached within 90 minutes                       |  |
| 51         | 4   | Domestic hot water                                     | Domestic hot water 1 Setpoint was not reached            | Domestic hot water Setpoint tempera-<br>ture not reached within 240 minutes    |  |
|            |     |                                                        |                                                          |                                                                                |  |
| 53         | 5   | Room 1                                                 | Room 1/individual room name)<br>Setpoint was not reached | Room-Setpoint temperature not rea-<br>ched within 180 minutes - Room 1         |  |

|           | Error code |     | – Display MMI                                                                              | Display App                                                                                  | Error description                                                      |
|-----------|------------|-----|--------------------------------------------------------------------------------------------|----------------------------------------------------------------------------------------------|------------------------------------------------------------------------|
|           | Code       | No. | Display MMI                                                                                | Display App                                                                                  | Error description                                                      |
| LER       | 53         | 20  | Room 1                                                                                     | (Room 1/individually created room<br>name) Supply Heating mode is not<br>registered          | Room supply is not available<br>(deactivated)                          |
| INSTAL    | 53         | 21  | Room 1                                                                                     | (Room 1/individually created room<br>name) Supply Cooling mode is not<br>registered          | Room supply is not available<br>(deactivated)                          |
|           | 54         | 5   | Room 2                                                                                     | Room 2/individual room name)<br>Setpoint was not reached                                     | Room-Setpoint temperature not rea-<br>ched within 180 minutes - Room 2 |
|           | 54         | 20  | Room 2       (Room 2/individually created room name) Supply Heating mode is not registered |                                                                                              | Room supply is not available<br>(deactivated)                          |
| $\bigcap$ | 54         | 21  | Room 2                                                                                     | (Room 2/individually created room<br>name) Supply Cooling mode is not<br>registered          | Room supply is not available<br>(deactivated)                          |
|           | 55         | 5   | Room 3                                                                                     | (Room 3/individual room name)<br>Setpoint was not reached                                    | Room-Setpoint temperature not rea-<br>ched within 180 minutes - Room 3 |
| ER        | 55         | 20  | Room 3                                                                                     | (Room 3/individually created room<br>name) Supply Heating mode is not<br>registered          | Room supply is not available<br>(deactivated)                          |
| NS        | 55         | 21  | Room 3                                                                                     | (Room 3/individually created room<br>name) Supply Cooling mode is not<br>registered          | Room supply is not available<br>(deactivated)                          |
|           | 56         | 5   | Room 4                                                                                     | (Room 4/individual room name)<br>Setpoint was not reached                                    | Room-Setpoint temperature not rea-<br>ched within 180 minutes - Room 4 |
| $\bigcup$ | 56         | 20  | Room 4                                                                                     | (Room 4/individually created Room<br>name) Supply for heating operation is<br>not registered | Room supply is not available<br>(deactivated)                          |
|           | 56         | 21  | Room 4                                                                                     | (Room 4/individually created room<br>name) Supply Cooling mode is not<br>registered          | Room supply is not available<br>(deactivated)                          |
|           | 57         | 5   | Room 5                                                                                     | (Room 5/individual room name)<br>Setpoint was not reached                                    | Room-Setpoint temperature not rea-<br>ched within 180 minutes - Room 5 |
|           | 57         | 20  | Room 5                                                                                     | (Room 5/individually created Room<br>name) Supply for heating operation is<br>not registered | Room supply is not available<br>(deactivated)                          |
|           | 57         | 21  | Room 5 Room 7                                                                              | (Room 5/individually created room<br>name) Supply Cooling mode is not<br>registered          | Room supply is not available<br>(deactivated)                          |
|           | 58         | 5   | Room 6                                                                                     | (Room 6/individual room name)<br>Setpoint was not reached                                    | Room-Setpoint temperature not rea-<br>ched within 180 minutes - Room 6 |
|           | 58         | 20  | Room 6                                                                                     | (Room 6/individually created Room<br>name) Supply for heating operation is<br>not registered | Room supply is not available<br>(deactivated)                          |
|           | 58         | 21  | Room 6                                                                                     | (Room 6/individually created room<br>name) Supply Cooling mode is not<br>registered          | Room supply is not available<br>(deactivated)                          |
|           | 59         | 5   | Room 7                                                                                     | (Room 7/individual room name)<br>Setpoint was not reached                                    | Room-Setpoint temperature not rea-<br>ched within 180 minutes - Room 7 |
|           | 59         | 20  | Room 7                                                                                     | (Room 7/individually created Room<br>name) Supply for heating operation is<br>not registered | Room supply is not available<br>(deactivated)                          |
|           | 59         | 21  | Room 7                                                                                     | (Room 7/individually created room<br>name) Supply Cooling mode is not<br>registered          | Room supply is not available<br>(deactivated)                          |
|           | 60         | 5   | Room 8                                                                                     | (Room 8/individual room name)<br>Setpoint was not reached                                    | Room-Setpoint temperature not rea-<br>ched within 180 minutes - Room 8 |

| Error code |     | Dicular MMI   | Diaplay App                                                                                   | Error description                                                       |
|------------|-----|---------------|-----------------------------------------------------------------------------------------------|-------------------------------------------------------------------------|
| Code       | No. | - Display MMI | Display App                                                                                   | Error description                                                       |
| 60         | 20  | Room 8        | (Room 3/individually created Room<br>name) Supply for heating operation is<br>not registered  | Room supply is not available<br>(deactivated)                           |
| 60         | 21  | Room 8        | (Room 8/individually created room<br>name) Supply Cooling mode is not<br>registered           | Room supply is not available<br>(deactivated)                           |
| 61         | 5   | Room 9        | (Room 9/individual room name)<br>Setpoint was not reached                                     | Room-Setpoint temperature not rea-<br>ched within 180 minutes - Room 9  |
| 61         | 20  | Room 9        | (Room 9/individually created Room<br>name) Supply for heating operation is<br>not registered  | Room supply is not available<br>(deactivated)                           |
| 61         | 21  | Room 9        | (Room 9/individually created room<br>name) Supply Cooling mode is not<br>registered           | Room supply is not available<br>(deactivated)                           |
| 62         | 5   | Room 10       | (Room 10/individual room name)<br>Setpoint was not reached                                    | Room-Setpoint temperature not rea-<br>ched within 180 minutes - Room 10 |
| 62         | 20  | Room 10       | (Room 10/individually created Room<br>name) Supply for heating operation is<br>not registered | Room supply is not available<br>(deactivated)                           |
| 62         | 21  | Room 10       | (Room 10/individually created room<br>name) Supply Cooling mode is not<br>registered          | Room supply is not available<br>(deactivated)                           |
| 63         | 5   | Room 11       | (Room 11/individual room name)<br>Setpoint was not reached                                    | Room-Setpoint temperature not rea-<br>ched within 180 minutes - Room 11 |
| 63         | 20  | Room 11       | (Room 11/individually created Room<br>name) Supply for heating operation is<br>not registered | Room supply is not available<br>(deactivated)                           |
| 63         | 21  | Room 11       | (Room 11/individually created room<br>name) Supply Cooling mode is not<br>registered          | Room supply is not available<br>(deactivated)                           |
| 64         | 5   | Room 12       | (Room 12/individual room name)<br>Setpoint was not reached                                    | Room-Setpoint temperature not rea-<br>ched within 180 minutes - Room 12 |
| 64         | 20  | Room 12       | (Room 12/individually created Room<br>name) Supply for heating operation is<br>not registered | Room supply is not available<br>(deactivated)                           |
| 64         | 21  | Room 12       | (Room 12/individually created room<br>name) Supply Cooling mode is not<br>registered          | Room supply is not available<br>(deactivated)                           |
| 65         | 5   | Room 13       | (Room 13/individual room name)<br>Setpoint was not reached                                    | Room-Setpoint temperature not rea-<br>ched within 180 minutes - Room 13 |
| 65         | 20  | Room 13       | (Room 13/individually created Room<br>name) Supply for heating operation is<br>not registered | Room supply is not available<br>(deactivated)                           |
| 65         | 21  | Room 13       | (Room 13/individually created room<br>name) Supply Cooling mode is not<br>registered          | Room supply is not available<br>(deactivated)                           |
| 66         | 5   | Room 14       | (Room 14/individual room name)<br>Setpoint was not reached                                    | Room-Setpoint temperature not rea-<br>ched within 180 minutes - Room 14 |
| 66         | 20  | Room 14       | (Room 13/individually created Room<br>name) Supply for heating operation is<br>not registered | Room supply is not available<br>(deactivated)                           |
| 66         | 21  | Room 14       | (Room 14/individually created room<br>name) Supply Cooling mode is not<br>registered          | Room supply is not available<br>(deactivated)                           |
| 67         | 5   | Room 15       | (Room 15/individual room name)<br>Setpoint was not reached                                    | Room-Setpoint temperature not rea-<br>ched within 180 minutes - Room 15 |

|           | Error cod |     |             |                                                                                               | Error description                                                       |
|-----------|-----------|-----|-------------|-----------------------------------------------------------------------------------------------|-------------------------------------------------------------------------|
|           | Code      | No. | Display MMI | Display App                                                                                   | Error description                                                       |
| LER       | 67        | 20  | Room 15     | (Room 15/individually created Room<br>name) Supply for heating operation is<br>not registered | Room supply is not available<br>(deactivated)                           |
| INSTAL    | 67        | 21  | Room 15     | (Room 15/individually created room<br>name) Supply Cooling mode is not<br>registered          | Room supply is not available<br>(deactivated)                           |
|           | 68        | 5   | Room 16     | (Room 16/individual room name)<br>Setpoint was not reached                                    | Room-Setpoint temperature not rea-<br>ched within 180 minutes - Room 16 |
|           | 68        | 20  | Room 16     | (Room 16/individually created Room<br>name) Supply for heating operation is<br>not registered | Room supply is not available<br>(deactivated)                           |
| $\bigcap$ | 68        | 21  | Room 16     | (Room 16/individually created room<br>name) Supply Cooling mode is not<br>registered          | Room supply is not available<br>(deactivated)                           |
|           | 69        | 5   | Room 17     | (Room 17/individual room name)<br>Setpoint was not reached                                    | Room-Setpoint temperature not rea-<br>ched within 180 minutes - Room 17 |
| ER        | 69        | 20  | Room 17     | (Room 17/individually created Room<br>name) Supply for heating operation is<br>not registered | Room supply is not available<br>(deactivated)                           |
| ISU       | 69        | 21  | Room 17     | (Room 17/individually created room<br>name) Supply Cooling mode is not<br>registered          | Room supply is not available<br>(deactivated)                           |
|           |           |     |             |                                                                                               |                                                                         |
|           | 70        | 1   | System      | System                                                                                        | Internal error                                                          |
| $\cup$    |           |     |             |                                                                                               |                                                                         |
|           | 70        | 5   | Room 18     | (Room 18/individual room name)<br>Setpoint was not reached                                    | Room-Setpoint temperature not rea-<br>ched within 180 minutes - Room 18 |
|           |           |     |             |                                                                                               |                                                                         |
|           | 70        | 6   | System      | Energy generator 1 no data connection                                                         | Fault in the bus connection to the                                      |
|           |           |     |             | Energy generator 2 no data connection                                                         | machine                                                                 |
|           |           |     |             |                                                                                               |                                                                         |
|           | 70        | 1   | System      | System                                                                                        | Internal error                                                          |
|           |           |     |             |                                                                                               |                                                                         |
|           | 70        | 5   | Room 18     | (Room 18/individual room name)<br>Setpoint was not reached                                    | Room-Setpoint temperature not rea-<br>ched within 180 minutes - Room 18 |
|           |           |     |             |                                                                                               |                                                                         |
|           | 70        | 6   | System      | Energy generator 1 no data connection                                                         | Fault in the bus connection to the                                      |
|           | /0        | 0   | System      | Energy generator 2 no data connection                                                         | machine                                                                 |
|           |           |     |             |                                                                                               |                                                                         |
|           | 70        | 9   | System      | System                                                                                        | Internal error                                                          |
|           |           |     |             |                                                                                               |                                                                         |
|           | 70        | 20  | Room 18     | Room 18/individually created Room<br>name) Supply for heating operation is<br>not registered  | Room supply is not available<br>(deactivated)                           |

| Error code |     |             |                                                                                               |                                                                         |
|------------|-----|-------------|-----------------------------------------------------------------------------------------------|-------------------------------------------------------------------------|
| Code       | No. | Display MMI | Display App                                                                                   | Error description                                                       |
| 70         | 21  | Room 18     | (Room 18/individually created room<br>name) Supply Cooling mode is not<br>registered          | Room supply is not available<br>(deactivated)                           |
|            |     |             |                                                                                               |                                                                         |
| 71         | 1   | System      | System                                                                                        | Internal error                                                          |
| 71         | 5   | Room 19     | (Room 19/individual room name)<br>Setpoint was not reached                                    | Room-Setpoint temperature not rea-<br>ched within 180 minutes - Room 19 |
| 71         | 6   | System      | Extension module 1 no data<br>connection                                                      | Extension module 1 no data<br>connection to the EC                      |
| 71         | 20  | Room 19     | (Room 19/individually created Room<br>name) Supply for heating operation is<br>not registered | Room supply is not available<br>(deactivated)                           |
| 71         | 21  | Room 19     | (Room 19/individually created room<br>name) Supply Cooling mode is not<br>registered          | Room supply is not available<br>(deactivated)                           |
| 72         | 5   | Room 20     | (Room 20/individual room name)<br>Setpoint was not reached                                    | Room-Setpoint temperature not rea-<br>ched within 180 minutes - Room 20 |
|            |     |             |                                                                                               |                                                                         |
| 72         | 6   | System      | Extension module 2 no data connection                                                         | Extension module 2 no data connection to the EC                         |
| 72         | 20  | Room 20     | (Room 20/individually created Room<br>name) Supply for heating operation is<br>not registered | Room supply is not available<br>(deactivated)                           |
| 72         | 21  | Room 20     | (Room 20/individually created room<br>name) Supply Cooling mode is not<br>registered          | Room supply is not available<br>(deactivated)                           |
| 73         | 5   | Room 21     | (Room 21/individual room name)<br>Setpoint was not reached                                    | Room-Setpoint temperature not rea-<br>ched within 180 minutes - Room 21 |
| 73         | 20  | Room 21     | (Room 21/individually created Room<br>name) Supply for heating operation is<br>not registered | Room supply is not available<br>(deactivated)                           |
| 73         | 21  | Room 21     | (Room 21/individually created room<br>name) Supply Cooling mode is not<br>registered          | Room supply is not available<br>(deactivated)                           |
| 74         | 5   | Room 22     | (Room 22/individual room name)<br>Setpoint was not reached                                    | Room-Setpoint temperature not rea-<br>ched within 180 minutes - Room 22 |
| 74         | 20  | Room 22     | (Room 22/individually created Room<br>name) Supply for heating operation is<br>not registered | Room supply is not available<br>(deactivated)                           |
| 74         | 21  | Room 22     | (Room 22/individually created room<br>name) Supply Cooling mode is not<br>registered          | Room supply is not available<br>(deactivated)                           |
| 75         | 5   | Room 23     | (Room 23/individual room name)<br>Setpoint was not reached                                    | Room-Setpoint temperature not rea-<br>ched within 180 minutes - Room 23 |
| 75         | 20  | Room 23     | (Room 23/individually created Room<br>name) Supply for heating operation is<br>not registered | Room supply is not available<br>(deactivated)                           |

# 65

INSTALLER

|      | Erroi | r code       | D: 1 100                    |                                                                                               | Error description                                                       |  |
|------|-------|--------------|-----------------------------|-----------------------------------------------------------------------------------------------|-------------------------------------------------------------------------|--|
|      | Code  | No.          | - Display MMI               | Display App                                                                                   |                                                                         |  |
| LEK  | 75    | 21           | Room 23                     | (Room 23/individually created room<br>name) Supply Cooling mode is not<br>registered          | Room supply is not available<br>(deactivated)                           |  |
| TAL  | 76    | 76 5 Room 24 |                             | (Room 24/individual room name)<br>Setpoint was not reached                                    | Room-Setpoint temperature not rea-<br>ched within 180 minutes - Room 24 |  |
|      | 76    | 20           | Room 24                     | (Room 23/individually created Room<br>name) Supply for heating operation is<br>not registered | Room supply is not available<br>(deactivated)                           |  |
|      | 76    | 21           | Room 24                     | (Room 24/individually created room<br>name) Supply Cooling mode is not<br>registered          | Room supply is not available<br>(deactivated)                           |  |
|      |       |              |                             |                                                                                               |                                                                         |  |
|      | 81    | 4            | Heating circuit 1           | Heating circuit 1 Setpoint was not reached                                                    | Heating circuit 1 Setpoint temperature<br>not reached within 60 minutes |  |
|      | 82    | 4            | Heating circuit 2           | Heating circuit 2 Setpoint was not reached                                                    | Heating circuit 2 Setpoint temperature<br>not reached within 60 minutes |  |
| USEK | 83    | 4            | Heating circuit 3           | Heating circuit 3 Setpoint was not reached                                                    | Heating circuit 3 Setpoint temperature<br>not reached within 60 minutes |  |
|      | 84    | 4            | Heating circuit 4           | Heating circuit 4 Setpoint was not reached                                                    | Heating circuit 4 Setpoint temperature<br>not reached within 60 minutes |  |
|      | 85    | 4            | Heating circuit 5           | Heating circuit 5 Setpoint was not reached                                                    | Heating circuit 5 Setpoint temperature<br>not reached within 60 minutes |  |
|      |       |              |                             |                                                                                               |                                                                         |  |
|      | 90    | 0            | (individually created name) | Fault message input                                                                           | System message – Fault message input<br>active                          |  |

Error codes from 101 to 224 refer to the heatapp system! not supplied by Immergas

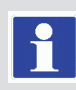

## 10 TECHNICAL DATA.

| Installation                                                           | EC 1351 Pro top hat rail installation in the energy generator<br>MMI 200 in standard cut-out 144 x 96 mm |  |  |  |  |
|------------------------------------------------------------------------|----------------------------------------------------------------------------------------------------|--|--|--|--|
| Operating system                                                       | Embedded, Linux                                                                                          |  |  |  |  |
| Network connections, USB                                               | <ul><li>RJ45 Ethernet</li><li>USB 2.0</li></ul>                                                          |  |  |  |  |
| Power supply                                                           | 230 V ±10 %, 50 Hz                                                                                       |  |  |  |  |
| Power consumption                                                      | max. 9VA                                                                                                 |  |  |  |  |
| Protection class                                                       | I with functional earth (*)                                                                              |  |  |  |  |
| IP rating                                                              | IP00                                                                                                    |  |  |  |  |
| Fusing                                                                 | User-supplied (MAX 10A)                                                                                  |  |  |  |  |
| Energy generator bus                                                   | heatcon! EC 1351Pro RS485 EbV GEN-Bus                                                                    |  |  |  |  |
| Ambient conditions<br>• Storage temperature<br>• Operating temperature | -25 +60 °C<br>-10 +50 °C                                                                                 |  |  |  |  |
| Connections screw terminals                                            | • Mains voltage L, N,                                                                                    |  |  |  |  |
|                                                                        | • 3 x potential-free relay ARSP, max. 230V / 2A                                                          |  |  |  |  |
|                                                                        | • 10 x relay 230V ONOR, max. 2A, sum current: max. 10A                                                   |  |  |  |  |
|                                                                        | • 2 x opto-coupler input IOC 230V                                                                        |  |  |  |  |
|                                                                        | • 9 x sensor pulse input EFI                                                                             |  |  |  |  |
|                                                                        | • 3 x sensor pulse 010V input EFI 10V                                                                    |  |  |  |  |
|                                                                        | • 3 x pulse input PI                                                                                     |  |  |  |  |
|                                                                        | • 2 x output 010V PWM O10VP                                                                              |  |  |  |  |
|                                                                        | • Energy generator bus RS485 EbV GEN bus                                                                 |  |  |  |  |
|                                                                        | • Connection room device bus RC (2-wire bus)                                                             |  |  |  |  |
|                                                                        | Connection control unit MMI 200                                                                          |  |  |  |  |
|                                                                        | • EbV device bus                                                                                         |  |  |  |  |
| Standards                                                              | DIN EN 60730                                                                                             |  |  |  |  |
| Dimensions<br>EC 1351 Pro<br>MMI 200                                   | 210 x 90 x 61 mm (length x width x height) with top-hat rail 144 x 96 x 29 mm (length x width x height)  |  |  |  |  |
| Weight                                                                 | 335 g                                                                                                    |  |  |  |  |
| EC 1351 Pro                                                            | 125 g                                                                                                    |  |  |  |  |
| MMI 200 MMI display dimensions                                         | Craphic display                                                                                          |  |  |  |  |
| initial display difficients                                            | 70 x 35 mm                                                                                               |  |  |  |  |
| MMI operation                                                          | 7 speed buttons                                                                                          |  |  |  |  |
|                                                                        | 1 rotary push button                                                                                     |  |  |  |  |
| MMI colour                                                             | Black                                                                                                    |  |  |  |  |
| Colour heatcon! EC 1351 Pro                                            | Grey                                                                                                    |  |  |  |  |

#### **10.1 SWITCHING TIMES TABLE**

INSTALLER

USER

| Room | Day | Switching time 1 | Switching time 2 | Switching time 3 |
|------|-----|------------------|------------------|------------------|
|      | Мо  |                  |                  |                  |
|      | Tu  |                  |                  |                  |
|      | We  |                  |                  |                  |
|      | Th  |                  |                  |                  |
|      | Fr  |                  |                  |                  |
|      | Sa  |                  |                  |                  |
|      | Su  |                  |                  |                  |
|      | Мо  |                  |                  |                  |
|      | Tu  |                  |                  |                  |
|      | We  |                  |                  |                  |
|      | Th  |                  |                  |                  |
|      | Fr  |                  |                  |                  |
|      | Sa  |                  |                  |                  |
|      | Su  |                  |                  |                  |
|      | Мо  |                  |                  |                  |
|      | Tu  |                  |                  |                  |
|      | We  |                  |                  |                  |
|      | Th  |                  |                  |                  |
|      | Fr  |                  |                  |                  |
|      | Sa  |                  |                  |                  |
|      | Su  |                  |                  |                  |
|      | Мо  |                  |                  |                  |
|      | Tu  |                  |                  |                  |
|      | We  |                  |                  |                  |
|      | Th  |                  |                  |                  |
|      | Fr  |                  |                  |                  |
|      | Sa  |                  |                  |                  |
|      | Su  |                  |                  |                  |
|      | Мо  |                  |                  |                  |
|      | Tu  |                  |                  |                  |
|      | We  |                  |                  |                  |
|      | Th  |                  |                  |                  |
|      | Fr  |                  |                  |                  |
|      | Sa  |                  |                  |                  |
|      | Su  |                  |                  |                  |

#### Login data

**NOTE:** the login data to your *heatcon!* system here:

| User level | User name | Password |
|------------|-----------|----------|
|            |           |          |
|            |           |          |
|            |           |          |

Create a setup log file and a data backup after completing the installation.

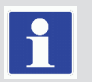

#### **10.2 CABLE LENGTHS AND CROSS-SECTIONS**

| Cables for mains voltage (power supply, burner, Pumps, actuators) |                                                            |  |  |  |
|-------------------------------------------------------------------|------------------------------------------------------------|--|--|--|
| Cross-section                                                     | 1.5 mm <sup>2</sup>                                        |  |  |  |
| Maximum cable length                                              | Unlimited cable length as part of an in-house installation |  |  |  |

Cables for safety extra low voltage (sensors, analogue signal cables, contacts, etc.)

| Cross-section        | 0.5 mm <sup>2</sup>                                                                              |
|----------------------|--------------------------------------------------------------------------------------------------|
| Maximum cable length | 100 m (double line)<br>Longer distances are possible but in-<br>crease the risk of interference. |

| Data bus connections |                                                                                                    |  |  |  |  |  |
|----------------------|----------------------------------------------------------------------------------------------------|--|--|--|--|--|
| Cross-section        | 0.6 mm                                                                                                    |  |  |  |  |  |
| Туре                 | J-Y(St)Y 1 x 2 x 0.6 mm                                                                                                    |  |  |  |  |  |
| Maximum cable length | 50 m (double line), longest section<br>between the <i>heatcon! EC</i> and the<br>devices).<br>Longer distances are possible but in-<br>crease the risk of interference. |  |  |  |  |  |

#### 10.3 RESISTANCE VALUES FOR SENSORS OF TYPE KTY20

| °C  | kΩ    | °C | kΩ    | °C | kΩ    | °C  | kΩ    |
|-----|-------|----|-------|----|-------|-----|-------|
| -20 | 1.386 | 0  | 1.630 | 20 | 1.922 | 70  | 2.786 |
| -18 | 1.393 | 2  | 1.658 | 25 | 2.000 | 75  | 2.883 |
| -16 | 1.418 | 4  | 1.686 | 30 | 2.080 | 80  | 2.982 |
| -14 | 1.444 | 6  | 1.714 | 35 | 2.161 | 85  | 3.082 |
| -12 | 1469  | 8  | 1.743 | 40 | 2.245 | 90  | 3.185 |
| -10 | 1.495 | 10 | 1.772 | 45 | 2.330 | 95  | 3.290 |
| -8  | 1.522 | 12 | 1.802 | 50 | 2.418 | 100 | 3.396 |
| -6  | 1.549 | 14 | 1.831 | 55 | 2.507 |     |       |
| -4  | 1.576 | 16 | 1.862 | 60 | 2.598 |     |       |
| -2  | 1.603 | 18 | 1.892 | 65 | 2.691 |     |       |

#### 10.4 RESISTANCE VALUES FOR SENSORS OF TYPE PT1000

| °C | kΩ      | °C  | kΩ      | °C  | kΩ      | °C  | kΩ      |
|----|---------|-----|---------|-----|---------|-----|---------|
| 0  | 1000    | 80  | 1308.93 | 140 | 1535.75 | 280 | 2048.76 |
| 10 | 1039.02 | 85  | 1327.99 | 150 | 1573.15 | 300 | 2120.19 |
| 20 | 1077.93 | 90  | 1347.02 | 160 | 1610.43 | 320 | 2191.15 |
| 25 | 1093.46 | 95  | 1366.03 | 170 | 1647.60 | 340 | 2261.66 |
| 30 | 1116.72 | 100 | 1385.00 | 180 | 1684.65 | 360 | 2331.69 |
| 40 | 1155.39 | 105 | 1403.95 | 190 | 1721.58 | 380 | 2401.27 |
| 50 | 1193.95 | 110 | 1422.86 | 200 | 1758.40 | 400 | 2470.38 |
| 60 | 1232.72 | 115 | 1441.75 | 220 | 1831.68 | 450 | 2641.12 |
| 70 | 1270.72 | 120 | 1460.61 | 240 | 1904.51 | 500 | 2811.00 |
| 75 | 1289.84 | 130 | 1498.24 | 260 | 1976.86 |     |         |

INSTALLER

The *heatcon! EC 1351 Pro* is supplied with a top hat rail housing. Protection class I, earth conductor connection for functional purposes.

Protection against contact and the IP 20 degree of protection must be ensured by installation.

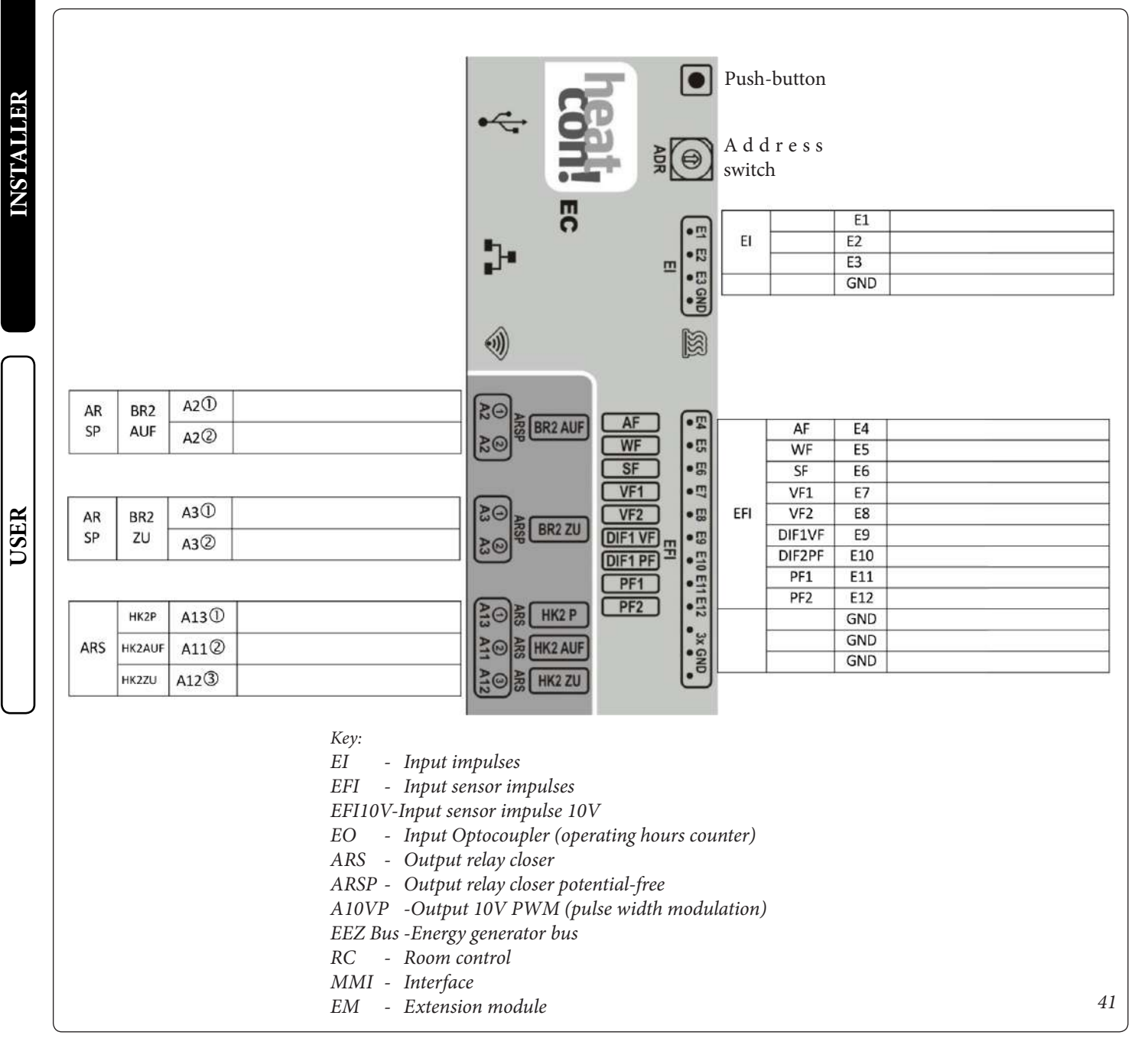

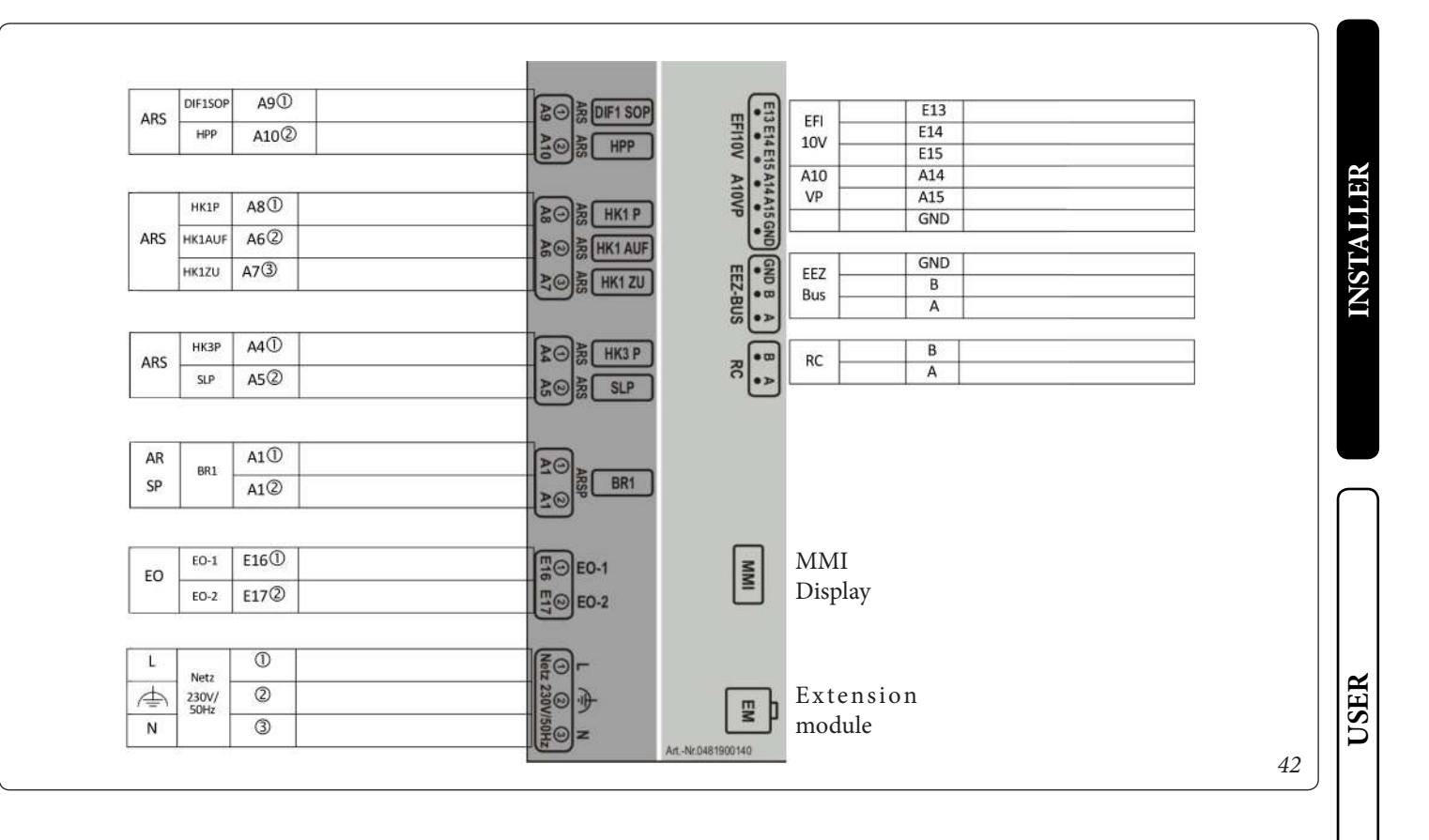

### 11 EBV - LEARNING.

The heatcon! system is constantly being further developed. Therefore, the documentation also develops dynamically. Please check at <u>https://ebv-gmbh.eu/downloads/</u> whether a newer version of the heatcon! system manual is available.

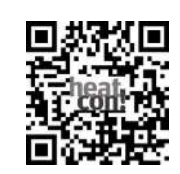

<u>Click here</u> to go to the training page. Scan the QR code or visit <u>https://learning.ebv-gmbh.de</u>.

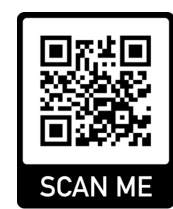
#### SYSTEM DESCRIPTION. 12

### **12.1 SYSTEM OVERVIEW.**

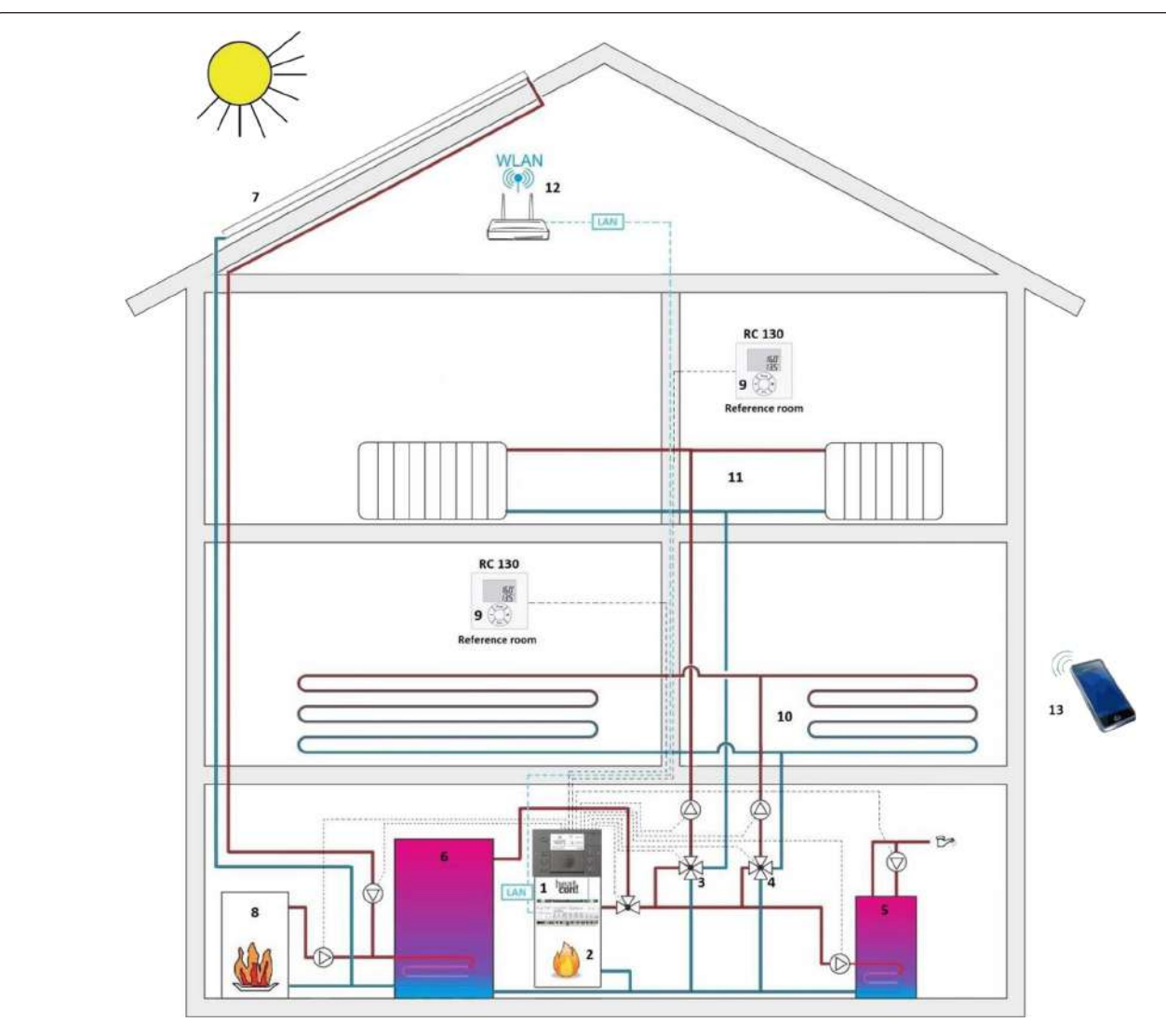

*System overview (example)* 

### Key:

- 1 heatcon! EC
- 2 Heat source
- 3 Mixer heating circuit 1
- 4 Mixer heating circuit 2
- 5 DHW storage 6 Buffer storage 7 Solar

- 8 Solid fuel boiler
- 9 RC 130 (Room sensor)
- 10 Underfloor heating
- 11 Radiator
- Wi-Fi router (customer-provided)
   Smartphone/tablet with heatapp! app

### **12.2 HEATCON! SYSTEM**

heatcon! system is a heating controller that is versatile and expandable. The basic unit heatcon! EC 1351 Pro is the central control and regulation unit with Ethernet or WiFi connection for operation via PC and heatapp! app.

Not all functions may be available, as it depends on the configurations.

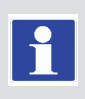

Even the heatapp! system complete is not available (control of individual rooms is not available from Immergas).

The heatapp! app is available and free (a network connection is required and must be configured by a technician; this may incur additional costs for the Internet connection).

The heatcon! EC can be operated in three ways:

- via heatcon! MMI 200 (without network connection).
- via free heatapp! app (network connection required).

For the application to work correctly, the Technician or Administrator must enable the Rooms to be visible for the User profile.

• via WEB browser (network connection required).

Not available for User profile.

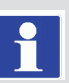

USER

### 75

## HEATCON! MMI 200.

4032017

(9)

54.5°C

8.5°C

13

1

2

(3)-

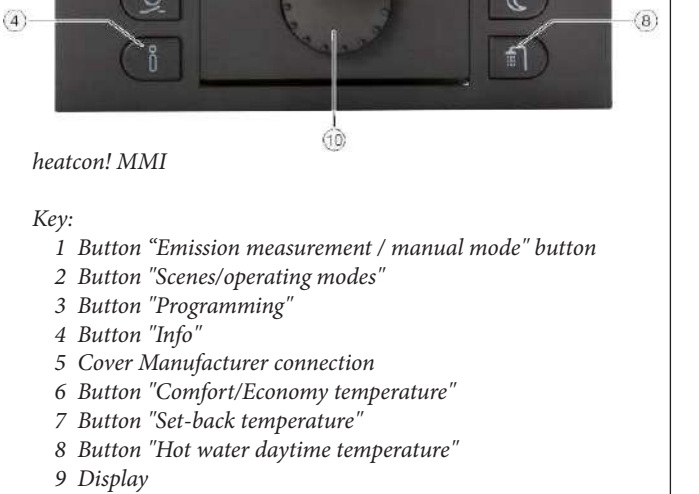

10 Rotary button (press & turn)

The heatcon! MMI is the control unit for the heatcon! system for operation without an WEB browser. The corresponding menus are called up via the buttons.

Navigation through the menus and setting of values is done via the rotary knob.

On every heatcon! EC can be connected to a heatcon! MMI can be connected to each heatcon!. The assignment is made directly to the desired heatcon! EC.

From APP with "User" profile you cannot view the heatcon! EC 1351 pro settings, which are visible from the heatcon! interface MMI 200.

## 6 2 10.06.2016 *Key:*

5

44

1

- 1 Energy generator temperature
- 2 Date
- 3 Hot water temperature
- 4 Outside Temperature
- 5 Time

After switching on the power supply, the display of the heatcon! MMI shows the basic display. The following temperatures are displayed at the factory:

- Energy generator temperature
- Hot water temperature
- Outside temperature

The temperatures shown in the basic display can be adjusted, see chapter 13.4 "Configuring basic display".

### **13.2 MENU NAVIGATION.**

Operation is via the rotary knob and menu buttons on the heat-con! MMI.

### Rotary knob

The rotary knob is used to navigate through the menus and change parameters and values.

| Action           |        | Description                                                          |
|------------------|--------|----------------------------------------------------------------------|
| Long press (>3s) | ~3sec  | Call up the main menu.                                               |
| Rotation         | C      | Navigation through the menus.<br>Setting parameters and values.      |
| Brief press (1x) | Cert x | Selecting menus and parameters.<br>Confirmation of parameter inputs. |

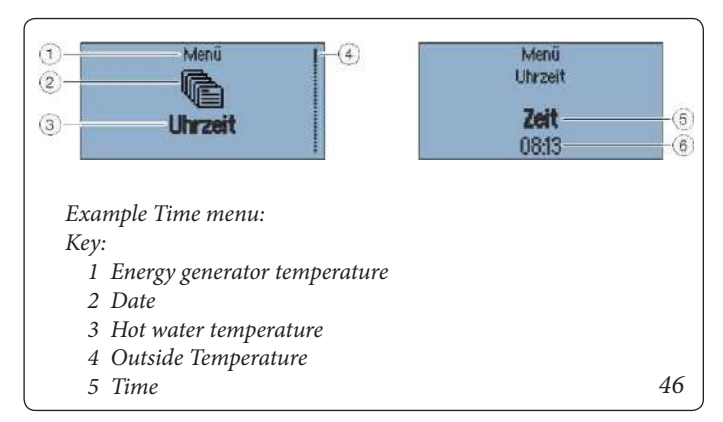

INSTALLER

(3)

(4)

(5)

45

33.5°f

 $21.5^{\circ}$ 

13.1 BASIC DISPLAY.

### Selecting and changing of menus and parameters

If the scroll bar is displayed in the menu, there are further selection options in the menu. These are navigated through by turning the rotary button.

If menus/parameters are highlighted in bold, they can be selected by pressing the rotary button.

To change parameters, select the parameters highlighted in bold by pressing the rotary button to edit them. Now the value of the parameter is highlighted in bold and can be changed by turning the rotary button.

Press the rotary knob to save the setting.

### Speed-dial buttons

Functions are activated/deactivated via the quick selection keys. Certain menus can be called up directly in order to change values quickly.

|        | Button            | Description                                                                                                    |  |
|--------|-------------------|----------------------------------------------------------------------------------------------------|--|
| A Ssec |                   | Quick press:<br>Start emission measurement.<br>Long press (about 5 seconds):<br>Energy generators manual mode activation. |  |
|        | \$ <sup></sup> \$ | Calls the menu "Scenes and operating modes".                                                                              |  |
|        | <u>_</u>          | Calls the menu "Programming".                                                                                             |  |
|        | Ő                 | Calls the menu "Information".                                                                                             |  |
| J      | \$                | Calls the menu "Comfort and Economy Tempera-<br>ture".                                                                    |  |
|        | C                 | Calls the menu "Set-back Temperature".                                                                                    |  |
|        |                   | Calls the menu "Hot Water".                                                                                               |  |

### Advanced key function: Function of the Info key

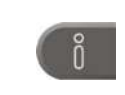

Within menus, the Info key has a special function. Pressing the info key navigates backwards through the menu levels.

### Function of the "Operating modes and scenes" button

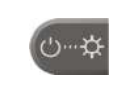

Within menus, the operating modes and scenes key has a special function. Pressing the operating modes and scenes key takes you back to the basic view.

### 13.3 MENU OVERVIEW.

The scope of the displayed menus and parameters depends on the system configuration and may differ from the display.

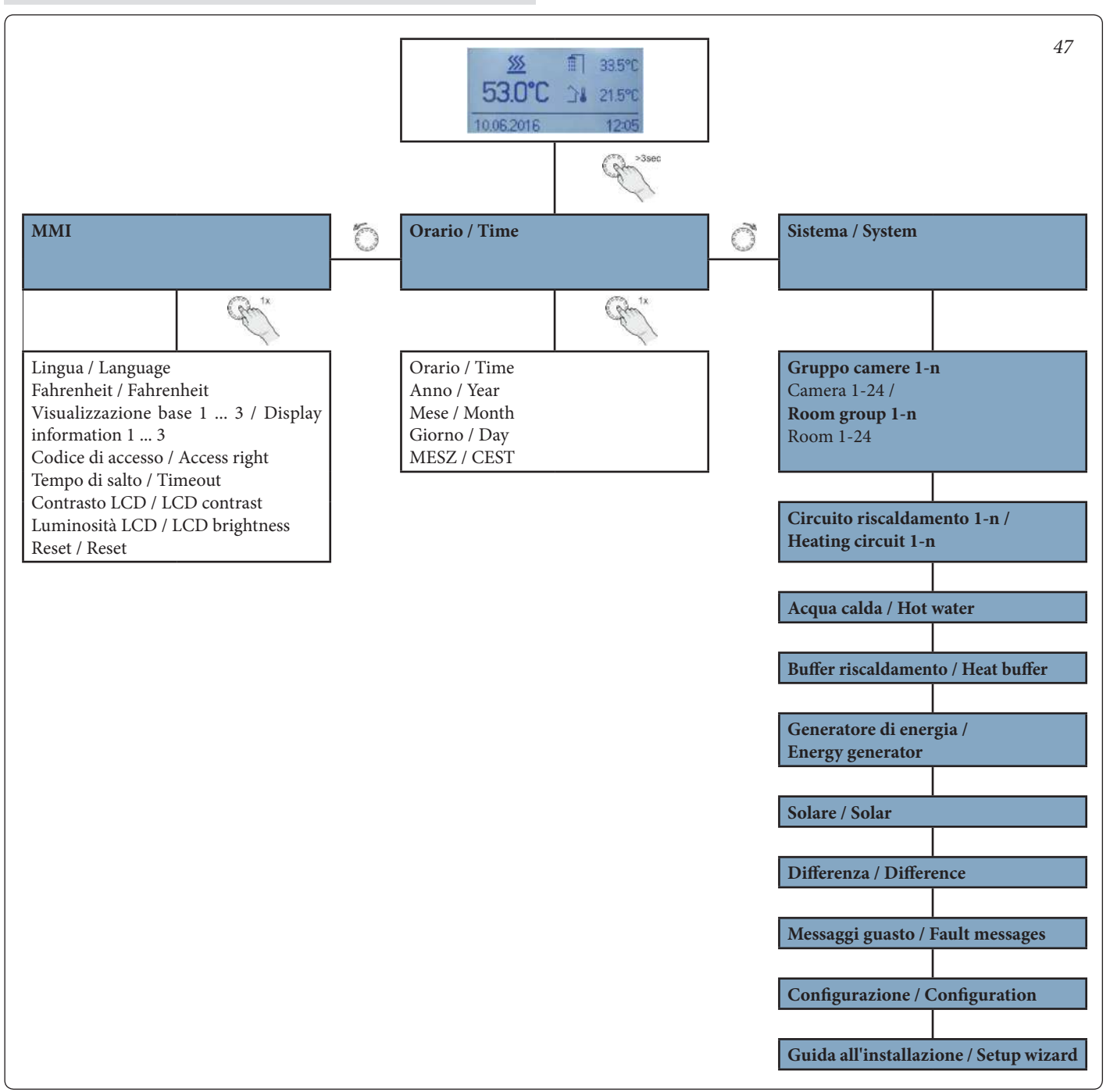

INSTALLER

USER

### **13.4 CONFIGURING BASIC DISPLAY**

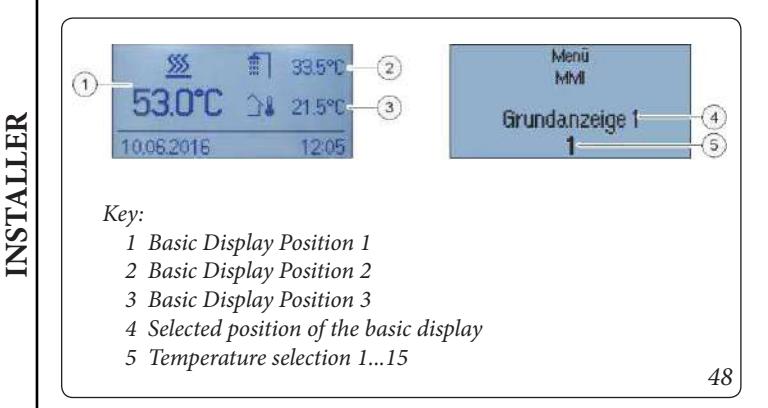

The temperatures shown in the basic display can be selected in the "MMI" menu. The basic display has three display positions that can be assigned 15 different temperatures.

Examples can be found in the following table:

| Selection | Symbol           | Description                                                       |  |
|-----------|------------------|-------------------------------------------------------------------|--|
| OFF       | -                | No display                                                        |  |
| 1         | <u> </u>         | Energy generator temperature                                      |  |
| 2         |                  | Hot water temperature                                             |  |
| 3         | <b>↓</b>         | Outside temperature                                               |  |
| 4         | ∳ <sup>®</sup> ] | Flow temperature heating circuit 1                                |  |
| 5         | ¢®_2             | Flow temperature heating circuit 2                                |  |
| 6         | ¢®]              | Flow temperature heating circuit 3 (only modulating pump with FS) |  |
| 7         |                  | Heating buffer temperature                                        |  |
| 8         | ļž               | Cooling buffer temperature                                        |  |
| 9, 10, 11 | <b>\$</b> ‡      | Flow temperature differential controller 13                       |  |
| 12        | Ŕ                | Common flow temperature                                           |  |
| 13        | Ŀ                | Return temperature                                                |  |
| 14        | ه-ه              | Thermostat switching state                                        |  |
| 15        | -                | Not used                                                          |  |
| 16        | <u></u>          | Energy generator 2 - temperature                                  |  |

### **13.5 SPEED BUTTON FUNCTIONS**

### 13.5.1 Operating modes and scenes

In the "Operating mode / Scenes" menu, the operating mode can be set for the individual room groups (heating circuits), the hot water preparation or for the entire system.

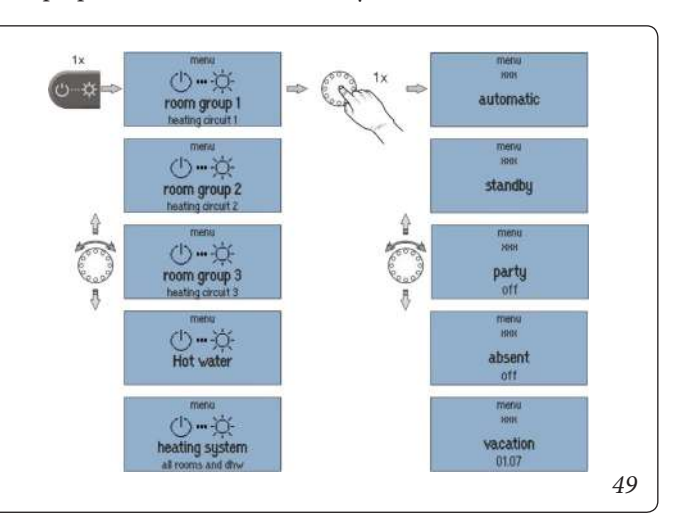

| Operation<br>mode                                            | Description                                                                                                    |  |
|--------------------------------------------------------------|----------------------------------------------------------------------------------------------------|--|
| Automatic                                                    | Automatic mode for the selected heating circuit.                                                                                                    |  |
| Standby                                                      | Operating mode "Standby" sets the room setpoint<br>in the allocated rooms to the set frost protec-<br>tion temperature. In contrast to the vacation<br>scene, the Standby function has no time limit.<br>If the Standby function is activated for all the rooms/<br>room groups, hot water heating is also switched off<br>subject to frost protection.                                                                                                    |  |
| Party                                                        | "Party" operating mode enables the overriding<br>of the set cycle times for the rooms concerned.<br>As long as "Party" operating mode is ac-<br>tive, the corresponding comfort tempe-<br>rature applies for the rooms concerned.<br>The operating mode is deactivated after the set<br>runtime elapses. Setting range: Off + 12 h in<br>steps of 0.5 h                                                                                                    |  |
| Absent                                                       | "Absent" operating mode enables the overriding<br>of the set cycle times for the rooms concerned.<br>As long as the "Absent" operating mode<br>is active, the corresponding set- back tempe-<br>rature applies for the rooms concerned.<br>The scene is deactivated after the set runtime elapses.<br>Setting range: Off + 12 h in steps of 0.5 h                                                                                                    |  |
| Vacation                                                     | The "Vacation" operating mode is used to set the va-<br>cation duration in days. To do so, the vacation dura-<br>tion is entered from the current day in the format DD<br>MM YY (day, month, year) using the rotary wheel.<br>Activation of the vacation function ensures that<br>the temperature does not fall below the minimum<br>temperature (frost protection) of the rooms.<br>Hot water heating is deactivated for the du-<br>ration of the operating mode. However a set<br>Legionella protection scheme remains active.<br>Setting range: Day/Month/Year adjustable. |  |
| Magic wand<br>(Only by ope-<br>ration via hea-<br>tapp! App) | In "Magic Wand" operating mode the desired tem-<br>perature has been set via the rotary wheel in the<br>heatapp! App. The change to the desired temperature<br>is only valid until the next programmed time change,<br>at least for 3 hours.                                                                                                    |  |

### Summer operation:

For summer operation (hot water only), the room groups (heating circuits) used must be set to the "Standby" operating mode, while the hot water circuit is set to "Automatic".

If the assignment of the demand was set to room in the Hot water - basic setting menu, the hot water demand is linked to the room groups. This means that if **all** room groups are in shutdown (standby or holiday), the hot water circuit also switches off in a frost-protected manner.

### 13.5.2 Timer programs

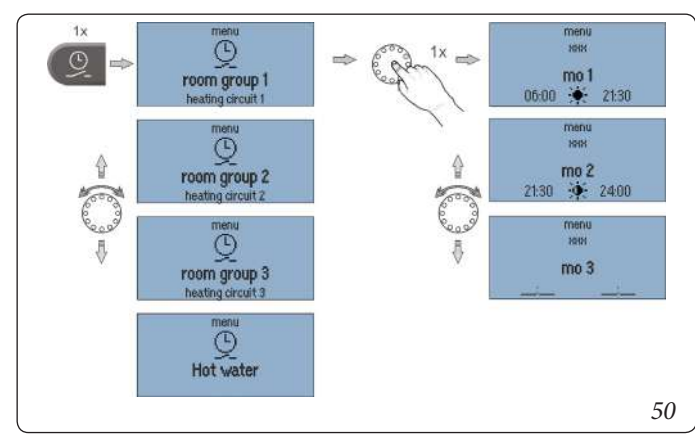

In the "Timerprograms" menu, individual switching cycles can be programmed for each room group (heating circuit) and the hot water.

For programming the switching times a maximum of three switching cycles, each with a switch-on and switch-off time, are available for each weekday. A choice can be made between comfort and economy temperatures  $\Phi$ .

### Setting the switching time:

- 1. Select the desired room group/hot water.
- 2. Program the switching times for the day in question.
- 3. If necessary, select comfort 👻 and economy temperature 👾 .

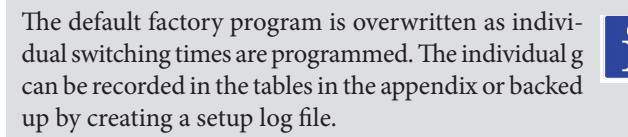

### Copy switching times:

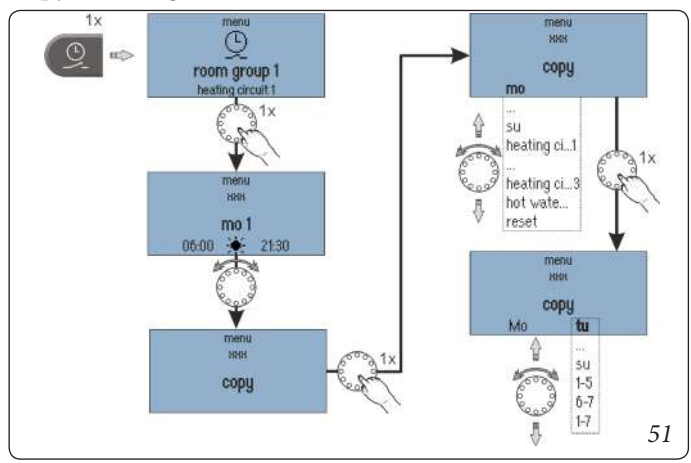

The switching cycles of a particular day or of heating circuit 1 ... n / hot water can be transferred to other days.

- 1. Select "Copy" submenu.
- 2. Select the desired source to copy.
- 3. Select the desired target day.

The source switching cycles are transferred to the desired target day.

| Source/target | Description                                                                        |  |
|---------------|------------------------------------------------------------------------------------|--|
| Mo Su         | Day MondaySunday                                                                   |  |
| Heat cir 1n   | Switching cycles of heating circuit 1 n as source                                  |  |
| Hot water     | Switching cycles, hot water as source                                              |  |
| 1-5           | Monday to Friday as target                                                         |  |
| 6-7           | Saturday and Sunday as target                                                      |  |
| 1-7           | Monday to Sunday as target                                                         |  |
| Reset         | Reset as the source resets the corresponding target to the factory default program |  |

### Vacation:

In addition to activating a holiday from the current time, it is possible to enter a planned holiday with start and end in the menu timerprograms.

### 13.5.3 Information level

In the "Information" menu all available temperatures and system states can be displayed for each room group and each heating circuit.

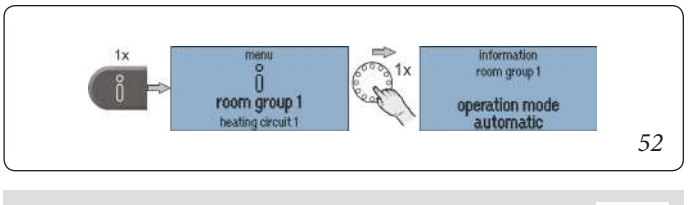

The "Information" menu is only used to display values. It cannot be used change values and parameters.

### 13.5.4 Comfort and economy temperature

The comfort and economy temperature are set for each room group and each heating circuit in the "Comfort/Economy Temperature" menu.

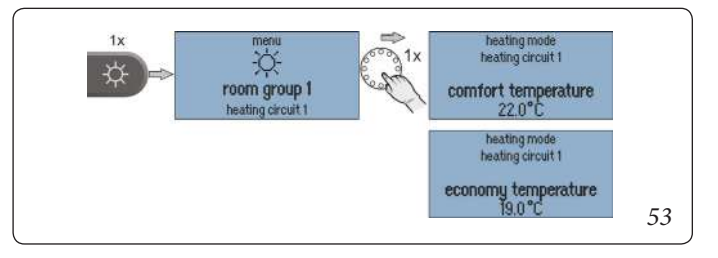

### Setting the comfort/economy temperature:

1. Call menu "Day Temperatures".

2. Select the desired room group or system.

3. Set the desired comfort and economy temperature.

| Factory preset          |       | Setting range                                 |
|-------------------------|-------|-----------------------------------------------|
| Comfort<br>temperature: | 21 °C | Economy temperature 28 °C                     |
| Economy<br>temperature: | 20 °C | Set-back temperature Comfort tem-<br>perature |

### 13.5.5 Setback temperature

The set-back temperature is set for each room group and each heating circuit in the "Set-back temperature" menu.

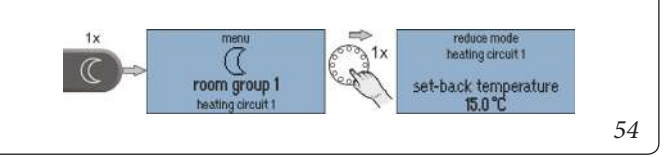

### Set the setback temperature:

1. Call menu "Set-back temperature".

2. Select the desired room group or system.

3. Set the desired set-back temperature.

| Factory preset           |       | Setting range                                       |
|--------------------------|-------|-----------------------------------------------------|
| Set-back<br>temperature: | 18 °C | Frost protection temperature<br>Economy temperature |

**Room group 1-n/Room 1-24:** The set temperature is valid for the respective heating circuit or room.

**System:** The set temperature is valid for all heating circuits and rooms together.

The comfort, economy and set-back temperatures for all rooms or room groups as well as the hot water temperature (system) can only be set within the pre-set temperature limits:

- The comfort temperature not less than the economy temperature.
- The economy temperature not above the comfort temperature and not less than the set-back temperature.
- The set-back temperature not above the economy temperature and not less than the frost protection temperature.

The set temperature is the starting value for the individually adjustable temperature settings during the heating cycles (cycle temperatures) in the "Programming" menu.

The division into 1-24 rooms is not available since Immergas does not provide the complete heatapp system! (gateways, heads, ...).

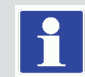

### 13.5.6 Hot water

The hot water day temperature is set in the "Hot water" menu.

### Set the hot water day temperature:

1. Call menu "Hot Water".

2. Set the desired hot water daytime temperature.

| Factory preset                       |       | Setting range                                    |
|--------------------------------------|-------|--------------------------------------------------|
| Hot water<br>daytime<br>temperature: | 50 °C | 5 °C Water heater maximum tempe-<br>rature limit |

The set hot water daytime temperature is the starting value for the individually adjustable temperature settings applied during the standby cycles in the "Programming" menu.

## 14 PARAMETER DESCRIPTION.

### 14.1 MMI SYSTEM MENU

The MMI system menus are described below. The factory setting of the parameters is shown in bold.

| Menu /<br>Parameters       | Adjustment<br>range                                 | Description                                                                                     |
|----------------------------|-----------------------------------------------------|-------------------------------------------------------------------------------------------------|
| MMI                        | 1                                                   |                                                                                                 |
| Language                   | <b>DE</b> , GB, FR,<br>IT, NL,<br>PL, ES, TR,<br>RU | MMI language selection:<br><b>German</b> , English, French, Spanish,<br>Turkish, Dutch, Italian |
| Fahrenheit                 | <b>Off</b> , On                                     | Switching the temperature display to Fahrenheit                                                 |
| Display infor-<br>mation 1 | Off, 115 (1)                                        | Selection of the temperature values shown in the basic display.                                 |
| Display infor-<br>mation 2 | Off, 115 (2)                                        | See chapter 2.1.                                                                                |
| Display infor-<br>mation 3 | Off, 115 (3)                                        |                                                                                                 |
| Access right               | 0001 9999                                           | Code entry for selecting the access right.<br>0000 (BE→ user)                                   |
| Timeout                    | Off, 0.5 2.0<br>10.0 min                            | Time setting after which the MMI jumps back to the basic display                                |
| Contrasto<br>LCD           | -10 <b>0</b> 10                                     | Contrast setting for the LCD display<br>on the heatcon! MMI                                     |
| Luminosità<br>LCD          | 0 5 10                                              | Setting the brightness of the bac-<br>klight for the LCD display on the<br>heatcon! MMI         |
| Reset                      | Off, Set                                            | Resetting the MMI to factory set-<br>tings.                                                     |

| Menu /<br>Parameters | Adjustment<br>range | Description              |
|----------------------|---------------------|--------------------------|
| Time                 |                     |                          |
| Time                 | 00:00 23:59         |                          |
| Year                 | 2013 2099           | Cotting the gratem time  |
| Month                | 1 12                | Setting the system time  |
| Day                  | 1 31                |                          |
| CEST                 | Off, On             | Changeover to summertime |

### 14.2 MENU - HOT WATER

| Menu /<br>Parameters        | Adjustment<br>range         | Description                                            |  |
|-----------------------------|-----------------------------|--------------------------------------------------------|--|
| / Hot water /               | / Hot water / Timerprograms |                                                        |  |
| Vacation                    | DD.MM<br>DD:MM              | Setting the holiday period for hot water preparation.  |  |
| Mo 13 Tu<br>13<br><br>Su 13 | 00:00 24:00                 | Setting the switching times for hot water preparation. |  |

### 14.3 MENU - ROOM GROUP 1 ... N (ROOM 1 ... N)

INSTALLER

USER

| Menu / Parameters                           | Description                  |                                                                                                    |  |
|---------------------------------------------|------------------------------|----------------------------------------------------------------------------------------------------|--|
| / room group 1 n (room 1 24 ) / Information |                              |                                                                                                    |  |
| Operation mode                              | Display of the cu            | irrent operating mode.                                                                                          |  |
|                                             | Absent                       | Operating mode / scene<br>"Absent" active                                                                       |  |
|                                             | Automatic                    | Operation according to<br>switching time programme<br>active                                                    |  |
|                                             | Emission                     | Emission measurement ac-<br>tive                                                                                |  |
|                                             | Screed                       | Programme screed drying active                                                                                  |  |
|                                             | Manual mode                  | Manual mode active                                                                                              |  |
|                                             | Magic wand<br>running time   | Manual temperature spe-<br>cification via magic wand<br>function is active                                      |  |
|                                             | Recharging                   | oom active for an activated<br>hot water recharging (only<br>with single room control)                          |  |
|                                             | Party                        | Operating mode / scene<br>"Party" active                                                                        |  |
|                                             | Standby                      | Operating mode / scene<br>"Standby" active, room /<br>room group frost-protected<br>switched off                |  |
|                                             | Vacation                     | Operating mode / scene<br>"Vacation" active, room /<br>room group frost-protected<br>switched off               |  |
|                                             | Switch contact               | Activated switching<br>contact. Operating mode<br>according to assigned<br>function                             |  |
| State                                       | Display of the current state |                                                                                                    |  |
|                                             | Anti-lock<br>protection      | Anti-lock protection active<br>for the actuators in the<br>room (only with single<br>room control)              |  |
|                                             | Heating                      | Regulation to comfort or economy temperature                                                                    |  |
|                                             | Heating limit                | Switching off via heating<br>limits function                                                                    |  |
|                                             | Room blocking                | Room not active due to<br>exceeding the set limit tem-<br>perature (only in connec-<br>tion with a room sensor) |  |
|                                             | Frost<br>protection          | Frost-protected room<br>switched off                                                                            |  |
|                                             | Summer                       | Room out of operation<br>due to summer economy<br>control                                                       |  |
|                                             | Off                          | Room not active (e.g. in<br>automatic mode setback<br>phases)                                                   |  |

| Menu / Parameters                           | Description                                                                                                    |  |
|---------------------------------------------|----------------------------------------------------------------------------------------------------|--|
| / room group 1 n (room 1 24 ) / Information |                                                                                                    |  |
| Setpoint                                    | Display of the current setpoint for the room temperature.                                                                                                    |  |
| Current<br>temperature                      | Display of the current temperature of the room (only if room temperature measurement is active).                                                                                  |  |
| Outside temperature                         | Display of the current Outside temperatur used for regulation in the room.                                                                                                    |  |
| Outside temperature<br>long-term            | Display of the long-term outside temperature<br>value. This value is determined on the basis<br>of the selected building type (System menu).                                      |  |
| State valve 1 4                             | (Only for individual room control) Display of the current position of a valve (drive or floor).                                                                                   |  |
| Request                                     | Display of the actual Setpoint temperature<br>which is forwarded to the supply of the hot<br>water heating (e.g. heating circuit Setpoint<br>taking into account raising values). |  |
| Heating circuit                             | Display of the Current temperature of the requested heating circuit.                                                                                                    |  |

| Menu /<br>Parameters  | Adjustment                 | Description                                            |
|-----------------------|----------------------------|--------------------------------------------------------|
|                       | allge                      | 24 / tim our un annu (                                 |
| / 100111 group 1 11 / | interprograms (1           | oom 1 247 timerprograms)                               |
| Vacation              | DD:MM<br>DD MM             | Setting the holiday period for the room / room group.  |
| Mo 13<br>Tue 13       | 00:00 24:00<br>06:00 22:00 | Setting the switching times for the room / room group. |
| <br>Dom 13            |                            |                                                        |

| Menu /<br>Parameters     | Adjustment<br>range                                                                  | Description                                                                                                    |
|--------------------------|--------------------------------------------------------------------------------------|----------------------------------------------------------------------------------------------------|
| / room group 1 n         | / <b>basic settings</b> (r                                                           | oom 1 24 / <b>basic settings)</b>                                                                                                    |
| Request                  | Outside tempe-<br>rature control,<br>room control,<br>constant con-<br>trol          | Selection of the requirement<br>for the room/room group.                                                                                                    |
| Screed                   | Off, functio-<br>nal heating,<br>laying heating,<br>functional and<br>laying heating | Selection of the screed hea-<br>ting program for the room/<br>room group.<br>See also section.                                                                                                    |
| Frost protection         | Off, -20 3<br>29 °C<br>(or summer<br>operation<br>mode)                              | Outside temperature setting<br>for activation of the frost<br>protection function for the<br>room/room group.                                                                                                    |
| Summer operation<br>mode | Off, frost pro-<br>tection<br>20.0 30 °C                                             | Outside temperature setting<br>for activation of summer<br>Operation mode for the<br>room/room group.                                                                                                    |
| Frost protection<br>mode | Frost protec-<br>tion tempera-<br>ture, set-back<br>temperature                      | Selection of the temperature<br>level based on which the<br>frost protection function for<br>the room/room group is to<br>be controlled.<br>Room frost protection de-<br>viation control based on the<br>set frost protection tempera-<br>ture or room frost protection<br>deviation control based on<br>the set set-back temperature. |
| Runtime magic<br>Wand    | Off, 0.5 3.0<br>12.0 h                                                               |                                                                                                    |
| Name                     | Alphanumeric,<br>max. 15<br>characters, no<br>special<br>characters                  | Enter the name for the room<br>/ room group.                                                                                                    |

| Menu /<br>Parameters                                         | Adjustment<br>range                                                             | Description                                                                                                    |  |  |
|--------------------------------------------------------------|---------------------------------------------------------------------------------|----------------------------------------------------------------------------------------------------|--|--|
| / room group 1 n / room settings (room 1 24 / room settings) |                                                                                 |                                                                                                    |  |  |
| Maximum<br>temperature                                       | comfort tempe-<br>rature 28,0<br>°C                                             | Setting the maximum room<br>Setpoint temperature for<br>the room.                                                       |  |  |
| Comfort temperature                                          | Economy<br>temperature<br><b>21,0</b> 28,0 °C                                   | Setting the room setpoint<br>temperature for heating<br>mode.                                                           |  |  |
| Economy<br>temperature                                       | Setback<br>temperature<br><b>20,0 °C</b><br>Comfort tem-<br>perature            | Setting of the reduced room<br>setpoint temperature for<br>heating mode.                                                |  |  |
| Set-back temperature                                         | Frost protec-<br>tion tempera-<br>ture <b>18,0 °C</b><br>Economy<br>temperature | Setting the room setpoint<br>temperature for setback<br>mode.                                                           |  |  |
| Frost protection<br>temperature                              | 4,0 <b>16,0</b><br>°C Setback<br>temperature                                    | Setting the room setpoint<br>temperature for frost pro-<br>tection mode.                                                |  |  |
| Switch on optima-<br>tion                                    | Off, 0.5<br>8.0 h                                                               | Start time advance setting dependent on the outside temperature.                                                        |  |  |
| Boost offset                                                 | 0,5 <b>2,0</b><br>5,0 K                                                         | Setting the increase of the<br>room setpoint temperature<br>when the boost scene is ac-<br>tivated in the heatapp! app. |  |  |

INSTALLER

USER

| Menu /<br>Parameters                                      | Adjustment<br>range           | Description                                                                                                    |  |  |
|-----------------------------------------------------------|-------------------------------|----------------------------------------------------------------------------------------------------|--|--|
| / room group 1 n / heating mode (room 1 24 / heating mode |                               |                                                                                                    |  |  |
| Set-back mode                                             | Standby,<br>heating           | Selection of the operating<br>mode for setback opera-<br>tion. Standby - frost-pro-<br>tected switch-off ECO<br>Heating - set setback tempe-<br>rature AbS                                                    |  |  |
| Frost<br>protection cycle                                 | <b>Off</b> , 0.5 360.0<br>Min | Selection of the operation<br>mode for the frost protec-<br>tion function for the room/<br>room group.<br>Off: Permanent system frost<br>protection,<br>Time: Cycle time of the sy-<br>stem frost protection. |  |  |
| Heating curve                                             | Off, 0.5 <b>1,00</b><br>3,5   | Setting the slope of the hea-<br>ting characteristic for Out-<br>side temperature control.                                                                                                    |  |  |
| Heating system                                            | <b>1.0</b> 10.0               | Standard values for setting:<br>Underfloor heating system:<br>1.10; Radiator: 1.30; Con-<br>vector:1.40; Air<br>conditioning >2.00.                                                                           |  |  |
| Adaptation                                                | Off, On                       | Activation of the automatic parameter adaptation for the heating curve.                                                                                                    |  |  |
| Heat limit                                                | <b>Off</b> , 0.5 40 K         | Heat limit setting for the room.                                                                                                    |  |  |
| Increase of Request                                       | -5.0 0.0<br>20 K              | Requirement-boost setting<br>for the room. Increase to<br>the Setpoint for passing on<br>to the heating circuit.                                                                                              |  |  |

| Menu /<br>Parameters       | Adjustment<br>range | Description                                                                                                    |  |  |
|----------------------------|---------------------|----------------------------------------------------------------------------------------------------|--|--|
| / Room 1 24 / <b>Reset</b> |                     |                                                                                                    |  |  |
| Room group 1 n / Reset     |                     |                                                                                                    |  |  |
| Reset                      | Off, set            | Resetting the parameters<br>in the "Room/room group"<br>menu to the factory setting,<br>according to the access au-<br>thorisation. |  |  |

USER

### 15 HEATCON! RC 130.

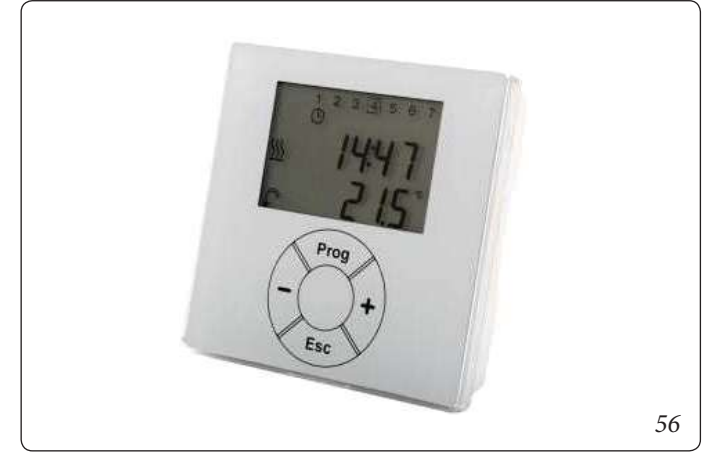

The **RC 130** room thermostat (zone manager kit) for the room group, and detects the room temperature for the **heatcon! system**. The temporary desired temperature can be set using the + or - buttons.

The change of the desired temperature applies once until the switching time change, but at least for 3 hours.

The **RC 130 is integrated into** the **heatcon! system** by means of addressing and can be assigned to a **heatcon! EC** and a room group (1 of max. 5) as reference room control or, in the case of single room control, to a room (1 of max. 24).

Single room control is not possible, as Immergas does not provide the heatapp! system.

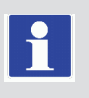

## 16 HEATCON! ERROR CODES.

A pending error is shown alternately with the basic display in the MMI display.

Example: <u>AF 4-1</u> = Meaning  $\rightarrow$  Outdoor sensor <u>AF</u> / Input E4 / Short circuited <u>0</u>

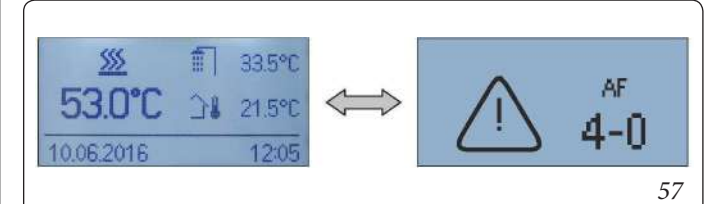

| Error dis<br>me | play/ Error<br>ssage |                      |                                         |                                                              |
|-----------------|----------------------|----------------------|-----------------------------------------|--------------------------------------------------------------|
| Error-<br>Code  | Error<br>number      | Error l              | ocation                                 | Error type                                                   |
| W(n)-           | FA-specific          | Machine<br>Warning   | Machine<br>address 0<br>n               | Warning<br>message<br>machine                                |
| B(n)-           | FA-specific          | Machine<br>Blocking  | Machine<br>address 0<br>n               | Blocking<br>message<br>machine                               |
| E(n)-           | FA-specific          | Machine<br>Lock      | Machine<br>address 0<br>n               | Locking<br>message<br>automatic                              |
| 4 15            | 0                    | <u>C</u> arran       | Input E4                                | Interrup-<br>tion                                            |
| 4 15            | 1                    | Sensor               | E15                                     | Short<br>circuit                                             |
|                 | 0                    | Sensor               | EM-1 Input<br>E1 E4                     | Interrup-<br>tion                                            |
| 21 24           | 1                    |                      | e.g.:<br>(EM-1/<br>E1=error<br>code 21) | Short<br>circuit                                             |
|                 | 0                    |                      | EM-2 Input<br>E1 E4                     | Interrup-<br>tion                                            |
| 31 34           | 1                    | Sensor               | e.g.:<br>(EM2/<br>E1=error<br>code 31)  | Short<br>circuit                                             |
| 22              | 5                    | Energy               | Exhaust gas                             | Exhaust<br>blocking                                          |
| 55              | 6                    | generator            | monitoring                              | Exhaust<br>interlock                                         |
| 49              | 4                    | Energy<br>generator2 |                                         | Setpoint<br>not reached                                      |
| 50              | 3                    | Energy<br>generator  |                                         | Starter<br>identifica-<br>tion: GEN<br>does not<br>switch on |
| 50              | 4                    | Energy<br>generator1 |                                         | Setpoint<br>not reached                                      |
| 51              | 4                    | Hot water            |                                         | Setpoint<br>not reached                                      |

| 5 |       | Room 1<br>24<br>e.g. | Room tem-<br>perature<br>not reached |                                                                               |                                                               |
|---|-------|----------------------|--------------------------------------|-------------------------------------------------------------------------------|---------------------------------------------------------------|
|   | 53 76 | 20                   | 0 Room/-<br>group                    | (Room 1 = error code 53)                                                      | Heating<br>supply not<br>available                            |
|   |       | 21                   |                                      | error code<br>54)<br>etc.                                                     | Cooling<br>supply not<br>available                            |
|   | 70    | 6                    | Bus                                  | Machine                                                                       | Malfun-<br>ction con-<br>nection to<br>the vending<br>machine |
|   | 71    | 6                    | Bus                                  | EM-1                                                                          | Fault Con-<br>nection to<br>EM-1                              |
|   | 72    | 6 Bus E              | EM-2                                 | Fault Con-<br>nection to<br>EM-2                                              |                                                               |
|   | 81 85 | 4                    | Heating<br>circuit                   | Heating<br>circuit 1<br>5 e.g.:<br>(heating<br>circuit<br>1=error<br>code 81) | Setpoint<br>not reached                                       |
|   | 90    | 0                    | Fault mes-<br>sage                   | Fault mes-<br>sage input                                                      | System<br>message<br>(optional)                               |

USER

## 17 SWITCHING TIMES.

| Hot water<br>/ room<br>group | Day | Timerpro-<br>gram 1 | Timerpro-<br>gram 2 | Timerpro-<br>gram 3 |
|------------------------------|-----|---------------------|---------------------|---------------------|
|                              | Мо  |                     |                     |                     |
|                              | Tue |                     |                     |                     |
|                              | Wed |                     |                     |                     |
|                              | Thu |                     |                     |                     |
|                              | Fri |                     |                     |                     |
|                              | Sat |                     |                     |                     |
|                              | Sun |                     |                     |                     |
|                              | Мо  |                     |                     |                     |
|                              | Tue |                     |                     |                     |
|                              | Wed |                     |                     |                     |
|                              | Thu |                     |                     |                     |
|                              | Fri |                     |                     |                     |
|                              | Sat |                     |                     |                     |
|                              | Sun |                     |                     |                     |
|                              | Mo  |                     |                     |                     |
|                              | Tue |                     |                     |                     |
|                              | Wed |                     |                     |                     |
|                              | Thu |                     |                     |                     |
|                              | Fri |                     |                     |                     |
|                              | Sat |                     |                     |                     |
|                              | Sun |                     |                     |                     |
|                              | Mo  |                     |                     |                     |
|                              | Tue |                     |                     |                     |
|                              | Wed |                     |                     |                     |
|                              | Thu |                     |                     |                     |
|                              | Fri |                     |                     |                     |
|                              | Sat |                     |                     |                     |
|                              | Sun |                     |                     |                     |
|                              | Мо  |                     |                     |                     |
|                              | Tue |                     |                     |                     |
|                              | Wed |                     |                     |                     |
|                              | Thu |                     |                     |                     |
|                              | Fri |                     |                     |                     |
|                              | Sat |                     |                     |                     |
|                              | Sun |                     |                     |                     |
|                              | Мо  |                     |                     |                     |
|                              | Tue |                     |                     |                     |
|                              | Wed |                     |                     |                     |
|                              | Thu |                     |                     |                     |
|                              | Fri |                     |                     |                     |
|                              | Sat |                     |                     |                     |
|                              | Sun |                     |                     |                     |

## 18 HEATCON / HEATAPP SYSTEM.

The heatapp! system complete is not provided. The following applies to the heatapp! app and related adjustment for a group of rooms (Room group).

### **18.1 OPERATION VIA APP**

The APP is available for Tablets and Smartphones, with Android or iOS system.

### 18.1.1 Starting the app and logging on to the system

App home screen (the following screens are typical of the tablet application, which differ slightly from those of the smartphone application).

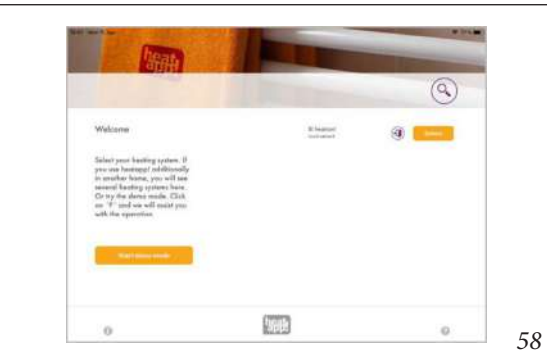

For the first login to your heatcon! system, it is necessary that your operating device (tablet or smartphone) is in the same network as your heatcon! system.

The heating system is listed with its name registered with the facility.

Directly under the name, you can see whether the heating system is in the same network "local network" or whether the connection to the heating system is established via "Internet" via **heatapp! connect**.

1. Tap on the desired heating system.

- The "Log on" dialogue box is displayed. Enter your user name (2) and password (3).
- 3. Confirm the entry by tapping the button (4) "Log in". Use the button (1) "Back" to return to the start menu without logging in.

4. After successful login, the "Home screen" is displayed.

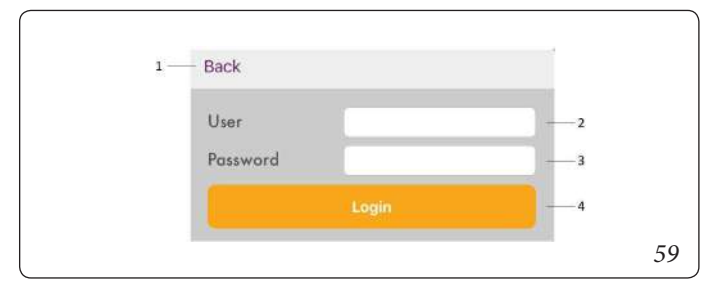

After logging in, the app saves the current user and password. As long as the current user is logged in, there is no need to re-enter the user name and password.

You can log out of the corresponding system via the button (1).

### **18.2 THE "HOME SCREEN**

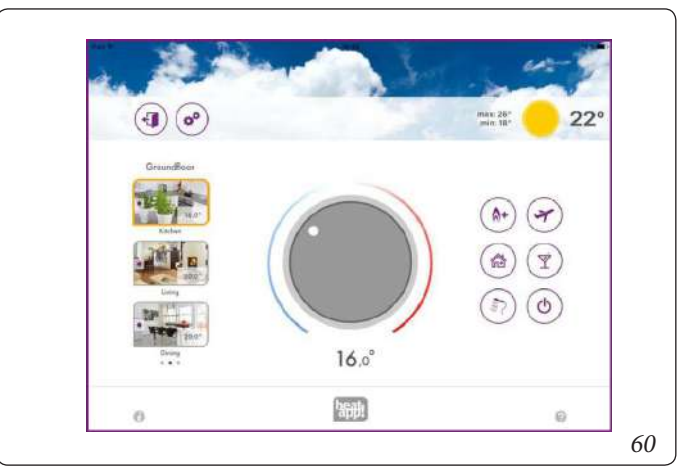

The "Home screen" shows an overview of the rooms/room groups created, the direct option to adjust the temperature via the rotary wheel and to activate and deactivate scenes.

In the local network, the **heatapp! app** checks whether the system software is up to date after selecting the heatapp! system. If there is an update, you will receive a message "**There is an update available**".

The "now" button takes you to the system update page of **heatapp!** gateway (**not supplied**) or **heatcon**!

With the button "later" you will be informed again in 5 days about the possible update.

### Leaving the "Home" screen

Tap the symbol 🕙 to return to the start screen.

### Calling up the settings

Tap the icon 🕙 to access the settings.

### Weatherdisplay

heatapp! displays the weather data of the system location entered in the **heatcon!** menu.

The external temperature read by the external sensor connected to the heatcon! EC is displayed or the external temperature read by the external sensor connected to the single or master boiler via BUS (Victrix Pro V2). The min/max values for the current day are also displayed. If no outdoor sensor is detected, the Outside temperature value predicted by the weather service for the system location is displayed.

### **18.3 SYMBOLS IN THE ROOMS**

| Symbol     | Operating mode<br>energy without<br>generator connection                                                                                           | Operating mode with ener-<br>gy generator connection                                                                                                    |
|------------|----------------------------------------------------------------------------------------------------|----------------------------------------------------------------------------------------------------|
| *          | Automatic mode Comfort<br>temperature. Heating<br>mode is active after the set<br>switching time.                                                  | Automatic mode Comfort<br>temperature. Heating<br>mode is active after the set<br>switching time.<br>State: Current temperature<br>=/> Setpoint = No<br>heat demand present                                                               |
| ۲          | -                                                                                                    | Automatic mode Comfort<br>temperature. Heating<br>mode is active after the set<br>switching time.<br>State: Current temperature<br>< setpoint tempera-<br>ture = heat demand<br>present                                                   |
| *          | Automatic mode economy<br>temperature. Heating<br>mode is active after the set<br>switching time.                                                  | Automatic mode economy<br>temperature. Heating<br>mode is active after the set<br>switching time.<br>State: Current temperature<br>=/> Setpoint = No<br>heat demand present                                                               |
| ġ:         | -                                                                                                    | Automatic mode economy<br>temperature. Heating<br>mode is active after the set<br>switching time.<br>State: Current temperature<br>< setpoint tempera-<br>ture = heat demand<br>present.                                                  |
| ٤          | Automatic mode lowering.<br>The lowering mode is active<br>after the <b>set switching time</b> .                                                   | Automatic mode lowering.<br>The lowering mode is active<br>after the <b>set switching time</b> .<br><b>State:</b> Current temperature<br>=/> Setpoint = No<br>heat demand present.                                                        |
| 9          | -                                                                                                    | Automatic mode lowering.<br>The lowering mode is active<br>after the <b>set switching time</b> .<br><b>State:</b> Current temperature<br>< setpoint tempera-<br>ture = heat demand<br>present.                                            |
| ::<br>     | Heating or cooling operation<br>takes place at the set desired<br>temperature until the end<br>of the switching time, but at<br>least for 3 hours. | Heating or cooling operation<br>takes place at the set desired<br>temperature until the end<br>of the switching time, but at<br>least for 3 hours.<br><b>State:</b> Current temperature<br>=/> Setpoint = No<br>heat demand present.      |
| <i>.</i> ] | -                                                                                                    | Heating or cooling operation<br>takes place at the set desired<br>temperature until the end<br>of the switching time, but at<br>least for 3 hours.<br>State: Current temperature<br>< setpoint tempera-<br>ture = heat demand<br>present. |

| ወ          | Standby function. With the<br>standby function, the se-<br>lected rooms are switched off<br>in a frost- protected manner.<br>In contrast to the Vacation<br>scene, the standby function<br>has no time limit.                                    | Standby function. With the<br>standby function, the se-<br>lected rooms are switched off<br>in a frost- protected manner.<br>In contrast to the Vacation<br>scene, the standby function<br>has no time limit.<br><b>State:</b> Current temperature<br>=/> Setpoint = No<br>heat demand present.      |
|------------|----------------------------------------------------------------------------------------------------|----------------------------------------------------------------------------------------------------|
| ወ          | -                                                                                                    | Standby function. With the<br>standby function, the se-<br>lected rooms are switched off<br>in a frost- protected manner.<br>In contrast to the Vacation<br>scene, the standby function<br>has no time limit.<br>State: Current temperature<br>< setpoint tempera-<br>ture = heat demand<br>present. |
|            | Window closed. Regulation according to the set desired temperature.                                                                                                    | Window closed. Regulation according to the set desired temperature.                                                                                                    |
| Ũ          | Window open. Control takes<br>place according to the pa-<br>rameter set in the heatapp!<br>Profi > Room menu                                                                                                    | Window open. Control takes<br>place according to the pa-<br>rameter set in the heatapp!<br>Profi > Room menu.                                                                                                    |
| 1          | Summer shut-off, shut-off<br>of the demand when the set<br>Outside temperature value<br>is exceeded.                                                                                                    | Summer shut-off, shut-off<br>of the demand when the set<br>Outside temperature value<br>is exceeded.                                                                                                    |
| *          | Room cooling manually<br>active. The cooling operation<br>takes place according to the<br>set parameter in automatic<br>mode after the set switching<br>time. This is a repeating tem-<br>perature according to the<br>switching time programme. | Room cooling manually<br>active. The cooling operation<br>takes place according to the<br>set parameter in automatic<br>mode after the set switching<br>time. This is a repeating tem-<br>perature according to the<br>switching time programme.                                                     |
|            | Blocking of the heating re-<br>quest, due to active manual<br>cooling. To operate the hea-<br>ting request, manual cooling<br>must be deactivated under<br>Settings > Room the "Global<br>Cooling" via the symbol <b>*</b> .                     | Blocking of the heating re-<br>quest, due to active manual<br>cooling. To operate the hea-<br>ting request, manual cooling<br>must be deactivated under<br>Settings > Room the "Global<br>Cooling" via the symbol <b>**</b> .                                                                        |
| <b>^</b> + | Scene Boost active for the room according to preset parameters.                                                                                                    | Scene Boost active for the<br>room according to preset<br>parameters.<br>State: Current temperature<br>=/> Setpoint = No<br>heat demand present.                                                                                                    |
| ۵+         | -                                                                                                    | Scene Boost active for the<br>room according to preset<br>parameters.<br>State: Current temperature<br>< setpoint tempera-<br>ture = heat demand<br>present.                                                                                                    |
|            | Scene go active for the space.                                                                                                    | Scene go active for the space.<br><b>State:</b> Current temperature<br>=/> Setpoint = No<br>heat demand present.                                                                                                    |

USER

| ~         | â     | -                                  | Scene go active for the space.<br><b>State:</b> Current temperature<br>< setpoint tempera-<br>ture = heat demand<br>present. |
|-----------|-------|------------------------------------|----------------------------------------------------------------------------------------------------|
| INSTALLER | ¥     | Scene holiday for the room active. | Scene holiday for the room<br>active.<br>State: Current temperature<br>=/> Setpoint = No<br>heat demand present.             |
|           | ×     | -                                  | Scene holiday for the room<br>active.<br>State: Current temperature<br>< setpoint tempera-<br>ture = heat demand<br>present. |
|           | Ý     | Scene Party for the room active.   | Scene Party for the room<br>active.<br>State: Current temperature<br>=/> Setpoint = No<br>heat demand present.               |
| USER      | Ý     | -                                  | Scene Party for the room<br>active.<br>State: Current temperature<br>< setpoint tempera-<br>ture = heat demand<br>present.   |
|           | (BE)  | Scene showers for the room active. | Scene showers for the room<br>active.<br>State: Current temperature<br>=/> Setpoint = No<br>heat demand present.             |
|           | (III) | -                                  | Scene showers for the room<br>active.<br>State: Current temperature<br>< setpoint tempera-<br>ture = heat demand<br>present. |

## 18.4 TEMPERATURE SETTING BY MEANS OF ROTARY WHEEL

The temperature for the currently selected room is temporarily set via the rotary wheel by "tapping and turning". This desired temperature is marked in the room picture with the magic wand. It is valid until the end of the switching time, but at least for a time that can be set in professional mode.

The operator can reduce the sensitivity of the rotary wheel by moving the finger outwards from the rotary wheel without putting it down. The sensitivity decreases as the distance from the wheel increases.

The set temperature is displayed under the rotary wheel. When connecting the **heatapp!** to the energy generator the deviation of the current room temperature from the set temperature is displayed via the orange halo. If the current room temperature corresponds to the set temperature, the halo also disappears.

The lower limit of the adjustable temperature is determined by the setback temperature specified for the room. The upper limit of the adjustable temperature is fixed at 28.0 °C.

The temperature set on the rotary wheel overrides the currently active operating mode of the selected room (comfort temperature / economy temperature / setback temperature).

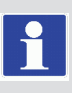

If the operating mode is changed by a set switching time, the temperature set on the rotary knob is also reset to the value specified in the switching times for the comfort, economy or setback temperature.

However, the temperature set on the rotary knob is valid for at least three hours, the reset by the switching time is then carried out correspondingly later.

### 18.4.1 Use of scenes

Scenes can be used to superimpose the set switching times and temperatures for the selected running time of the scenes.

Scenes are assigned to individual rooms (see also chapter See "Scenen Edit").

By tapping the scene symbols, you activate scenes for the assigned rooms. This opens the input dialogue of the selected scene. In this dialogue, the rooms can be assigned and the respective parameters of the scene can be set.

The running time of the scene is set via a slider in hours, days or, in the case of the shower scene, the start of the scene.

All scenes can be stopped at any time by tapping the Stop button again.

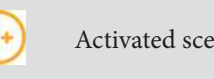

Activated scenen are highlighted orange.

## 1

## Scene "Boost"

The "Boost" scene enables the comfort temperature to be reached quickly in the assigned rooms. When activated, the comfort temperature + a fixed temporary increase should heat the rooms as quickly as possible.

The duration of the function is defined or can be made visible by pressing the symbol again.

The running time of the scene can be set in 30-minute steps up to a maximum of 120 minutes.

### Scene "Showers"

Hot water is normally heated according to the set switching times. If hot water is required outside the set switching times at a certain time, the Shower scene can be activated.

Unlike the other scenes, long taps are not used here to set the running time of the scene, but the start time of the scene in steps of 15 minutes.

The duration of the scene is preset to 1 hour.

If the Shower scene is activated, the hot water tank is heated to the set target temperature from the start time. In addition, the rooms assigned to the scene are heated to the comfort temperature.

### Example:

Normally, there is no hot water production after 22:00. However, hot water is needed for showering at 2:00 (e.g. due to a flight).

When setting the start time for the scene, the time that the heating system needs to heat up the hot water tank should be taken into account.

So the start time of the scene is set to 1:30 and the scene is activated. Hot water preparation thus starts at 1:30 and the assigned rooms are heated to the comfort temperature.

The time required to heat up the hot water tank depends on the respective heating system and must be determined anew for each installation.

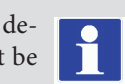

• The shower scene is only available when the heat

generator is connected via the bus systems Open Therm, **T2B**.

## Y

## Scene "Party"

The "Party" scene allows the switching times set for the assigned rooms to be superimposed.

As long as the "Party" scene is active, the corresponding comfort temperature applies to the assigned rooms. The scene is deactivated after the set runtime has elapsed. The running time of the scene can be set in steps from one hour to a maximum of 12 hours.

### Example:

Normally, the system switches to setback mode at 22:00. But today there is a party that is expected to last until 0:00.

It is now 18:00, so the running time of the scene is now set to 6 hours.

The comfort temperature of the assigned rooms is now set from 18:00 + 6 hours = 0:00.

## 

### Scene "Walking"

The "Walk" scene allows the switching times set for the assigned rooms to be superimposed.

As long as the "Walking" scene is active, the setback temperature applies to the assigned rooms. The scene is deactivated after the set runtime has elapsed.

The running time of the scene can be set in steps from one hour to a maximum of 6 hours.

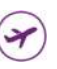

(也)

### Scene "Vacation"

The "Vacation" scene enables the setting of the holiday duration in days. The holiday duration is entered in days from the current day via the slider. Activating the holiday function ensures that the temperature in the rooms does not fall below the minimum temperature (frost protection).

In contrast to the Walk scene (setback temperature), in the Vacation scene the temperature is set to the frost protection temperature. The active holiday rooms can no longer be operated with the rotary wheel.

Hot water preparation (only with hot water connection via the bus systems Open Therm, **T2B** or 485) is deactivated for the duration of the scene. However, a set legionella protection remains active. The running time of the scene can be set by the day up to a maximum of 30 days.

### Scene "Standby"

With the standby function, the selected rooms are switched off in a frost-protected manner. In contrast to the Vacation scene, the Standby function has no time limit.

**Note** the setting for switching off the hot water preparation. In the Profi menu of the **heatapp!**, you can choose between room shut-off and operating mode shut-off for hot water preparation. If the switch-off for hot water preparation is set to "Room", the hot water preparation is also deactivated if all rooms are in standby mode. If a room remains active, hot water preparation takes place according to the switching times.

If the switch-off of the water heating is set to "Operating mode", it remains in automatic mode even in standby mode and the control takes place according to the switching times, even if all rooms are in standby. The standby function corresponds to the "Summer" operating mode.

### 18.4.2 The "Settings" menu

The "*Settings*" operating level is used to access advanced functions. The menu items "*My Profile*", "*Design*", "*Switching Times*" and "*Live View*" are available for all users.

Professionals and administrators also have the additional menu items "*Rooms*", "*Users*", "*Devices*", "*Scenes*", "*System*" and "*Gateway*" at their disposal.

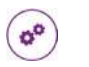

### Menu "Settings"

Tapping the cogwheel symbol takes you to the settings level. On the left side are the individual menu icons. On the right-hand side you can edit the individual menu items.

### Edit user profile

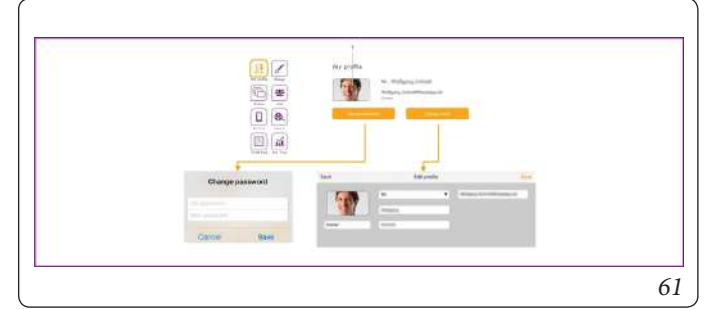

In the "My Profile" area, you can edit the profile of the currently logged-in user.

### Profile picture change

Via button you can assign a profile picture to the user from the gallery or via the camera of the device.

### Password change

Tap the "Change Password" button to change the password of the currently logged-in user.

### Edit user profile

Tap the "Edit Profile" button to change the user data of the currently logged-in user. The user role cannot be changed.

### App design Customise

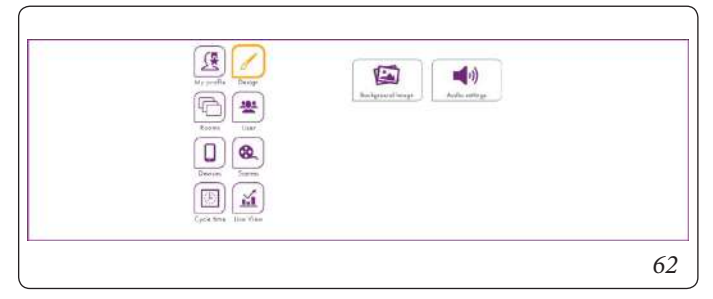

In the "Design" area, you can edit the design and audio settings of the app.

### Change background image

Tap the "Change wallpaper" button to change the background image of the app. You can select a wallpaper from the gallery or create one directly via the device's camera (device-dependent). Alternatively, you can select one of the four supplied heatapp! standard wallpapers.

### Audio settings

Tap the "Audio settings" button to switch the acoustic feedback for the rotary wheel on or off.

### Rooms and spacegroups

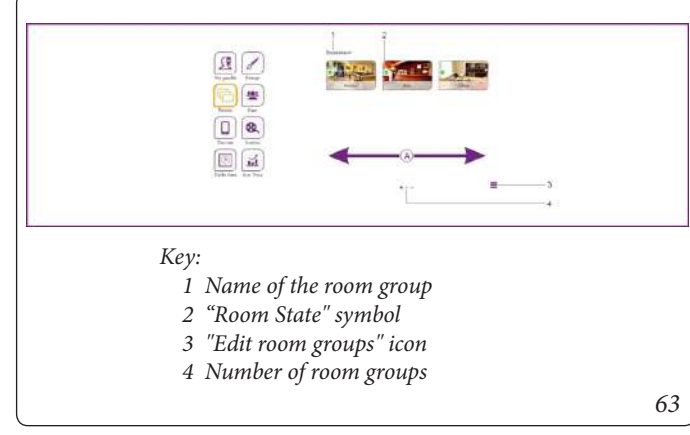

The available rooms are created by the expert during commissioning. The names of the rooms are also defined.

When used for the first time, all rooms are displayed in this view. No room groups have been created yet (to create room groups see chapter "Rooms and spacegroups").

- Swipe A horizontally to switch through the room groups.
- Rooms are moved between the room groups by drag & drop.
- Rooms are selected for editing by simply tapping on them.
- Small symbols in the room images indicate the State of the rooms.

| Symbol     | State                                                                             |
|------------|-----------------------------------------------------------------------------------|
|            | Room in operation, everything in order.                                           |
| $\bigcirc$ | Room undefined, no radio components assigned.                                     |
| ▲          | Malfunction of a wireless component in the room (e.g. battery room sensor empty). |

### **Rooms edit**

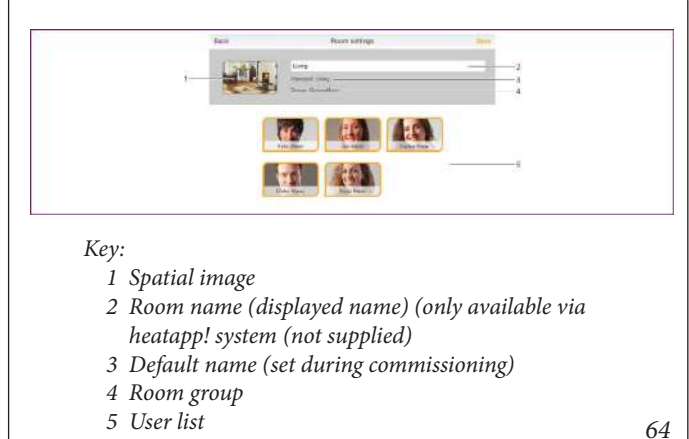

5 User list

**SER** 

Here you can change the displayed room name, assign a room image to the room and assign the room to specific users.

- 1. Tap on a room in the "Rooms" area. The dialogue window "Room settings" is displayed. Make the desired setting according to the following description.
- 2. Tap on "Save" to apply the settings for the room. Tapping on "Back" discards the changes.

### Change displayed room name

To rename a room, tap on the room name and enter the desired name. Only the **displayed room name** is changed. This change does not affect the default name assigned in the **heatapp!** setup wizard.

The default name can only be changed in professional mode (*Settings / System / Professional*) of the **heatapp!** or by going through the setup wizard again.

If the default name is to be used as the displayed name, delete the name in the input field. The input field is then automatically preset with the default name of the room.

### Change room images

To change the room picture, tap on the room picture. You can create a picture using the unit's camera or select one from the gallery. Alternatively, you can select one of the supplied room pictures.

### User allocate

The users already created are displayed.

Users who are authorised to control this room are shown with an orange frame. Users who are not authorised to control this room are shown without a frame. By tapping on the respective user, the rights for the room in question can be granted and revoked.

### Delete rooms

Deleting rooms is only possible via the setup wizard. The deletion process always affects the selected room and all subsequent rooms that have already been created.

If several rooms have already been created, it is not possible to delete a single room between the created rooms.

### Room group create

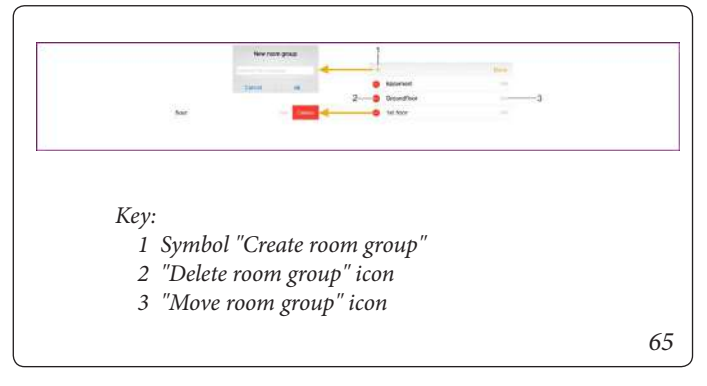

It is often useful to create room groups. In this way, you can comfortably compile room groups for floors or sensible groupings.

### Room groupn create and edit

- 1. In the "*Rooms*" area, tap the "*Edit room groups*" icon. A dialogue window with the existing room groups is displayed.
- 2. Tap the "+" symbol. The dialogue window "Create room group" is displayed.
- 3. Enter the name of the room group and confirm the entry with "*Ok*".

The room group has been created and is now available.

- To delete a room group, tap the "-" symbol.
- To rename a room group, tap the name of the room group.
- To move a room group, tap the "*Move room group*" icon and drag the room group to the desired position in the list.
- 4. Tap on "Done" to apply the settings.

You can now move the rooms between the room groups using Drag&Drop.

### User manage

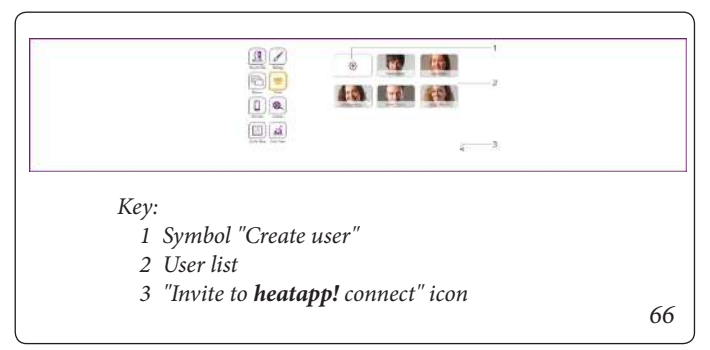

In the "*Users*" area, all created users are displayed with the exception of the user currently logged in. Users can be created and edited in the "*Users*" area.

Here you can also send invitations to **heatapp!** connect to other users.

Each user is assigned a user role. The following user roles are available:

- Administrator / Owner
- Technician / Expert
- User

#### User create

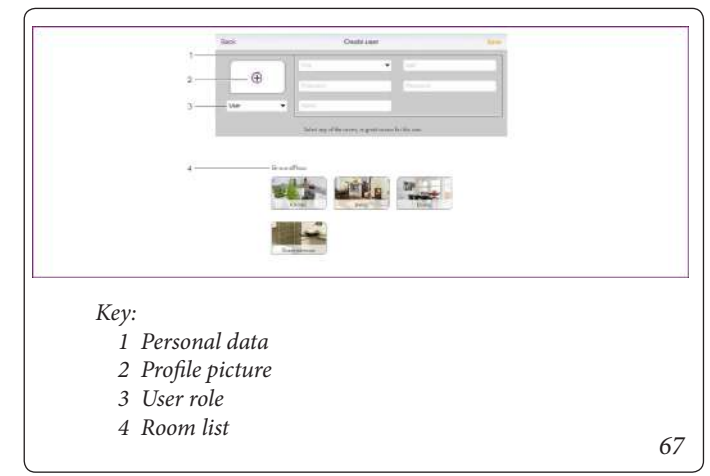

- 1. Tap the "*Create user*" icon in the "*Users*" area. The dialogue window "*Create user*" is displayed.
- 2. Select the user role for the new user.
- 3. Enter the personal data in the input fields and select a user name and password.
- 4. Tap on the rooms that are to be assigned to the user. To select all rooms in a group, tap on the name of the room group. Swipe horizontally to switch through the room groups.
- 5. Tap on "*Save*" to create the user. Tapping on "*Back*" cancels the creation of a user.

### Edit user data, delete user

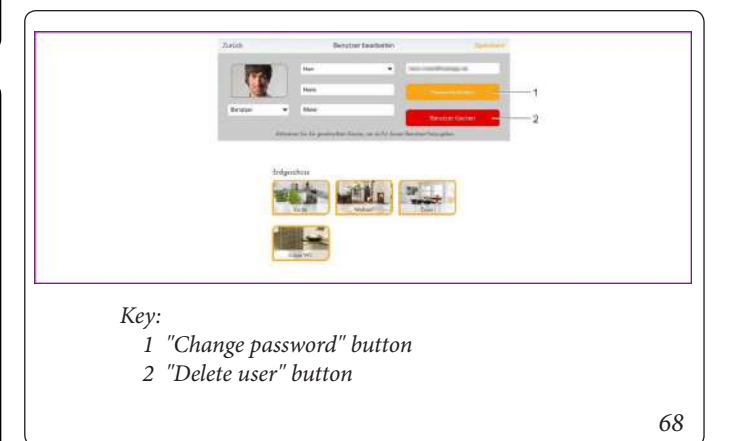

Editing a user is done in the same way as creating a user.

There are only two additional buttons for changing the password and deleting the user.

- 1. Tap on a user in the "*Users*" area. The "*Edit User*" dialogue box is displayed.
- 2. Make the desired changes.
- 3. Tap on "*Save*" to apply the changes. Tap on "*Back*" to discard the changes.

The user data of the respective logged-in user are changed in the "My Profile" area.

### Invite users to heatapp! connect invite

With **heatapp! connect**, it is possible to operate the **heatapp!** system from anywhere. No matter where you are, you can access your heating system via the app.

In the "*Settings / Users*" area, the share icon s is located at the bottom right. Tap the icon to open the menu "*Invite to heatapp connect*".

Have the QR code scanned directly with another operating device or tap the "*Send e-mail*" button and enter the desired e-mail address. Then tap the "*Send*" button.

The invited user must have the app installed on his end device in order to use **heatapp! connect**. He needs the access data for his user account independently of the invitation. Please inform him of these separately.

The invited user links the installation to the app by tapping the "*Accept invitation*" button in the email or by scanning the QR code in the email with their operating device.

The app must be downloaded separately from the Apple AppStore or Google Play Store on each end device (smartphone/tablet). The invitation links the app to the installation.

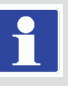

The access data for the user must be communicated to the user separately.

### **Devices manage**

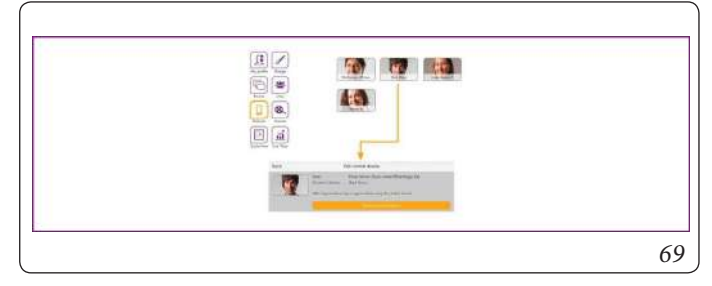

In the "*Devices*" area, the operating devices with which the users have logged on to the **heatapp!** are displayed.

All operating devices that have registered / had registered with the customer's **heatapp!** system are displayed here. If a control panel is lost or the administrator / technician wishes to remove a control panel, this is possible here.

Logging out the control unit

1 Touch the control unit you want to remove. The dialogue window "Edit operating device" is displayed. This also shows which user has used the operating device.

2 Tap the "Deregister operating device" button to delete the corresponding operating device from the list.

In order to be able to continue using the operating device, it is necessary to log in again with the user name and password.

JSER

# USER

### Scenen Edit

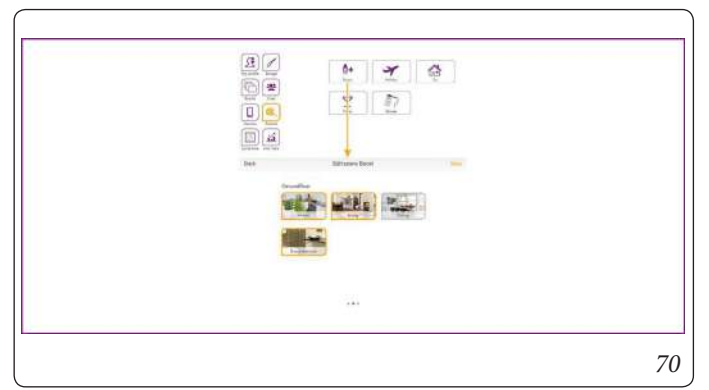

In the "*Scenes*" area, the rooms for which the scenes are to apply are assigned to the scenes.

- 1. Tap on a scene to open the room assignment.
- 2. Tap on the rooms that are to be assigned to the respective scene. Swipe horizontally to change through the room groups. Selected rooms are outlined in orange.
- 3. Tap on "*Save*" to apply the settings for the room. Tap on "*Back*" to discard the changes.

If a user activates a scene, the scene is only activated for the rooms that have been assigned to the user. Example:

The Boost scene was assigned to all rooms.

However, only the rooms "*Living room*" and "*Kitchen*" have been assigned to the user. If the user activates the "*Boost*" scene, the scene is also only activated for the rooms "*Living room*" and "*Kitchen*".

### Switching times edit

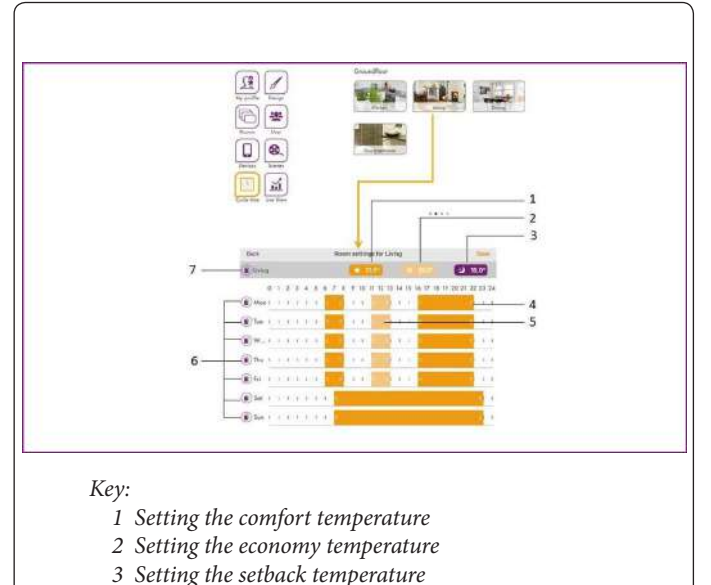

- 4 Switching time "Comfort temperature active"
- 5 Switching time "Economy temperature active"
- 6 Copy switching times (by day)
- 7 Copying switching times (room by room)

71

In the "*Switching times*" area, the switching times for the comfort, economy and setback temperatures can be set separately for each room.

A maximum of three switching times can be set per day. In areas where no switching time is set, the heatapp! system regulates the selected room to setback temperature.

The following basic settings are preset:

- Comfort temperature temperature (symbol sun): 21.0°C
- Saving temperature (symbol half sun): 20°C
- Lowering temperature (moon symbol): 18.0°C
- Heating hours : Monday to Sunday between 06.00 and 22.00 hrs.

The switching times for hot water can be reached by swiping horizontally. A maximum of three switching times can be created per day. Between the switching times, the system regulates the hot water temperature to the setback temperature. The following basic settings are preset:

• Hot water day setpoint temperature(sun symbol): 50° C

• Hot water night setpoint temperature (moon symbol): 40° C

### Switching times edit

- 1. Tap on a room in the "*Switching times*" area. The dialogue window "*Switching times for* ..." is displayed.
  - To insert a switching time, tap in a free area of the time scale of the desired day and drag on a new switching time.
  - To move a switching time, tap in the middle of the switching time and drag the switching time to the desired position.
  - To change a switching time, drag the ends of the switching time to the desired time.
  - To delete a switching time, pull the ends of the switching time together.
- 2. Tap on "Save" to apply the settings for the room. Tapping on "Back" discards the changes.

### Copy switching times

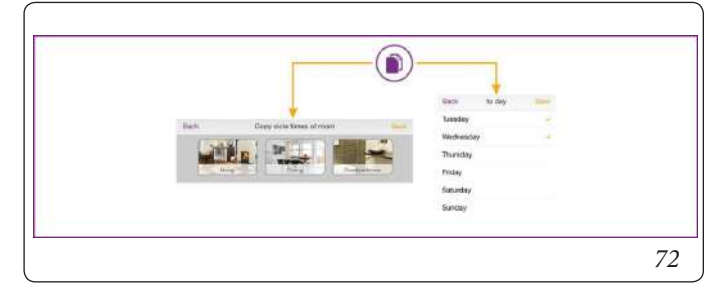

Switching times can be copied room by room and day by day.

1. Tap on a room in the "*Switching times*" area. The dialogue window "*Switching times for* ..." is displayed.

Tap the symbol ( ) in front of the room name if you want to transfer the switching times of the selected room to other rooms. Tap the symbol ( ) in front of the day if you want to transfer the switching times of the selected day to other days.

- 2. In the dialogue window, tap on the rooms or days to which the switching times are to be transferred. Multiple selection is possible.
- 3. Tap on "*Copy*" to transfer the switching times. Tapping on "*Back*" cancels the process.

### Live View

| <ul> <li>(C) (C)</li> <li>(C)</li> <li>(C)<th></th></li></ul> |  |
|----------------------------------------------------------------------------------------------------|--|
|                                                                                                    |  |
|                                                                                                    |  |
|                                                                                                    |  |
| Peterse Instan                                                                                                    |  |
| 「                                                                                                    |  |

In Live View, the statistics of the setpoint and actual values of the last 12 hours are displayed. Long-term statistics can be displayed using the monitor. See also chapter.

In case of connection to the energy generator via BUS, the hot water supply and the energy generator are also displayed, and if available the energy generators.

| 5            | er 4 Lat witer Steldus                           |  |
|--------------|--------------------------------------------------|--|
| and and and  | 4 V V V V V V V V V V V V V V V V V V V          |  |
|              | 1913<br>1915<br>1915                             |  |
|              | All Room Sec. 2014 Sec. 2014 Sec. 2014 Sec. 2014 |  |
| Giella Davie |                                                  |  |
|              | <4+                                              |  |

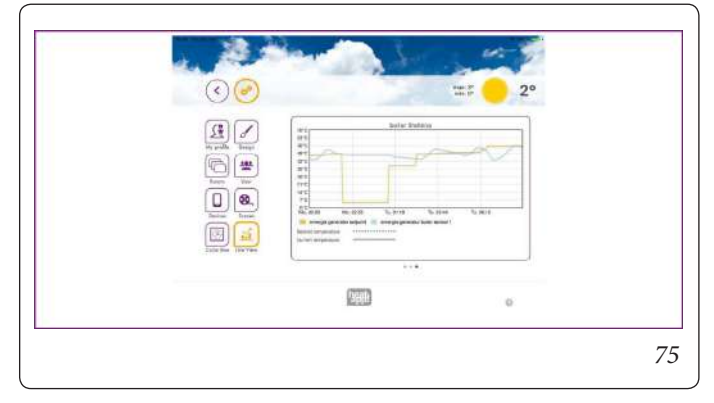

The "Live View" area shows the chronological progression of the desired and the Current temperature of the selected rooms, water heating and the energy generator.

- 1. By swiping horizontally, you can switch between rooms, hot waterand energy generator.
- 2. To change rooms, tap the symbol at the bottom right.
- 3. Select the rooms for which Live View is to be displayed.
- 4. Tapping on "*Save*" saves the data. The process is cancelled with "*Back*".

A maximum of five rooms can be selected for simultaneous display so that the display does not become too confusing.

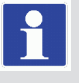

19 NOTES.

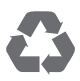

This instruction booklet is made of ecological paper

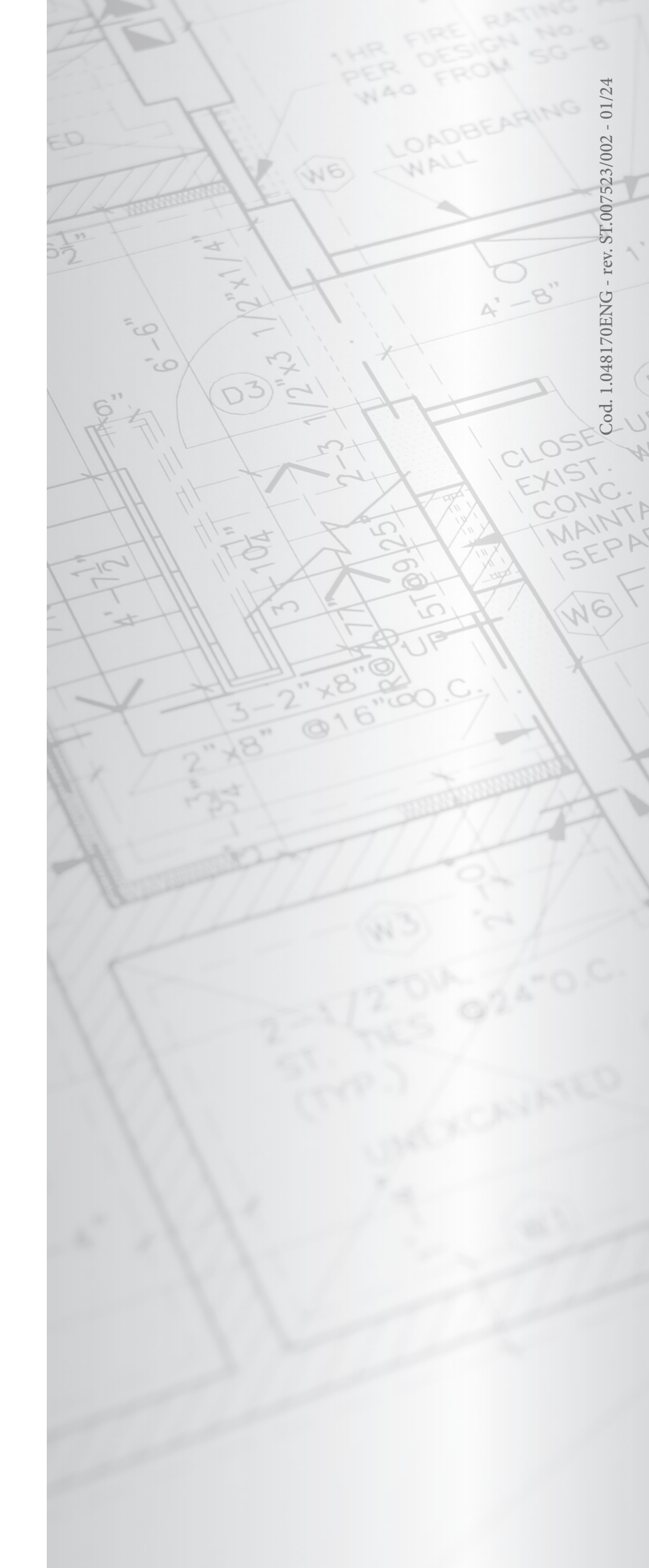